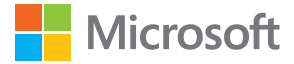

# Brugervejledning Lumia med Windows 10 Mobile

1.1. udgave DA

## Om denne brugervejledning

Denne vejledning er brugervejledningen til din softwareudgave.

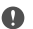

Vigtigt: Du kan finde vigtige oplysninger om sikker brug af enheden og batteriet i "Sikkerhed" og "Produkt- og sikkerhedsoplysninger" i den trykte brugervejledning, i brugervejledningen på enheder eller på www.microsoft.com/mobile/support. Læs disse vejledninger, inden du tager enheden i brug. Læs den trykte brugervejledning for at finde ud af, hvordan du kommer i gang med at bruge din nye enhed.

Du kan finde onlinebrugervejledningen, videoer, flere oplysninger og hjælp til fejlfinding på support.microsoft.com. Her skal du finde instruktionerne til Windows Phone-telefoner.

Du kan også tjekke supportvideoerne på www.youtube.com/lumiasupport.

Der findes desuden en brugervejledning på din telefon – den har du altid med dig, når du skal bruge den. Du kan finde svar på dine spørgsmål og få nyttige tip ved at trykke på **() Lumia** Hjælp + tips. Hvis det er første gang, du bruger en Lumia, skal du tjekke afsnittet for nye brugere.

Du kan finde oplysninger om Microsofts erklæring om beskyttelse af personlige oplysninger på **aka.ms/privacy**.

## Brugervejledning

Lumia med Windows 10 Mobile

### Indholdsfortegnelse

| Af hensyn til din sikkerhed              | 5  |
|------------------------------------------|----|
| Kom godt i gang                          | 6  |
| Tænd telefonen                           | 6  |
| Lås tasterne og skærmen                  | 7  |
| Opladning af telefonen                   | 7  |
| Er det din første Lumia?                 | 10 |
| Få mere at vide om din telefon           | 10 |
| Konfigurer din telefon                   | 10 |
| Opdater dine apps                        | 11 |
| Felter, apps og indstillinger            | 11 |
| Naviger i en app                         | 14 |
| Brug touchskærmen                        | 15 |
| Tilbage-, start- og søgetaster           | 17 |
| Skift til din nye Lumia-telefon          | 18 |
| Grundlæggende brug                       | 22 |
| Hvilke nyheder er der i denne<br>udgave? | 22 |
| Lær din telefon at kende                 | 22 |
| Konti                                    | 30 |
| Gør telefonen personlig                  | 35 |
| Cortana                                  | 41 |
| Tilgængelighed                           | 44 |
| Tag et skærmbillede                      | 45 |
| Længere batterilevetid                   | 45 |
| Spar udgifter til dataroaming            | 47 |
| Sådan skriver du tekst                   | 48 |
| Ur og kalender                           | 53 |
| To SIM-kort                              | 58 |
| Gennemse dine SIM-apps                   | 60 |

| Store                                               | 60 |
|-----------------------------------------------------|----|
| Personer og beskeder                                | 64 |
| Opkald                                              | 64 |
| Kontakter                                           | 68 |
| Sociale netværk                                     | 73 |
| Beskeder                                            | 74 |
| Mail                                                | 78 |
| Kamera                                              | 83 |
| Åbn kameraet hurtigt                                | 83 |
| Kamera – grundlæggende brug                         | 83 |
| Avanceret fotografering                             | 86 |
| Fotos og videoer                                    | 87 |
| Kort og navigation                                  | 90 |
| Aktivering af placeringstjenester                   | 90 |
| Søg efter en placering                              | 90 |
| Få rutevejledning til et sted                       | 91 |
| Download et kort til telefonen                      | 91 |
| Positioneringsmetoder                               | 92 |
| Internet                                            | 93 |
| Angiv internetforbindelser                          | 93 |
| Opret forbindelse fra computeren til<br>internettet | 93 |
| Brug dit dataabonnement effektivt                   | 94 |
| Internetbrowser                                     | 94 |
| Søg på internettet                                  | 97 |
| Afbryd internetforbindelser                         | 97 |
| Løs problemer med<br>internetforbindelsen           | 97 |
| Underholdning                                       | 99 |
| -                                                   |    |

| Se og lyt                                                      | 99  |
|----------------------------------------------------------------|-----|
| FM-radio                                                       | 102 |
| Synkroniser musik og videoer<br>mellem din telefon og computer | 103 |
| Spil                                                           | 104 |
| Livsstilsapps og -tjenester                                    | 106 |
| Kontor                                                         | 109 |
| Arbejd med Word                                                | 109 |
| Arbejd med Excel                                               | 110 |
| Arbejd med PowerPoint                                          | 110 |
| Skriv en note i OneNote                                        | 111 |
| Få adgang til Office-filer via OneDrive                        | 112 |
| Brug din telefon som en pc med<br>Continuum                    | 112 |
| Tilslut enheder med Continuum                                  | 113 |
| Arbejd med Continuum                                           | 114 |
| Brug lommeregneren                                             | 114 |
| Telefonstyring og forbindelser                                 | 116 |
| Opdater telefonsoftwaren                                       | 116 |
| Brug en sikker VPN-forbindelse                                 | 117 |
| Wi-Fi                                                          | 117 |
| NFC                                                            | 118 |
| Bluetooth                                                      | 120 |
| Hukommelse og lagring                                          | 122 |
| Kopiér indhold mellem din telefon og computer                  | 126 |
| Sikkerhed                                                      | 127 |
| Tegnebog                                                       | 133 |
| Adgangskoder                                                   | 133 |
| Løs forbindelsesproblemer                                      | 134 |
| Hvis din telefon ikke reagerer                                 | 136 |

## Af hensyn til din sikkerhed

Læs disse enkle retningslinjer. Det kan være farligt eller en overtrædelse af lokale love og regler, hvis du ikke overholder dem.

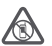

### SLUK ENHEDEN I OMRÅDER MED RESTRIKTIONER

Sluk enheden på steder, hvor det ikke er tilladt at bruge mobiltelefoner, eller hvor brug af enheden kan forårsage forstyrrelser eller fare, f.eks. i fly og på hospitaler samt i

nærheden af hospitalsudstyr, brændstof, kemikalier eller i sprængningsområder. Følg alle anvisninger i områder med begrænsninger.

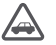

### TRAFIKSIKKERHEDEN KOMMER FØRST

Overhold alle lokale love. Hold altid hænderne fri til betjening af køretøjet under kørsel. Det første hensyn under kørsel skal være til trafiksikkerheden.

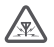

### FORSTYRRELSER

Alle trådløse enheder kan være modtagelige for forstyrrelser, der kan påvirke funktionsdygtigheden.

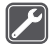

### KVALIFICERET SERVICE

Dette produkt skal installeres og repareres af kvalificerede fagfolk.

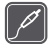

### BATTERIER, OPLADERE OG ANDET TILBEHØR

Brug kun batterier, opladere og andet tilbehør, der er godkendt af Microsoft Mobile til brug med denne enhed. Tredjepartsopladere, der overholder USB-kravene, og som kan

tilsluttes enhedens USB-stik, kan være kompatible. Tilslut ikke produkter, der ikke er kompatible.

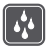

### HOLD ENHEDEN TØR

Enheden er ikke vandtæt. Sørg for, at den holdes tør.

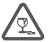

### GLASDELE

Enhedens skærm er lavet af glas. Glasset kan gå i stykker, hvis enheden tabes på en hård overflade eller udsættes for kraftige stød. Undlad at røre ved glasdelene på

enheden, hvis glasset går i stykker, og forsøg ikke at fjerne det knuste glas. Brug ikke enheden, før glasset er blevet udskiftet af en uddannet servicetekniker.

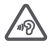

### **BESKYT HØRELSEN**

Lyt ikke til musik ved høj lydstyrke i længere tid, da det kan beskadige hørelsen. Vær forsigtig, når du holder enheden tæt ved øret, mens højttaleren er i brug.

## Kom godt i gang

Få styr på de grundlæggende ting, og få din telefon op at køre på ingen tid.

### Tænd telefonen

Tænd telefonen, og gå i gang med at udforske den. Tryk på tænd/sluk-tasten, indtil telefonen vibrerer.

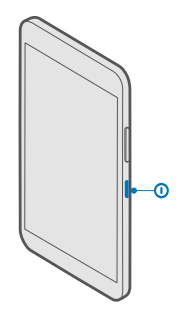

### Sluk telefonen

Tryk på tænd/sluk-tasten, og hold den nede, og træk låseskærmen ned.

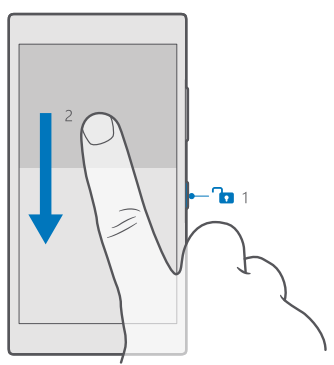

### Lås tasterne og skærmen

Du kan låse taster og skærm, så der ikke ved et uheld foretages et opkald fra telefonen, når den ligger i din lomme eller taske. Du kan også vælge, at taster og skærm skal låses automatisk.

Tryk på tænd/sluk-tasten for at låse dine taster og din skærm.

### Lås taster og skærm op

Tryk på tænd/sluk-tasten, og træk låseskærmen op.

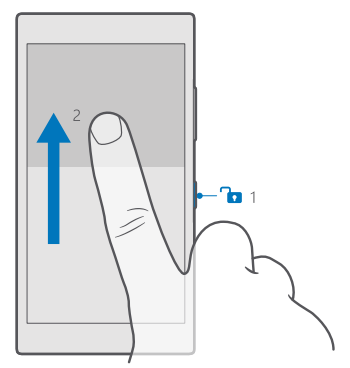

Tip! Hvis du kan skjule navigationslinjen, kan du også låse dine taster og skærmen ved at dobbelttrykke på linjen. Hvis du vil så funktionen til, skal du stryge nedad fra toppen af skærmen, trykke på ③ Alle indstillinger > ☑ Personlig tilpasning > Låseskærm og indstille Dobbelttryk på navigationslinjen for at slukke skærmen til ... Navigationslinjen kan ikke skjules på alle telefoner. Du kan finde oplysninger om tilgængelighed på www.microsoft.com/mobile/support/wpfeatures.

### Indstil taster og skærm til at låse automatisk

Stryg nedad fra toppen af skærmen, tryk på () **Alle indstillinger** > 🗹 **Personlig tilpasning** > Låseskærm. Se under **Timeout for skærm efter**, og angiv, hvor længe der skal gå, inden tasterne og skærmen automatisk låses.

### **Opladning af telefonen**

Lær, hvordan du oplader telefonen.

### Oplad telefonen med en USB-oplader

Batteriet er delvist opladet fra fabrikken, men det skal muligvis oplades igen, inden du tænder telefonen første gang.

Sørg for at bruge en kompatibel USB-oplader til at oplade telefonen. Opladeren sælges muligvis separat.

1. Tilslut en kompatibel oplader til en stikkontakt, og tilslut derefter kablet til din telefon.

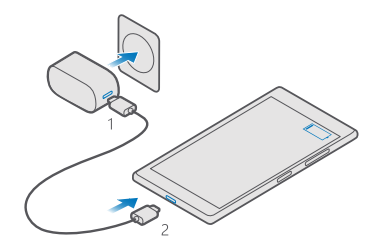

 Når batteriet er fuldt opladet, skal du tage opladerstikket ud af telefonen og derefter ud af stikkontakten.

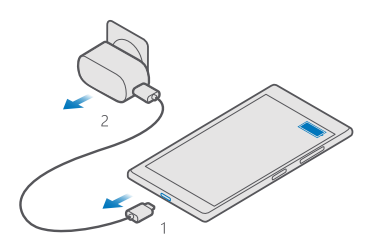

Du behøver ikke at oplade batteriet i en bestemt tidsperiode, og du kan bruge telefonen, mens batteriet oplades.

Hvis batteriet er helt afladet, kan det tage flere minutter, inden opladningsindikatoren vises.

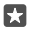

**Tip!** Du kan bruge USB-opladning, hvis du ikke kan få adgang til en stikkontakt. Der kan overføres data, mens enheden oplades. Det er meget forskelligt, hvor effektiv en USB-opladning er, og det kan tage længere tid, inden opladningen startes, og inden enheden begynder at fungere.

Sørg for, at din computer er tændt.

Tilslut først USB-kablet til computeren og derefter til telefonen. Når batteriet er fuldt opladet, skal du først tage USB-kablet ud af telefonen og derefter ud af computeren.

Selvom batteriet kan oplades og aflades hundredvis af gange, har det en begrænset levetid. Når tale- og standbytiderne bliver væsentligt kortere end normalt, skal du udskifte batteriet. Når et batteri, der ikke kan tages ud, skal udskiftes, skal du indlevere enheden hos den nærmeste autoriserede serviceforhandler.

### Oplad telefonen trådløst

Du behøver ikke at tilslutte en oplader, hver gang du skal oplade din telefon – du kan oplade den trådløst i stedet for. Du skal blot placere telefonen på en trådløs oplader, så starter opladningen med det samme.

Trådløs opladning understøttes ikke af alle telefoner. Du kan finde oplysninger om tilgængelighed på **www.microsoft.com/mobile/support/wpfeatures**.

Du skal muligvis have et trådløst opladningscover, for at den trådløse opladning kan fungere. Coveret følger muligvis med i salgspakken – ellers skal det købes separat. Brug kun originale trådløse Lumia-opladningscovere, der er designet til din telefon.

Trådløse opladere sælges separat.

Opladningsområdet på telefonen og opladeren skal være i berøring, så sørg for, at telefonen er placeret korrekt på opladeren. Der kan være telefonmodeller, som ikke passer på bestemte opladere.

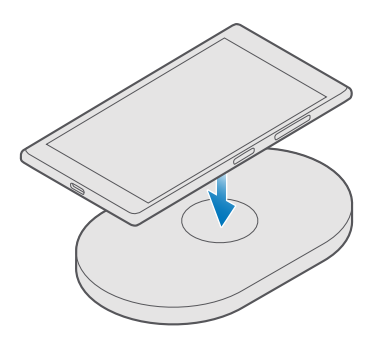

Brug kun trådløse opladere, der er kompatible med din enhed.

1. Sørg for, at den trådløse oplader er tilsluttet.

2. Hvis din telefon skal bruge et trådløst opladningscover, skal du sørge for, at det sidder korrekt på telefonen.

3. Sæt telefonen på den trådløse oplader, så opladningsområderne rører hinanden.

4. Når batteriet er fuldt opladet, skal du fjerne telefonen fra opladeren.

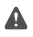

Advarsel: Sørg for, at der ikke er noget mellem opladeren og enheden. Der må ikke fastgøres objekter, f.eks. mærkater, i nærheden af opladningsområdet på enhedens overflade.

Du kan finde flere oplysninger om trådløs opladning i brugervejledningen til din oplader.

## Er det din første Lumia?

Lad os komme i gang. Konfigurer din nye telefon, kig nærmere på telefonens visninger og menuer, og lær, hvordan du bruger touchskærmen.

### Få mere at vide om din telefon

Hvis du vil have mere at vide om, hvordan du bruger din telefon, eller hvis du er i tvivl om, hvordan telefonen bør fungere, er der flere supportkanaler, du kan bruge.

Der findes en brugervejledning med flere oplysninger på telefonen, så du altid kan få hjælp til at bruge din telefon på den bedste måde. Tryk på 🔞 Lumia Hjælp + tips.

Du kan også gå til www.microsoft.com/mobile/support, hvor du kan finde:

- Fejlfindingsoplysninger
- Få hurtigt svar på dine spørgsmål
- Diskussioner
- Nyheder om apps og downloads
- · Oplysninger om softwareopdateringer
- Yderligere oplysninger om funktioner og teknologier og om enheders og tilbehørs kompatibilitet

Fejlsøgningssektionen og diskussionerne er muligvis ikke tilgængelige på alle sprog.

Hvis du vil se supportvideoer, skal du gå til www.youtube.com/lumiasupport.

Hvis det er første gang, du bruger en Lumia, skal du også huske at tjekke appen Kom i gang.

### Konfigurer din telefon

Få mest muligt ud af telefonens funktioner lige fra begyndelsen.

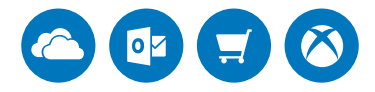

Første gang du tænder telefonen, bliver du hurtigt og nemt guidet gennem konfigurationen af netværksforbindelser, telefonindstillinger og din Microsoft-konto.

Du skal bruge en Microsoft-konto til at sikkerhedskopiere og gendanne din telefon, til at købe, installere og opdatere apps og til at få adgang til visse Microsoft-tjenester, f.eks.:

- Xbox
- Groove og Film og tv
- OneDrive
- Hotmail

Outlook

Hvis du allerede har oprettet en konto til en Microsoft-tjeneste, f.eks. Xbox Live, Hotmail eller Outlook, gælder disse legitimationsoplysninger som en Microsoft-konto og du kan bruge dem til at logge på.

Du kan bruge det samme brugernavn og den samme adgangskode på din computer og telefon.

1. Tænd telefonen, og følg de instruktioner, der vises på telefonen.

2. Opret en Microsoft-konto, eller log på en eksisterende konto, når du bliver bedt om det.

Sørg for, at du kan huske legitimationsoplysningerne til den Microsoft-konto, du anvender på telefonen.

 $\star$ 

 Tip! Du kan også oprette en Microsoft-konto senere. Stryg nedad fra toppen af skærmen, og tryk på 

 skærmen, og tryk på 

 Microsoft-konto i stedet.

Du kan også oprette eller administrere din konto på account.microsoft.com.

3. Angiv kontooplysningerne.

**4.** Skriv dit telefonnummer eller en alternativ mailadresse. Disse oplysninger bruges til at sende dig en engangskode til bekræftelse og til at beskytte dine data.

 Skriv din mailadresse eller de 4 sidste tal i dit telefonnummer, når du bliver bedt om det.
 Når du modtager koden, skal du skrive den. Så kan du sikkerhedskopiere dine data og bruge telefonen.

**Tip!** Hvis skærmen slukkes, skal du trykke på tænd/sluk-tasten og trække låseskærmen op.

### **Opdater dine apps**

Appopdateringer giver dig vigtige fejlrettelser og nye funktioner. Sørg for, at dine apps er opdateret – så får du mest ud af din telefon.

1. Tryk på 🛅 Store.

2. Trýk på = > Downloads og opdateringer.

Tip! Telefonen opdaterer som standard dine apps, når den har forbindelse til et Wi-Fi.

3. Tryk på Søg efter opdateringer > Opdater alt.

Slå automatisk opdatering fra Tryk på 📷 Store > Indstillinger, og indstil Opdater apps automatisk til Fra 📼.

### Felter, apps og indstillinger

Alt det, du skal bruge, findes i 2 visninger: startskærmen og appmenuen. Du kan tilføje genveje til dine favoritapps og de kontakter, du oftest bruger, på startskærmen – og du kan hurtigt og nemt finde alle dine apps i appmenuen. Startskærmen består af felter, som er genveje til dine apps, kontakter, browserbogmærker m.m. På nogle felter vises meddelelser og opdateringer, f.eks. dine ubesvarede opkald, modtagede beskeder og de seneste nyheder.

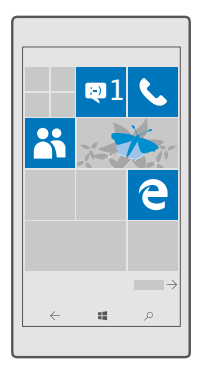

1. Hvis du vil se alle de apps, du har på telefonen, skal du blot stryge til venstre på startskærmen. Stryg til højre for at vende tilbage til startskærmen.

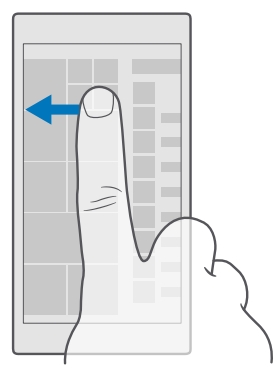

Tip! Hvis du vil gå tilbage til startskærmen fra en visning, skal du trykke på starttasten

l appmenuen finder du alle dine apps – i fin alfabetisk rækkefølge. Alle de apps, du installerer, placeres her. Hvis du vil finde en app i appmenuen, skal du trykke på søgelinjen øverst på skærmen eller trykke på et bogstav.

| ٩ |
|---|
|   |
|   |
|   |
|   |
|   |
|   |
|   |
|   |
|   |
|   |

De apps, der er installeret for nylig, vises øverst i appmenuen.

2. Hvis du vil føje en appgenvej til din startskærm, skal du trykke på og holde appen i appmenuen og derefter trykke på **Fastgør til Start**.

### Tjek meddelelser, og skift hurtigt indstillinger

Stryg nedad fra toppen af skærmen.

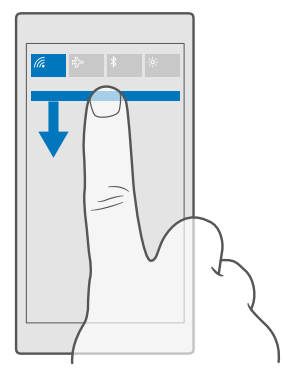

I handlingscenteret kan du hurtigt se dine meddelelser om f.eks. ubesvarede opkald og ulæste mails og beskeder. Og du kan åbne kameraet og få adgang til alle telefonindstillingerne.

### Naviger i en app

Der er mere i dine apps, end man lige umiddelbart kan se. Du kan stryge til venstre for at finde flere visninger i en app. Og du kan finde flere handlinger i indstillingsmenuen.

I de fleste apps skal du stryge til venstre for at gå til en anden visning.

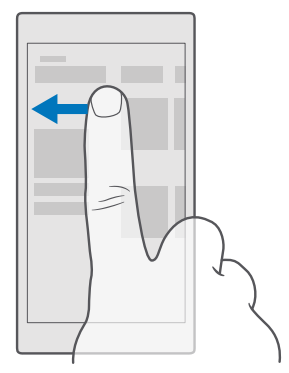

**Tip!** Hvis du vil skifte mellem visninger, kan du også trykke på faneoverskriften øverst på skærmen.

### Find flere indstillinger i en app

Tryk på ··· eller <u></u>.

I indstillingsmenuen kan du finde flere indstillinger og handlinger, der ikke vises som ikoner.

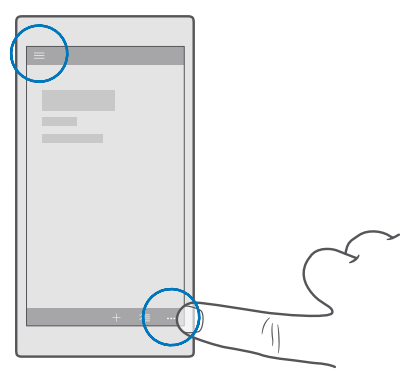

### Brug touchskærmen

Du kan udforske telefonen ved at trykke, stryge og trække.

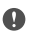

Vigtigt: Undgå at ridse berøringsskærmen. Brug aldrig en rigtig kuglepen eller blyant eller en anden skarp genstand på berøringsskærmen.

Hvis du vil åbne en app eller et andet element, skal du trykke på appen eller elementet.

### Tryk på og hold nede for at åbne flere valgmuligheder

Placer fingeren på et element, indtil menuen åbnes.

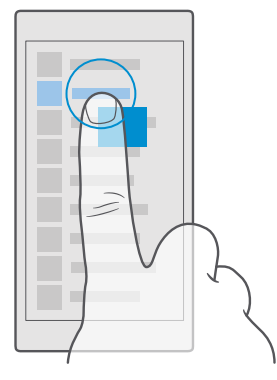

### Tryk og hold nede for at trække et element

Placer fingeren på elementet i et par sekunder, og træk derefter fingeren over skærmen.

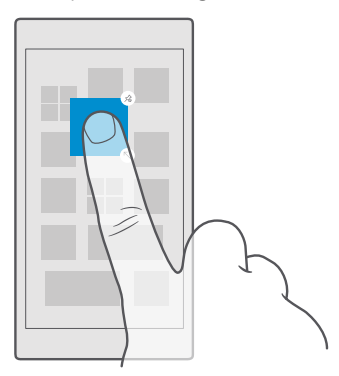

### Stryge

Placer din finger på skærmen, og lad fingeren glide i den ønskede retning.

Du kan f.eks. stryge til venstre eller højre mellem startskærmen og appmenuen eller mellem de forskellige visninger i apps.

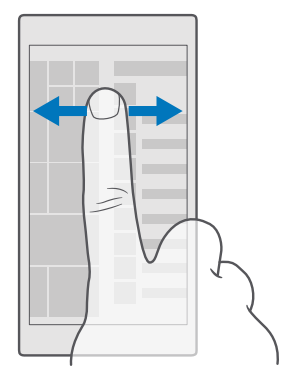

### Rul gennem en lang liste eller menu

Lad fingeren hurtigt svippe op eller ned på skærmen, og løft fingeren. Tryk på skærmen for at stoppe rulningen.

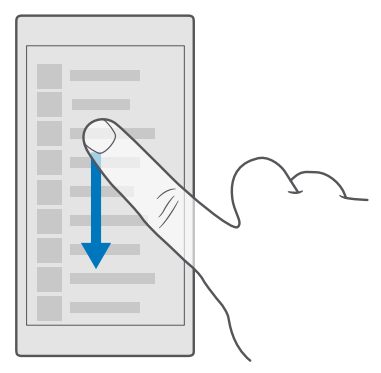

### Zoom ind eller ud

Placer 2 fingre på et element, f.eks. et kort, et foto eller en webside, og spred fingrene eller knib dem sammen.

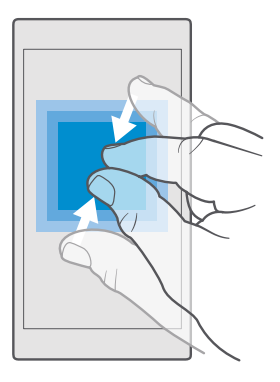

### Lås skærmretningen

Skærmen roteres automatisk, når du vender telefonen 90 grader. Hvis du vil låse skærmen i den aktuelle retning, skal du stryge nedad fra toppen af skærmen, trykke på 🔅 Alle indstillinger > [] System > Skærm og indstille Rotationslås til Til 📼.

Skærmrotationen fungerer muligvis ikke i alle apps og visninger.

### Tilbage-, start- og søgetaster

Tilbage-, start- og søgetasterne hjælper dig med at navigere på telefonen.

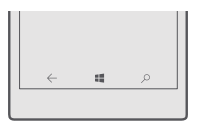

- Du kan se, hvilke apps der er åbne, ved at trykke på og holde tilbagetasten ←. Hvis du vil skifte til en anden app, skal du trykke på den ønskede app. Hvis du vil lukke en app, skal du trykke på X øverst til højre i appen.
- Hvis du vil gå tilbage til det forrige skærmbillede, skal du trykke på tilbagetasten ←. Din telefon husker alle de apps og websteder, du har besøgt siden sidste gang, hvor skærmen blev låst.
- Tryk på starttasten **#** for at gå til startskærmen. Den app, du brugte, forbliver åben i baggrunden.
- Hvis din telefon har en stor skærm, kan du bringe handlingscenteret tættere på din tommelfinger. Det gør du ved at trykke på og holde starttasten ##. Skærmen skifter automatisk tilbage til normal visning.
- Hvis du vil søge på internettet eller efter elementer på din telefon, skal du trykke på søgetasten *O*.

 Hvis din telefon har Cortana, kan du styre din telefon med stemmen. Tryk på og hold søgetasten O, og sig det, du vil gøre. Hvis du vil ændre indstillingerne for Cortana eller bruge andre Cortana-funktioner, skal du trykke på søgetasten O.

Cortana er ikke tilgængelig i alle områder og på alle sprog. Du kan få oplysninger om de understøttede områder og sprog på **www.microsoft.com/mobile/support/** cortanaregions.

### Skift til din nye Lumia-telefon

Skift hurtigt og nemt til din nye Lumia-telefon – se, hvordan du overfører kontakter, kalenderaftaler, fotos, videoer og andet indhold til din nye telefon.

### Overfør indhold til din nye Lumia-telefon

Det går hurtigt og nemt at overføre dine fotos og videoer og andre vigtige ting fra din gamle telefon til din nye telefon.

Disse instruktioner gælder muligvis ikke for alle telefonmodeller og -producenter.

Du skal muligvis installere nogle apps på din telefon eller computer til overførslen. Overførslen kan tage et stykke tid, afhængigt af hvad du skal installere, og hvor meget indhold du overfører.

Nogle filformater kan muligvis ikke overføres. Du kan muligvis benytte konverteringsapps fra tredjeparter til at konvertere filerne til et format, der kan overføres.

Du kan finde flere oplysninger på www.microsoft.com/mobile/switch-easy.

### Kopiér kontakter via Bluetooth

Du har dine nærmeste og kæreste lige ved hånden. Brug Overfør mine data-appen til at kopiere dine kontakter – enkelt og nemt.

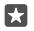

**Tip!** Hvis din gamle telefon er en Lumia, eller hvis du tidligere har sikkerhedskopieret dine kontakter til din Microsoft-konto, skal du bare logge på kontoen på din telefon for at importere kontakterne fra OneDrive. Kontakterne importeres automatisk.

Din gamle telefon skal understøtte Bluetooth. Kontakterne på din gamle telefon skal være gemt i telefonhukommelsen, ikke på SIM'et.

Slå Bluetooth til på din gamle telefon, og sørg for, at telefonen er synlig for andre enheder.
 Stryg nedad fra toppen af skærmen på din nye Lumia, og tryk på og hold \$. Sørg for, at Bluetooth er slået til, og dan et par med din Lumia og din gamle telefon.

3. Tryk på 🖸 Overfør mine data på den nye telefon.

4. Tryk på fortsæt.

5. Vælg din gamle telefon på listen over parrede enheder, og følg instruktionerne på begge telefoner. Sørg for, at afkrydsningsfeltet **Kontakter** er markeret på din nye telefon.

Hvis dine kontakter er angivet på et sprog, der ikke understøttes af din nye telefon, vises kontaktoplysningerne muligvis ikke korrekt.

Når du har kopieret dine kontakter, skal du fjerne appen Overfør mine data for at få den bedste brugeroplevelse og frigøre plads på telefonen.

### Overfør indhold ved hjælp af din Microsoft-konto

Hvis din gamle telefon er en Lumia, er det nemmest at bruge din Microsoft-konto til at overføre kontakter, kalenderposter og sms'er til din nye Lumia-telefon.

Sørg for, at du har konfigureret en Microsoft-konto på din gamle og på din nye Lumia-telefon.

1. På din gamle telefon skal du sørge for at sikkerhedskopiere alt det indhold, du vil flytte til din nye telefon.

Du kan få mere at vide om, hvordan du sikkerhedskopierer din telefon, på support.microsoft.com. Her skal du finde instruktionerne til Windows-telefoner.

2. Log på din Microsoft-konto på din nye Lumia-telefon. Stryg nedad fra toppen af skærmen, tryk på () Alle indstillinger > () Konti > Dine mails og konti > Log på med en Microsoft-konto i stedet, og følg instruktionerne på skærmen.

Det indhold, du har sikkerhedskopieret, overføres automatisk til din nye Lumia-telefon.

**Tip!** Du kan også overføre dine fotos, videoer eller andre filer fra din gamle telefon til din nye Lumia. Føj de ønskede filer til OneDrive på din gamle telefon.

### Overfør indhold ved hjælp af OneDrive

Brug OneDrive-appen til at uploade din Office-dokumenter, fotos og videoer til OneDrive. Du kan kopiere dine filer til din nye Lumia, uanset om din gamle telefon er en Windows-telefon, en Android-telefon eller en iPhone.

Hvis du vil kunne overføre indhold og håndtere det hurtigt og nemt på OneDrive, skal du downloade og installere OneDrive-appen fra:

- Google Play til en Android-telefon
- App Store til en iPhone
- · Store til Windows-telefoner (hvis den ikke allerede findes på telefonen)
- Mac App Store til en Apple Mac
- support.microsoft.com til din pc

Du skal have en Microsoft-konto for at kunne logge på OneDrive.

OneDrive kan muligvis ikke benyttes på alle telefonmodeller.

- 1. På din gamle telefon skal du åbne OneDrive-appen.
- 2. Upload de filer, du vil overføre til din nye telefon.

Nu kan du logge på OneDrive med din Microsoft-konto og få adgang til dit indhold på alle dine enheder og downloade det, når du har brug for det.

### Overfør Outlook-indhold fra en Android-telefon eller iPhone

Brug din Microsoft-konto til at overføre dine Outlook-mails, -kontakter og -kalenderposter fra din Android-telefon eller iPhone til din nye Lumia.

Du skal have Microsoft Outlook-appen på din Android-telefon eller iPhone.

 Føj din Google- eller iCloud-konto til Outlook-appen på din gamle Android-telefon eller iPhone. Sørg for, at alt det indhold, du vil overføre til din nye telefon, er synkroniseret med din konto.

2. Tryk på 📴 Outlook Mail > Kom i gang > + Tilføj konto på din nye Lumia.

3. Log på din Google- eller iCloud-konto, og tryk på Klar.

Dine mails, kontakter og kalenderposter synkroniseres automatisk til din nye telefon. Det kan tage lidt tid, før indholdet er tilgængeligt.

 $\star$ 

**Tip!** Du kan også overføre dine fotos og videoer fra din gamle telefon til din nye Lumia. Installer OneDrive-appen på din Android-telefon eller iPhone, log på appen med din Microsoft-konto, og føj de ønskede filer til OneDrive.

Du kan finde flere oplysninger om, hvordan du synkroniserer dit indhold ved hjælp af Outlookappen, på **support.microsoft.com**. Her skal du finde instruktionerne til Windows-telefoner.

### Vælg det indhold, du vil synkronisere til din Lumia

Tryk på 📴 Outlook Mail > ··· > 🔉 Konti. Tryk på en konto, tryk på Skift indstillinger for synkronisering af postkasse, og vælg det, du vil synkronisere, under Synkroniseringsindstillinger.

### Overfør indhold fra en Symbian- eller S40-telefon

Brug Nokia Suite til at overføre dine kontakter, kalenderposter, musikfiler og fotos fra en Symbian- eller S40-telefon til din Lumia-telefon.

Sørg for, at den nyeste version af Nokia Suite er installeret på din pc. Du kan downloade den fra **www.microsoft.com/mobile/nokiasuite**.

Du skal have en Microsoft-konto for at kunne logge på OneDrive.

1. Brug et kompatibelt USB-kabel til at tilslutte din Symbian- eller S40-telefonen til din pc.

2. Åbn Nokia Suite på din pc.

3. Vælg Kopiér indhold til Nokia Lumia, log på din Microsoft-konto, og følg de instruktioner, der vises på computeren. Dit indhold kopieres til OneDrive. Dine fotos kopieres til mappen Billeder i OneDrive, og dine kontakter og kalenderposter kopieres til din Outlook.com-konto. 4. Hvis du vil have adgang til dine fotos på din Lumia-telefon, skal du trykke på Fotos. Hvis du vil have adgang til andre filer, f.eks. din musik, skal du trykke på OneDrive på startskærmen. Dine kontakter og kalenderposter synkroniseres automatisk.

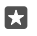

Tip! Understøtter din Symbian- eller S40-telefon ikke Nokia Suite? Eller vil du overføre andet indhold, f.eks. dine videoer? Du kan tilslutte din telefon til din computer og trække

og slippe de filer, du vil overføre, til computeren. Hvis du har skrivebordsappen OneDrive, kan du trække og slippe filerne direkte til mappen OneDrive, så uploades filerne automatisk.

## Grundlæggende brug

Tilpas din telefon, få det fulde udbytte af dine konti og apps, som f.eks. OneDrive og Store, og få mere at vide om de grundlæggende funktioner, f.eks. hvordan du skriver sms'er og sparer på batteriet.

### Hvilke nyheder er der i denne udgave?

Få et hurtigt overblik over nogle af de nye ting i denne udgave.

- Konfigurer Windows Hello Beta, der er en biometrisk godkendelsesfunktion så kan du låse din telefon op med et enkelt blik.
- Tilslut din telefon til en skærm i nærheden, et tastatur eller en mus, og brug telefonen som en pc med Continuum.
- Find hurtigt ting på internettet med den nye Microsoft Edge-browser.
- Føj et baggrundsfoto i fuld størrelse til din startskærm og appmenu.
- Du kan nemt finde de apps, der er installeret for nylig. De vises øverst i appmenuen.
- Find hurtigt indstillinger i de nye indstillingsgrupper.
- Udvid genvejsvisningen, så du kan finde flere genveje i handlingscenteret.
- Du kan handle hurtigt ved hjælp af beskederne i handlingscenteret. Du kan f.eks. svare på en sms uden at åbne Beskeder-appen.
- Hvis din telefon har en stor skærm, kan du flytte tastaturet på skærmen, så du nemmere kan skrive med én hånd.
- Tjek den nye Kom i gang-app. Eller brug Cortana til af finde de oplysninger, du skal bruge.

Nogle af funktionerne understøttes ikke af alle telefoner. Du kan finde oplysninger om tilgængelighed på **www.microsoft.com/mobile/support/wpfeatures**.

### Lær din telefon at kende

Din telefon har to visninger: startskærmen og appmenuen. Du skal blot stryge til venstre eller højre for at skifte mellem visningerne.

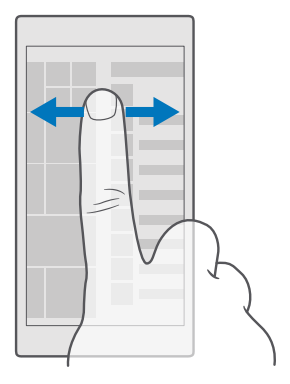

Startskærm: De animerede dynamiske felter viser dine ubesvarede opkald og modtagede beskeder, de seneste nyheder og vejrudsigten m.m. Opdateringer til fastgjorte kontakter vises i feltet, og du kan se dine kontakters detaljer direkte på startskærmen.

Appmenu: Her vises alle dine apps, fint ordnet i alfabetisk rækkefølge. Hvis du har mange apps, kan du trykke på søgelinjen øverst på skærmen for at finde en bestemt app. Du kan nemt se de apps, der er installeret for nylig. De vises øverst i appmenuen.

#### Skift mellem visninger og apps

Det er ikke alle dine apps, der er på startskærmen – stryg til appmenuen for at finde dem. Eller tjek, hvilke apps der allerede kører på din telefon, og skift mellem apperne.

Hvis du vil se alle de apps, du har på telefonen, skal du blot stryge til venstre på startskærmen. Stryg til højre for at vende tilbage til startskærmen.

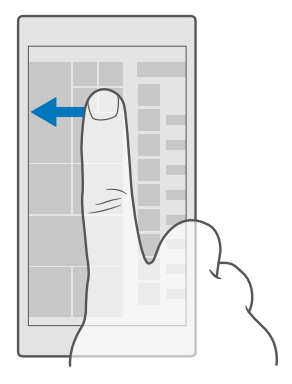

**Tip!** Hvis du hurtigt vil finde en app, skal du trykke på et bogstav i appmenuen og derefter trykke på første bogstav eller tegn i den ønskede app i den næste menu, der vises.

### Se, skift mellem og luk åbne apps

Du kan få vist de åbne apps ved at trykke på og holde tilbagetasten  $\leftarrow$ . Hvis du vil skifte til en anden app, skal du trykke på den ønskede app. Hvis du vil lukke en app, du ikke længere har brug for, skal du trykke på  $\times$  øverst til højre i appen.

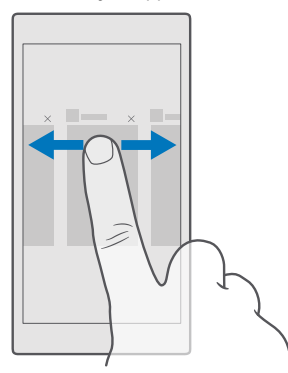

### Naviger i menuen med indstillinger

Stryg nedad fra toppen af skærmen, og tryk på 🔅 **Alle indstillinger**. Du kan gå til en indstillingsgruppe ved at trykke på en gruppetitel og derefter vælge den ønskede gruppe. Hvis du vil søge efter en bestemt indstilling, skal du trykke på søgelinjen øverst på skærmen og begynde at skrive navnet på indstillingen.

### Skjul navigationslinjen, når du ikke har brug for den

Alle Lumia-telefoner har 3 taster nederst på forsiden:tilbagetasten, starttasten og søgetasten.Du kan skjule navigationslinjen på startskærmen, når du ikke har brug for den.

Navigationslinjen kan ikke skjules på alle telefoner.Du kan finde oplysninger om tilgængelighed på www.microsoft.com/mobile/support/wpfeatures.

Du skjuler navigationslinjen på startskærmen, når du ikke har brug for den, ved at stryge opad fra bunden af skærmen.Stryg opad for få vist navigationslinjen igen.

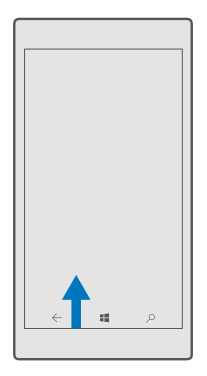

### Skift farve på navigationslinjen

Du kan ændre navigationslinjens farve, så den bliver mere synlig eller matcher dit tema.Stryg nedad fra toppen af skærmen, tryk på () **Alle indstillinger** > () **Personlig tilpasning** > **Farver**, og indstil **Anvend farve på navigationslinje** til **Til**.

### Tjek beskeder på din telefon

Du kan hurtigt tjekke beskeder, ændre visse indstillinger eller tilføje genveje til visse apps i det handlingscenter, der åbners fra toppen af skærmen.

Meddelelsesikonet 戻 viser, at du har ulæste meddelelser.

1. Stryg nedad fra toppen af skærmen.

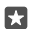

Tip! Tryk på Udvid for at se flere genveje.

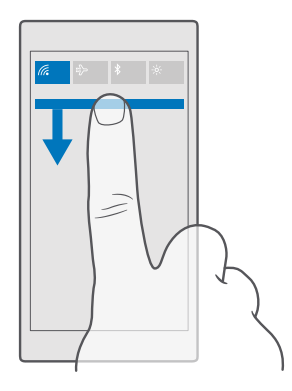

På denne skærm kan du:

- · se dine ubesvarede opkald og seneste ulæste mails og beskeder
- tjekke meddelelser, f.eks. tilgængelige appopdateringer i Store
- gøre ting hurtigt via beskeder uden at åbne appen. Du kan f.eks. svare på en sms direkte fra handlingscenteret.
- åbne apps
- springe hurtigt til alle indstillinger
- Tryk på en genvej for hurtigt at slå nogle af funktionerne til eller fra. Eller tryk på og hold en genvej for at ændre indstillingerne for visse funktioner, f.eks. Wi-Fi.

2. Du kan lukke menuen ved at stryge opad fra bunden af skærmen.

#### Slet en besked

Stryg til højre på beskeden.

#### Tilpas handlingscentret

Stryg nedad fra toppen af skærmen, og tryk på () **Alle indstillinger** > [] **System** > **Beskeder og handlinger**. Hvis du vil ændre en genvej, skal du trykke på genvejen og på den ønskede app. Du kan vælge, hvilke beskeder du vil modtage og hvordan.

#### Reguler lydstyrken

Hvis du har problemer med at høre din telefon, når den ringer i støjende omgivelser, eller hvis opkaldslyden er for høj, kan du ændre lydstyrken til et niveau, der passer dig.

Brug lydstyrketasterne på siden af telefonen. Det højeste lydstyrkeniveau er 10.

Hvis du har tilsluttet hovedtelefoner, styrer lydstyrketasterne både ringetonens og mediets lydstyrke. Det højeste lydstyrkeniveau er 30.

Tilslut ikke til produkter, som skaber et udgangssignal, da dette kan beskadige enheden. Tilslut ikke lydstikket til en spændingskilde. Vær særligt opmærksom på lydstyrken, hvis du forbinder lydstikket med en ekstern enhed eller et headset, der ikke er godkendt til brug med denne enhed.

### Skift lydstyrken for medier og apps

Tryk på en lydstyrketast på siden af telefonen for at se statuslinjen for lydstyrke. Tryk på  $\checkmark$ , og tryk på lydstyrkevælgeren for medier og apps, så du får den ønskede lydstyrke. Det højeste lydstyrkeniveau er 30.

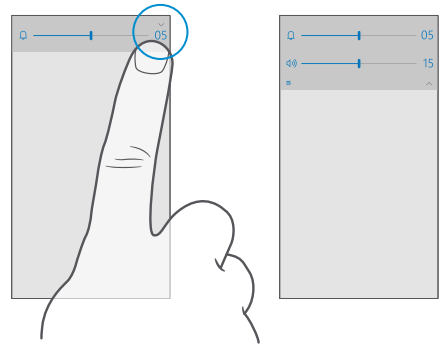

### Skift til lydløs tilstand

Tryk på en lysstyrketast på siden af telefonen, tryk på  $\checkmark$  på statuslinjen for lydstyrke, og tryk på  $\square$ . Du kan slå lydløs tilstand fra ved at vælger den ønskede lydstyrke på statuslinjen for lydstyrke.

Det påvirker ikke dine alarmer, når du slår lydløs tilstand til. Hvis du vil hvile dig, så sørg for, at du ikke har nogen aktive alarmer, eller sluk telefonen.

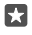

**Tip!** Kan du ikke besvare opkald lige nu? Og vil du ikke have telefonen i lydløs tilstand? Så kan du slå lyden fra for indgående opkald ved at trykke på lydstyrke ned-tasten.

### Slå vibration til

Hvis din telefon skal vibrere, skal du trykke på en lydstyrketast på siden af telefonen, trykke på ∨ på statuslinjen for lydstyrke og på ≁ **Vibrering fra**. Hvis du vil slå vibration fra, skal du trykke på ≁ **Vibrering ti**l.

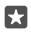

Tip! Hvis du vil ændre andre lydindstillinger, skal du stryge nedad fra toppen af skærmen og trykke på ۞ Alle indstillinger > 😰 Personlig tilpasning > Lyde.

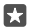

Tip! Du kan slå vibration til eller fra for tilbage-, start- og søgetasten ved at stryge nedad fra toppen af skærmen, trykke på ⓐAlle indstillinger > ☆Ekstra > Touch og slå Vibrer, når jeg trykker på navigationstasterne. til 
eller fra 
eller fra 
Hvis du ændrer vibrationsindstillingen for indgående opkald, påvirker det ikke tasternes vibration.

### Brug din telefon i flytilstand

Når du er et sted, hvor du ikke vil foretage eller modtage opkald, kan du stadig få adgang til din musik, dine videoer og offlinespil, hvis du aktiverer flytilstand.

I flytilstand afbrydes forbindelserne til mobilnetværket, og enhedens trådløse funktioner bliver slået fra. De NFC-baserede betalings- og billettjenester forbliver muligvis aktive, hvis de understøttes af enheden. Overhold instruktioner og sikkerhedskrav fra f.eks. et luftfartsselskab og alle gældende love og bestemmelser. Når det er tilladt, kan du oprette forbindelse til et Wi-Fi-netværk i flytilstand og f.eks. gå på internettet eller skifte til Bluetooth.

1. Stryg nedad fra toppen af skærmen, og tryk på ③ Alle indstillinger > ④ Netværk og trådløs > Flytilstand.

2. Indstil Status til Til 📼.

### Ikoner, der vises på telefonen

Statuslinjen øverst på skærmen viser det aktuelle klokkeslæt, batterikapaciteten, signalstyrken og meget mere.

| al <i>G</i> | <b>= 8:30</b> |
|-------------|---------------|
|             |               |
|             |               |
|             |               |
|             |               |
|             |               |

**Tip!** Tryk på statuslinjen for at se de skjulte ikoner.

Mobilsignalstyrke

.III Signalstyrke

- S Telefonen er ikke tilsluttet et mobilnetværk.
- Der er ikke noget SIM-kort i telefonen.
- Dit SIM-kort er låst.
- $\stackrel{n}{\rightarrow}$  Flytilstand er aktiveret.
- ▲ Telefonen roamer uden for dit normale mobilnetværk.

### Mobildataforbindelse

Den type mobilnetværk, du har forbindelse til, kan vises som et enkelt bogstav, en kombination af bogstaver eller en kombination af bogstaver og tal.

De ikoner, der angiver netværksforbindelsestypen, kan variere mellem områder og netværksudbydere.

E Der er en åben EDGE-dataforbindelse.

G Der er en åben GPRS-dataforbindelse.

3G Telefonen er tilsluttet et 3G-netværk.

H Der er en åben højhastighedsdataforbindelse (HSDPA/HSUPA).

H+ Der er en åben højhastighedsdataforbindelse (HSPA+/DC-HSDPA).

4G Telefonen har forbindelse til et 4G-netværk.

Data overføres via en mobildataforbindelse.

Wi-Fi-forbindelse

En Wi-Fi-forbindelse er aktiv.

(()) En mobildataforbindelse deles med andre enheder via Wi-Fi.

🕷 Data overføres via Wi-Fi.

Bluetooth-enhed

\$ Der er tilsluttet en Bluetooth-enhed til telefonen.

Batteri

💷 Lavt batteriniveau

🗯 Batteriet oplades.

Strømsparetilstand er aktiveret.

IN Batteriniveauet eller batteritilstanden kendes ikke i øjeblikket.

Beskeder

Du har ulæste beskeder, f.eks nye beskeder. Stryg nedad fra toppen af skærmen for at tjekke beskeder.

Profiler

ゲン Vibrationstilstand er aktiveret.

 $\hat{L}_{O}$  Lydløs tilstand er aktiveret.

Cortana

🕓 Stilletidstilstand er slået til, og Cortana håndterer din opkald og beskeder.

Viderestilling

😢 Dine opkald viderestilles til et andet nummer eller til din voicemail.

Placering

• En app eller tjeneste bruger dine placeringsoplysninger.

#### Kørselstilstand

A Kørselstilstand er aktiveret.

### Konti

Få mere at vide om din Microsoft-konto, og se, hvad du kan bruge den til. Du skal have en konto hos Microsoft, f.eks. en Xbox Live-, Hotmail.com- eller Outlook.com-konto, for at få mest muligt ud af din enhed.

### Fordele ved at oprette en Microsoft-konto

Med en Microsoft-konto kan du få adgang til Microsoft-tjenester med ét brugernavn og én adgangskode – både på din computer og på telefonen. Du kan også bruge det samme brugernavn og den samme adgangskode på din Xbox.

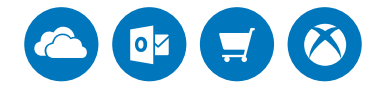

Få flere muligheder på din telefon, og få adgang til alle Microsoft-tjenesterne med en Microsoft-konto. Med din Microsoft-konto kan du f.eks.:

- installere apps og downloade indhold fra Store
- uploade, gemme og dele billeder og dokumenter med OneDrive
- sikkerhedskopiér kontaktpersoner og andre ting på OneDrive
- bruge Groove og Film og tv
- spille Xbox-spil
- hente din avatar og spilresultater til din telefon og tilføje nye resultater, når du spiller på din telefon
- spore og låse en telefon, du har mistet, med Find min telefon
- opkald og chat med Skype

Du kan få mere at vide om Microsoft-kontoen, og hvad den kan bruges til, på www.microsoft.com/en-us/account/wizard.aspx.

### Opret din Microsoft-konto

Du får mest ud af din telefon, hvis du opretter en Microsoft-konto. Hvis du ikke oprettede en Microsoft-konto under den første start, kan du altid gøre det senere.

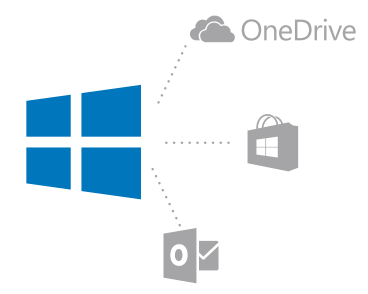

Hvis du allerede har en konto på Xbox Live, Hotmail.com eller Outlook.com, eller hvis du har oprettet en Microsoft-konto på din Surface-tablet eller Windows-pc, behøver du ikke at oprette en ny – du skal blot logge på med brugernavnet og adgangskoden til denne konto. Hvis du ikke har en Microsoft-konto, kan du oprette en med din telefon.

1. Stryg nedad fra toppen af skærmen, og tryk på 🛞 Alle indstillinger > 🔉 Konti > Dine mails og konti.

2. Tryk på Log på med en Microsoft-konto i stedet > Opret en konto.

3. Angiv kontooplysningerne.

Sørg for, at du kan huske legitimationsoplysningerne til den Microsoft-konto, du anvender på telefonen.

**4.** Skriv dit telefonnummer eller en alternativ mailadresse. Disse oplysninger bruges til at sende dig en engangskode til bekræftelse og til at beskytte dine data.

5. Vælg, hvordan du vil modtage din engangskode til bekræftelse.

Bekræftelseskoden kræves til at bekræfte din identitet. Din konto og dine personlige oplysninger er sikre, selvom om en anden person skulle få kendskab til din adgangskode. Den person, der kender din adgangskode, kan nemlig ikke få adgang til den enhed eller mailadresse, som du bruger til at modtage bekræftelseskoden.

Skriv din mailadresse eller de 4 sidste tal i dit telefonnummer, når du bliver bedt om det.
 Når du modtager koden, skal du skrive den. Så kan du sikkerhedskopiere dine data og bruge telefonen.

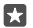

**Tip!** Når du modtager koden i en besked, viser telefonen meddelelsen om beskeden i et stykke tid. Tryk på meddelelsen for at åbne beskeden. Hvis beskeden ikke er synlig længere, skal du stryge nedad fra toppen af skærmen, så du kan se den i handlingscenteret, og trykke på den. Du kan gå tilbage til den visning, hvor du kan tilføje koden, ved at trykke på og holde tilbagetasten – og trykke på den korrekte visning.

Den Microsoft-konto, som du opretter på din telefon, er din konto på alle dine Microsoftenheder og -tjenester.

Du kan også oprette eller administrere din konto på account.microsoft.com.

### Føj en eksisterende Microsoft-konto til din telefon

Hvis du ikke loggede på din Microsoft-konto, første gang du startede telefonen, kan du føje kontoen til telefonen på et senere tidspunkt. Herefter kan du nemt overføre dine data og indstillinger fra alle dine andre enheder.

1. Stryg nedad fra toppen af skærmen, og tryk på 🔅 Alle indstillinger > 🖄 Konti > Dine mails og konti > Log på med en Microsoft-konto i stedet.

2. Log på med brugernavnet og adgangskoden til din eksisterende Microsoft-konto.

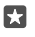

Tip! Du kan også logge på med telefonnummeret og adgangskoden til din nuværende Microsoft-konto.

3. Vælg, hvordan du vil modtage din engangskode til bekræftelse.

Bekræftelseskoden kræves til at bekræfte din identitet. Din konto og dine personlige oplysninger er sikre, selvom om en anden person skulle få kendskab til din adgangskode. Den person, der kender din adgangskode, kan nemlig ikke få adgang til den enhed eller mailadresse, som du bruger til at modtage bekræftelseskoden.

Skriv din mailadresse eller de 4 sidste tal i dit telefonnummer, når du bliver bedt om det.
 Skriv koden, når du har modtaget den.

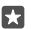

Tip! Når du modtager koden i en besked, viser telefonen meddelelsen om beskeden i et stykke tid. Tryk på meddelelsen for at åbne beskeden. Hvis beskeden ikke er synlig længere, skal du stryge nedad fra toppen af skærmen, så du kan se den i handlingscenteret, og trykke på den. Du kan gå tilbage til den visning, hvor du kan tilføje koden, ved at trykke på og holde tilbagetasten – og trykke på den korrekte visning.

### Konfigurer Min familie

Hvis du vil begrænse dine børns adgang til at downloade betalingsindhold eller aldersklassificeret indhold fra Store, skal du bruge tjenesten Min familie.

I nogle af de lande eller områder, hvor Windows-telefoner er tilgængelige, understøtter Xbox ikke børnekonti.

Med Min Familie kan du:

- forhindre, at dit barn bruger bestemte apps og får adgang til bestemte websteder
- begrænse det antal timer, som telefonen kan bruges
- overvåge, hvad dit barn gør med sin telefon og hvornår
- 1. Gå til account.microsoft.com/family, og log på din Microsoft-konto.

**2.** Føj dit barns konto til Min familie ved at sende en invitation til barnets mailadresse.

Dit barn skal acceptere invitationen, før du kan ændre indstillingerne på barnets konto.

3. Rediger indstillingen for dit barns konto.

Du kan finde flere indstillinger til Min familie på account.microsoft.com/family.

### OneDrive

Find ud af, hvad OneDrive er, og lær at bruge det.

#### OneDrive – et lager i skyen

Gem dine ting i skyen. Du behøver ikke at bekymre dig om at frigøre hukommelse til dine favoritter eller nye apps.

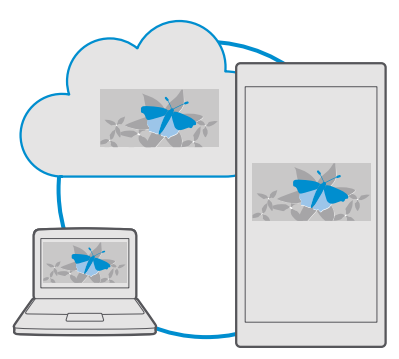

OneDrive er et skybaseret lager, hvor du kan gemme alle dine dokumenter, fotos og musikfiler, så du kan få adgang til dem, dele dem eller gendanne dem, hvis du skulle få brug for det. Du kan også indstille OneDrive til at sikkerhedskopiere dine ting automatisk, så dine fotos og videoer kopieres til dit skyalbum, når du har taget eller optaget dem.

Med OneDrive kan du få adgang til dine fotos, dokumenter, musikfiler m.m. fra din telefon, tablet eller computer. Og med nogle apps kan du fortsætte med at arbejde på et gemt dokument præcis fra det sted, hvor du stoppede, uanset hvilken enhed du bruger.

Der er flere steder, hvor du kan få adgang til dine ting på OneDrive. Du kan gemme fotos på OneDrive i Fotos-appen, håndtere dine Office-dokumenter i dine Office-apps eller afspille dine musikfiler i Groove Musik-appen.

### Gem dine fotos og andre ting på OneDrive

Du kan overføre filer, der er gemt på din telefon, til OneDrive, så du nemt kan få adgang til dem fra din telefon, tablet eller computer.

Du skal have en Microsoft-konto for at kunne oprette forbindelse til OneDrive.

Din telefon vil fra nu af som standard automatisk uploade dine fotos eller videoer til OneDrive. Hvis du også vil gemme de fotos, du tidligere har taget, på OneDrive, skal du selv uploade dem.

### Upload selv et foto til OneDrive

Tryk på <a>OneDrive.</a>
 Tryk på + > <a>Fotos, vælg det foto, du vil uploade, og tryk på

### Slå automatisk upload til

Tryk på <mark>⊿ OneDrive</mark> > ≡ > ☆ Indstillinger > Upload fra kameraet, og slå Upload fra kameraet til .

### Gem en fil på OneDrive

Tryk på 🔼 ÔneDrive > + > 👼 Denne enhed , vælg den fil, du vil uploade, og tryk på ⊘.

Når du arbejder på et Word-, Excel- eller PowerPoint-dokument, gemmes dine filer automatisk på OneDrive. Du kan fortsætte med at arbejde på dokumentet lige der, hvor du stoppede, på enhver enhed, der har forbindelse til din Microsoft-konto – du skal blot åbne det fra OneDrive.

×

Tip! Du kan også uploade filer, der er gemt på dit hukommelseskort. Tryk på ▲ OneDrive > + > ➡ SD-kort, og vælg den fil, du vil uploade. Hukommelseskortet understøttes ikke af alle telefoner. Du kan finde oplysninger om tilgængelighed på www.microsoft.com/mobile/support/wpfeatures.

### Gem en fil fra OneDrive på telefonen

Tryk på **△ OneDrive**, find den mappe, hvor filen er placeret, og tryk på ≒. Vælg den fil, du vil downloade, tryk på ↓, og gem filen i den ønskede mappe.

Du kan nemt finde dine downloadede filer i appen Stifinder.

### Del fotos og andre ting mellem dine enheder

Med OneDrive kan du nemt få adgang til fotos, dokumenter og andre ting, som du har overført fra dine enheder.

Hvis du vil overføre fotos, dokumenter eller andre ting, der er gemt på din telefon, tablet eller computer, til OneDrive, skal du logge på din Microsoft-konto. Hvis du vil have adgang til det overførte indhold fra en anden enhed, skal du logge på den samme Microsoft-konto, som du brugte til at uploade indholdet.

Du skal have en internetforbindelse for at kunne uploade eller downloade indhold. Hvis du ikke har et dataabonnement, hvor du betaler et fast månedligt beløb, kan udgifterne til datatrafik hurtigt løbe op. Kontakt din netværksudbyder for at få oplysninger om eventuelle gebyrer for datatrafik.

Der er flere steder, hvor du kan få adgang til dine ting på OneDrive. Du kan tjekke dine fotos og videoer i Fotos-appen, åbne dine Office-dokumenter i dine Office-apps eller afspille dine musikfiler i Groove Musik-appen.

På din tablet eller computer kan du håndtere dine ting online på **onedrive.com**. Du kan også bruge OneDrive-appen til at få adgang til OneDrive direkte fra dit skrivebord. Hvis du ikke har OneDrive-appen, kan du downloade og installere den fra **onedrive.com**.

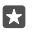

**Tip!** Med appen OneDrive på din computer kan du ganske enkelt trække og slippe de filer, du vil overføre, til mappen OneDrive i filstyringen, f.eks. Windows Stifinder eller Finder, så overføres filerne automatisk til OneDrive.

### Løs problemer med din konto

### Hvis du ikke kan få adgang til din Microsoft-konto

- Hvis du skal have gendannet dit brugernavn, skal du gå til account.microsoft.com, skrive dit telefonnummer og din adgangskode og følge instruktionerne.
- Hvis du skal have gendannet din adgangskode, skal du gå til https://account.live.com/ ResetPassword.aspx og følge instruktionerne.

### Gør telefonen personlig

Lær, hvordan du tilpasser startskærmen, og hvordan du ændrer ringetoner.

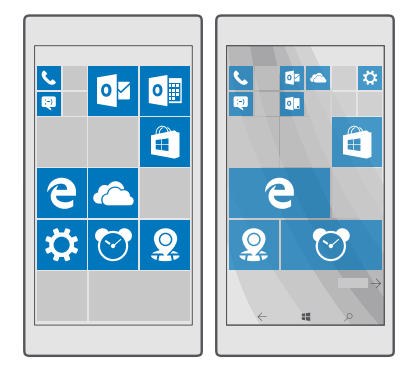

### Tilpas startskærmen

Gør startskærmen personlig – vælg et baggrundsbillede, og fastgør dine foretrukne apps og andre elementer på startskærmen. Med de dynamiske felter kan du hurtigt se f.eks. nyheder og opdateringer om vejret eller aktier på din startskærm, uden at du skal åbne de pågældende apps.

### Tilføj et baggrundsfoto

1. Stryg nedad fra toppen af skærmen, og tryk på 🔅 Alle indstillinger > 🚅 Personlig tilpasning > Start.

- 2. Indstil Baggrund til Mine billeder, og tryk på Gennemse.
- 3. Tryk på et foto, beskær det, som du vil, og tryk på  $\checkmark$ .

4. Indstil Vælg format til Feltbillede eller Billede i fuld skærm.

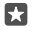

Tip! Hvis du har ændret formatindstillingen til Billede i fuld skærm, kan du ændre felternes gennemsigtighed. Du skal bare trække skyderen Feltgennemsigtighed.

### Skift feltfarve

Stryg nedad fra toppen af skærmen, og tryk på 🔅 Alle indstillinger > 🗹 Personlig tilpasning > Farver og en farve.

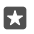

**Tip!** Hvis du har en Microsoft-konto på din telefon, kan du dele dit farveskema, din baggrund og andre indstillinger på alle dine Windows-enheder. Stryg nedad fra toppen af skærmen, tryk på ③ **Alle indstillinger** >  $\Omega$  **Konti** > **Synkroniser dine indstillinger**, og indstil **Synkroniseringsindstillinger** til **Til ●**. Indstil derefter **Tema** til **Til ●**.

#### Flyt et felt

Tryk på feltet, og hold det nede. Træk og slip det på den nye placering, og tryk på skærmen.

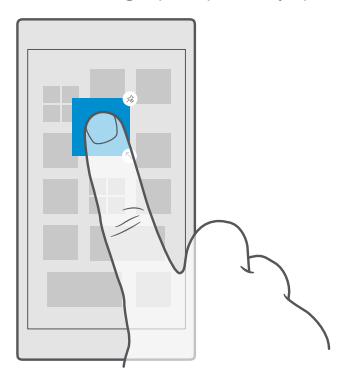

#### Tilpas eller frigør et felt

Du kan tilpasse størrelsen af et felt ved at trykke på feltet og holde det nede og trykke på pileikonet.

Felterne kan være små, mellemstore eller store. Jo større feltet er, jo flere oplysninger kan der vises på det.
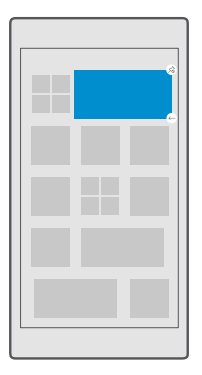

Hvis du vil frigøre et felt, skal du trykke på feltet og holde det nede og trykke på (.). Felter er genveje til dine apps. Hvis du frigør et felt, bliver appen ikke slettet fra din telefon.

### Gruppér felter i mapper

Tryk på feltet, og hold det nede. Træk det hen på det felt eller den mappe, som du vil gruppere det sammen med, og slip. Hvis du vil åbne en app fra mappen, skal du trykke på mappen og derefter trykke på den ønskede app. Du kan ændre navnet på mappen ved at trykke på og holde navnet og derefter skrive det ønskede navn. Hvis du vil fjerne en mappe, skal du frigøre felterne i den.

|       | ^ |   |
|-------|---|---|
|       |   |   |
|       |   |   |
| X     | Р | 2 |
|       |   |   |
| 1 1 F |   |   |

#### Fastgør en app

Stryg til venstre til appmenuen, tryk på og hold appen, og tryk på Fastgør til Start.

## Fastgør en kontakt

Tryk på 🕂 Personer, tryk på og hold kontakten, og tryk på Fastgør til Start.

Når du fastgør kontakter, vises deres feedopdateringer i feltet, og du kan ringe til dem direkte fra startskærmen.

## Få vist flere felter på startskærmen

Se flere apps på et øjeblik – tilføj en ekstra kolonne med felter på startskærmen. Eller fjern en kolonne, så du bedre kan se de felter, du har på startskærmen.

Det antal kolonner, du kan have på din startskærm, afhænger af telefonen.

Stryg nedad fra toppen af skærmen, tryk på ۞ **Alle indstillinger** > 🗹 **Personlig tilpasning** > Start, og indstil **Vis flere felter** til **Til 📼** eller **Fra** .

Nu kan du flytte de enkelte felter og tilpasse deres størrelse.

#### Tilpas låseskærmen

Du kan ændre låseskærmen, så den passer til dig. Du kan f.eks. bruge dit favoritfoto som baggrund.

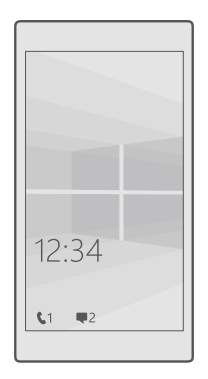

### Tilføj et baggrundsfoto

Stryg nedad fra toppen af skærmen, og tryk på () Alle indstillinger > 🗹 Personlig tilpasning > Låseskærm. Indstil Baggrund til Mit billede, og tryk på Gennemse. Vælg et foto, tilpas det i størrelsen, og tryk på 🗸.

### Skift baggrundsfoto

Stryg nedad fra toppen af skærmen, og tryk på ۞ **Alle indstillinger** > ፼ **Personlig** tilpasning > Låseskærm. Tryk på Gennemse, vælg et foto, tilpas det i størrelsen, og tryk på ✓.

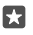

**Tip!** Du kan også vælge en app, der skal vise oplysninger på låseskærmen, eller lade Bing vise fotos i tilfældig rækkefølge. Du skal blot ændre indstillingen for **Baggrund**.

## Beslut, hvilke apps der skal vise beskeder på låseskærmen

Du kan vælge, hvilke appbeskeder, f.eks. om ubesvarede opkald eller nye beskeder, der skal vises på låseskærmen. Hvis du vil vælge en app, der skal vise den detaljerede status på låseskærmen, skal du trykke på ⓐ **Alle indstillinger** > **ﷺ Personlig tilpasning** > **Låseskærm** og vælge appen under **Vælg en app for at vise en detaljeret status**. Du kan vælge en app, der skal vises den hurtige status på låseskærmen, ved at trykke på et af pladsholderikonerne under **Vælg apps for at vise status hurtigt** og vælge appen.

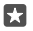

**Eksempel:** Hvis du vælger den detaljerede status for Beskeder, kan du læse dine nye beskeder og se detaljer om dem på låseskærmen. Hvis du vælger den hurtige status, vises kun antallet af ulæste beskeder på låseskærmen.

#### Vis kunstneren, når du afspiller musik

Tryk på en lydstyrketast på siden af telefonen.

#### Skift indstillinger for overbliksskærmen

På overbliksskærmen kan du nemt tjekke, hvad klokken er, og se andet indhold, selvom om skærmen er på standby.

Nogle af indstillingerne for overbliksskærmen understøttes ikke af alle telefoner.

2. Indstil Tilstand til Altid til.

#### Føj et baggrundsfoto til overbliksskærmen

Hvis du har valgt et baggrundsfoto til låseskærmen, kan du også bruge det til overbliksskærmen. Stryg nedad fra toppen af skærmen, tryk på ۞ Alle indstillinger > ☆ Ekstra > Overbliksskærm, og slå Baggrundsfoto til .

#### Slå aftentilstand til

Stryg nedad fra toppen af skærmen, tryk på ۞ **Alle indstillinger** > **☆ Ekstra** > **Overbliksskærm**, og vælg den ønskede indstilling for **Nattilstand**. Vælg først farven til teksten på overbliksskærmen. Eller vælg, at overbliksskærmen skal skjules helt i en bestemt periode. Angiv derefter den tidsperiode, hvor nattilstand skal være slået til.

#### Opret en sikker og sjov startskærm til børn

Du kan lade dine børn bruge nogle apps på din telefon, uden at du skal være bange for, at de kommer til at slette dine arbejdsmails, købe varer online eller gøre noget andet, som de ikke må. Saml udvalgte apps, spil og andre børnefavoritter på børnenes egen startskærm.

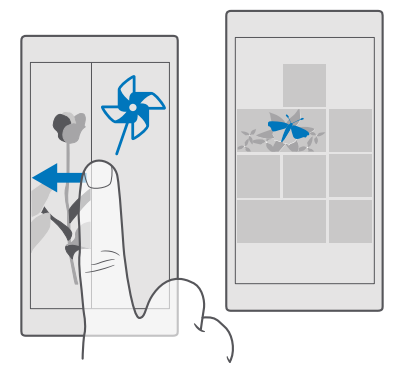

1. Stryg nedad fra toppen af skærmen, og tryk på  $\textcircled{}{}$  Alle indstillinger >  $\bigcirc$  Konti > Børnehjørnet.

2. Tryk på **næste**, og vælg det indhold, som dine børn må bruge. Hvis du vil sikre dig, at dine børn ikke har adgang til din egen startskærm, kan du vælge en pinkode til logon.

Da Microsoft Edge ikke er tilgængelig i Børnehjørnet, skal du ikke være bekymret for, hvilke websteder dine børn besøger.

#### Gå til din egen startskærm

Tryk på tænd/sluk-tasten to gange, og stryg opad på din egen låseskærm. Hvis du har angivet in pinkode til logon, skal du skrive den.

#### Gå tilbage til barnets startskærm

Stryg til venstre på din egen låseskærm, og stryg opad på barnets låseskærm.

#### Slå barnets startskærm fra

Stryg nedad fra toppen af din egen startskærm, tryk på ⊚ **Alle indstillinger** > ႙ **Konti** > **Børnehjørnet**, og indstil **Børnehjørnet** til **Fra** .

### Tilpas telefonens toner

Du kan ændre den beskedtone, som telefonen bruger, f.eks. til opkald, sms'er osv. Eller du kan føje dine egne toner eller favoritnumre til samlingen.

1. Stryg nedad fra toppen af skærmen, og tryk på 🔅 Alle indstillinger > 🗹 Personlig tilpasning > Lyde > ∨.

2. Tryk på ▷ for at afspille en ringetone, så du kan høre, om du kan lide den.

3. Vælg den ønskede ringetone.

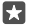

**Tip!** Vil du have en bestemt ringetone til en kontakt, så du med det samme ved, hvem der ringer? Rediger kontaktoplysningerne i Personer-appen.

### Skift beskedtonen eller andre meddelelseslyde

Stryg nedad fra toppen af skærmen, og tryk på () **Alle indstillinger** > [] **System** > **Beskeder og handlinger**. Vælg den app, du vil føje beskedlyden til, under **Vis beskeder fra disse apps**, og vælg den ønskede tone under **Meddelelseslyd**.

En app bliver muligvis først synlig, når du har brugt den på telefonen.

#### Føj nye ringetoner til din telefon

Tilslut telefonen til din pc med et USB-kabel, og brug filstyringen på din pc til at flytte den ønskede sang til ringetonemappen på telefonen. Din pc skal køre Windows Vista, Windows 7, Windows 8, Windows 8.1 eller Windows 10. Du kan også bruge OneDrive til at overføre filer til din telefon.

Når filen er i ringetonemappen på din telefon, vises sangen på ringetonelisten i Lyde.

Du kan bruge en sang som ringetone, hvis den fylder mindre end 30 MB og ikke er beskyttet med DRM (Digital Rights Management). De understøttede formater er WMA, MP3 og M4R.

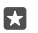

**Tip!** Vil du oprette din helt egen ringetone? Det kan du få hjælp til i Ringtone Makerappen. Hvis du ikke har appen på din telefon, kan du downloade den fra **www.microsoft.com**.

#### Sæt din telefon i lydløs tilstand

Når du aktiverer lydløs tilstand, bliver alle ringetoner og signaler slået fra. Du kan bruge denne tilstand, når du f.eks. er i biografen eller til et møde.

1. Tryk på lydstyrketasten på siden af telefonen for at se statuslinjen for lydstyrken, og tryk på  $\sim$ .

2. Skift til lydløs tilstand ved at trykke på Q.

Det påvirker ikke dine alarmer, når du slår lydløs tilstand til. Hvis du vil hvile dig, så sørg for, at du ikke har nogen aktive alarmer, eller sluk telefonen.

Lydløs tilstand påvirker heller ikke dine medier og apps, så du kan stadig f.eks. høre musik.

**Tip!** Kan du ikke besvare opkald lige nu? Og vil du ikke have telefonen i lydløs tilstand? Så kan du slå lyden fra for indgående opkald ved at trykke på lydstyrke ned-tasten.

#### Slå lydløs tilstand fra

Tryk på en lydstyrketast på siden af telefonen. Tryk på  $\checkmark$ , og vælg den ønskede lydstyrke på statuslinjen for lydstyrke.

### Slå vibration fra

Hvis din telefon ikke skal vibrere, skal du trykke på en lydstyrketast på siden af telefonen og trykke på  $\checkmark > \not\sim$  Vibrering til.

## Cortana

Lad Cortana gøre dagligdagen nemmere for dig.

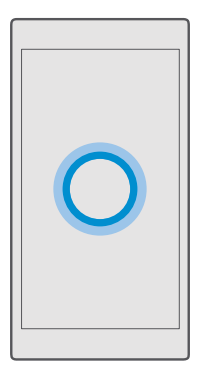

### Cortana – din talende assistent

Hold styr på dit travle liv – Cortana er din personlige assistent på telefonen, og hun er altid kun et ord væk.

Cortana er ikke tilgængelig i alle områder og på alle sprog. Du kan få oplysninger om de understøttede områder og sprog på **www.microsoft.com/mobile/support/** cortanaregions.

Dit telefon- og talesprog skal matche og understøttes af Cortana. Hvis Cortana-sproget ikke understøttes i dit område, skal du prøve at ændre områdeindstillingerne. Hvis f.eks. dit telefon- og talesprog er italiensk, skal du angive Italien som område.

Cortana kan hjælpe dig med at:

- planlægge et møde
- angive en påmindelse for en vigtige opgave
- sende automatiske svar til dem, der ringer op, når du ikke vil forstyrres
- Send mail
- tjekke din placering
- Søg på internettet og i dit lager i skyen
- få opdaterede trafik- og vejroplysninger osv.

Du kan styre det hele ved hjælp af stemmen, så du bliver stort set ikke distraheret af ting, du gøre på touchskærmen.

Du skal have en Microsoft-konto for at kunne bruge Cortana.

## Konfigurer Cortana

Fortæl Cortana lidt om dig selv, så du kan få bedre hjælp og finde det, du leder efter.

Cortana er ikke tilgængelig i alle områder og på alle sprog. Du kan få oplysninger om de understøttede områder og sprog på **www.microsoft.com/mobile/support/** cortanaregions.

Du skal have en Microsoft-konto for at kunne bruge Cortana.

**1.** Tryk på søgetasten  $\mathcal{P}$ .

2. Følg de instruktioner, der vises på din telefon.

Hvis du på et senere tidspunkt vil ændre indstillingerne, skal du trykke på søgetasten  $\rho$  og trykke på  $\equiv$  > **ONOTENDESTILLINGER**.

## Installer talesprog

Du skal muligvis downloade og installere det korrekte talesprog for at kunne bruge Cortana. Det afhænger af dit område og din Cortana-version. Stryg nedad fra skærmens øverste kant, og tryk på () **Alle indstillinger** > () **Klokkeslæt og sprog** > **Tale**. Tryk på (-) **Tilføj et sprog**, og følg instruktionerne for at installere det ønskede sprog.

Når du har installeret sproget, skal telefonen muligvis genstartes.

## Brug Cortana

Hvis du skal bruge telefonen, mens du har hænderne fulde, kan du foretage et opkald, planlægge et møde, søge på internettet eller åbne en app ved hjælp af stemmen.

Cortana er ikke tilgængelig i alle områder og på alle sprog. Du kan få oplysninger om de understøttede områder og sprog på **www.microsoft.com/mobile/support/** cortanaregions.

1. Tryk på søgetasten  $\mathcal{P}$ .

2. Tryk på 🚇, sig, hvad du vil gøre, og følg de instruktioner, der vises på telefonen.

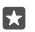

**Eksempel:** Sig **Make an appointment** (Opret en aftale), og se, hvad der sker.

## Identificer en sang ved hjælp af Cortana

Hvis du hører en sang og vil finde ud af, hvad det er for en, skal du trykke på og holde søgetasten ho. Tryk derefter på Jg.

## Cortana-taleaktivering

Du kan aktivere din personlige assistent ved at sige **Hey Cortana**. Du kan også træne Cortana, så den kun reagerer på din stemme.

Cortana er ikke tilgængelig i alle områder og på alle sprog. Du kan få oplysninger om de understøttede områder og sprog på **www.microsoft.com/mobile/support/** cortanaregions.

Cortana-taleaktivering-taleaktivering er ikke tilgængelig i alle områder og på alle sprog, og funktionen understøttes ikke på alle telefonmodeller. Du kan finde oplysninger om tilgængelighed på **www.microsoft.com/mobile/support/wpfeatures**.

## **1.** Tryk på søgetasten 𝒫, og tryk på ≡ > 🕐 **Notesbog** > 🛞 **INDSTILLINGER**.

## 2. Slå Let Cortana respond to "Hey Cortana." til 📼.

Nu kan du aktivere Cortana ved at sige Hey Cortana, selvom din skærm er i standby.

## Træn Cortana, så den kun reagerer på din stemme

Tryk på Lær min stemme, og følg instruktionerne.

## Tilgængelighed

Se, hvordan du kan gøre det nemmere at bruge telefonen.

## Få hjælp til at bruge telefonen

Du kan gøre skrifttyperne større og elementerne på skærmen mere synlige. Du kan også bruge telefonen med en teleskrivemaskine (TTY/TDD).

## Skift skrifttypestørrelsen

1. Stryg nedad fra toppen af skærmen, og tryk på 🛞 Alle indstillinger > 🕁 Øget tilgængelighed.

2. Tryk på Flere indstillinger, og træk skyderen Tekstskalering.

## Slå høj kontrast til

Stryg nedad fra toppen af skærmen, tryk på 🖗 Alle indstillinger > 🕁 Øget tilgængelighed > Høj kontrast, og indstil Stor kontrast til Til 📼

## Forstør skærmbilledet

Stryg nedad fra toppen af skærmen, tryk på ③ Alle indstillinger > ⊕ Øget tilgængelighed > Forstørrelsesglas, og indstil Skærmforstørrelse til Til 
Dobbelttryk på skærmen med 2 fingre for at forstørre skærmen. Når du anvender forstørrelsesglasset, skal du bruge 2 fingre til at flytte rundt på skærmen. Dobbelttryk på skærmen med 2 fingre for at annullere forstørrelsen.

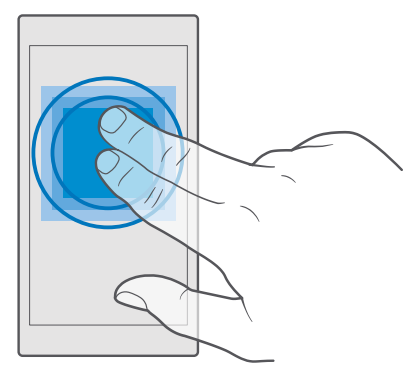

### Brug telefonen med en TTY/TDD

Stryg nedad fra toppen af skærmen, tryk på 🛞 Alle indstillinger > 🕁 Øget tilgængelighed > Flere indstillinger, og indstil TTY-tilstand til Fuld.

De tilgængelige TTY/TDD-tilstande kan variere afhængigt af din netværksudbyder.

## Tag et skærmbillede

Du kan tage skærmbilleder af det, der er på din telefonskærm, og bruge dem ligesom almindelige fotos.

1. Tryk på lydstyrketasten og tænd/sluk-tasten på samme tid.

 Hvis du vil se eller håndtere de skærmbilleder, du har taget, skal du trykke på Totos > Albummer > Skærmbilleder.

## Længere batterilevetid

Få mest muligt ud af telefonen, og opnå samtidig den batterilevetid, du har brug for. Der er forskellige ting, du kan gøre for at spare på strømmen på telefonen.

Sådan sparer du på strømmen:

| Oplad effektivt                         | Oplad altid batteriet helt.                                                                                                    |
|-----------------------------------------|----------------------------------------------------------------------------------------------------|
| Vælg kun de lyde, som du har brug for   | Slå unødvendige lyde fra, f.eks. tastetryklyde.<br>Stryg nedad fra toppen af skærmen, tryk på ☺<br>Alle indstillinger > ☑ Personlig tilpasning ><br>Lyde, og vælg de lyde, du vil beholde.                                                                                                    |
| Brug kabelforbundne hovedtelefoner      | Brug hovedtelefoner med kabel i stedet for højttaleren.                                                                                                    |
| Brug Strømsparetilstand                 | Du kan indstille telefonen, så den automatisk<br>sparer på strømmen, når batteriniveauet er lavt.<br>Hvis du vil tjekke batteriets status og slå<br>Strømsparetilstand til, skal du stryge nedad fra<br>toppen af skærmen og trykke på 🏵 Alle<br>indstillinger > 🗋 System ><br>Strømsparetilstand. |
|                                         | Når telefonen skifter til strømsparetilstand, kan<br>du muligvis ikke ændre indstillingerne for alle<br>apps.                                                                                                    |
| Skift skærmindstillingerne på telefonen | <ul> <li>Indstil telefonskærmen til at slukkes efter<br/>kort tid. Stryg nedad fra toppen af skærmen,<br/>og tryk på Alle indstillinger &gt; A<br/>Personlig tilpasning &gt; Låseskærm. Vælg</li> </ul>                                                                                            |

|                                    | tidsperioden under Timeout for skærm<br>efter.<br>Skift indstillinger for overbliksskærmen. Hvis<br>klokkeslættet og dine beskeder skal vises<br>kortvarigt, skal du stryge nedad fra toppen af<br>skærmen, trykke på இ Alle indstillinger ><br>Ekstra > Overbliksskærm og indstille<br>Tilstand til 30 sekunder. Hvis du vil slå<br>overbliksskærmen fra, skal du indstille<br>Tilstand til Fra. Overbliksskærmen<br>understøttes ikke af alle telefoner. Du kan<br>finde oplysninger om tilgængelighed på<br>www.microsoft.com/mobile/support/<br>wpfeatures. |
|------------------------------------|----------------------------------------------------------------------------------------------------|
| Reducer lysstyrken på skærmen      | <ul> <li>Stryg nedad fra toppen af skærmen, og tryk<br/>på ③ Alle indstillinger &gt; ☐ System &gt;<br/>Skærm. Sørg for, at Juster automatisk<br/>skærmens lysstyrke er sat til Fra ©. Du kan<br/>indstille lysstyrken ved at trække<br/>Lysstyrkeniveau skyderen. Automatisk<br/>indstilling af skærmens lysstyrke<br/>understøttes ikke af alle telefoner. Du kan<br/>finde oplysninger om tilgængelighed på<br/>www.microsoft.com/mobile/support/<br/>wpfeatures.</li> </ul>                                                                                  |
| Luk apps, der kører i baggrunden   | <ul> <li>Luk de apps, du ikke bruger. Du kan lukke de fleste apps ved at trykke på og holde tilbagetasten ← og derefter trykke på × øverst til højre i de apps, du vil lukke.</li> <li>Nogle apps kører muligvis i baggrunden, uden at det er nødvendigt. Stryg nedad fra toppen af skærmen, og tryk på ③ Alle indstillinger &gt; [] System &gt; Strømsparetilstand &gt; Batteribrug &gt; Rediger indstillinger for baggrundsapp. Slå den app, der ikke skal køre i baggrunden, fra ©.</li> </ul>                                                               |
| Brug placeringstjenester selektivt | Slå placeringstjenester fra, når du ikke har brug<br>for dem. Stryg nedad fra toppen af skærmen,<br>tryk på <sup>(2)</sup> Alle indstillinger > <sup>(2)</sup> Beskyttelse<br>af personlige oplysninger > Placering, og slå<br>Placering fra ©.                                                                                                    |

| ■. |
|----|
|----|

### Tjek brugen af batteriet

Hvis du vil tjekke, hvilke apps der har drænet batteriet mest, skal du stryge nedad fra toppen af skærmen og trykke på () Alle indstillinger > [] System > Strømsparetilstand > Batteribrug.

## Spar udgifter til dataroaming

Du kan reducere udgifterne til dataroaming og spare penge på telefonregningen, hvis du ændrer mobildataindstillingerne. Rediger indstillingerne for Wi-Fi, mobildata og maildownload for at bruge den optimale forbindelsesmetode. Dataroaming betyder, at du bruger telefonen til at modtage data via netværk, som din netværksudbyder ikke ejer eller driver. Hvis du går på internettet, mens du roamer, kan udgifterne til datatrafik stige betydeligt, især i udlandet.

Det er generelt hurtigere og billigere at bruge en Wi-Fi-forbindelse frem for en mobildataforbindelse. Hvis der er både en tilgængelig Wi-Fi-forbindelse og en tilgængelig mobildataforbindelse, bruger telefonen Wi-Fi-forbindelsen.

## Opret forbindelse til et Wi-Fi-netværk

- 1. Stryg nedad fra toppen af skærmen, og tryk på og hold ( Wi-Fi.
- 2. Sørg for, at Wi-Fi-netværk er sat til Til .
- 3. Vælg den forbindelse, du vil bruge.

## Afbryd mobildataforbindelsen

Stryg nedad fra toppen af skærmen, tryk på 🔅 Alle indstillinger > 🌐 Netværk og trådløs > Mobiltelefon og SIM-kort, og indstil Dataforbindelse til Fra 📼.

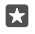

Tip! Du kan også følge dit dataforbrug ved at trykke på le indstillinger > Netværk og trådløs > Dataforbrug.

### Stop dataroaming

Stryg nedad fra toppen af startskærmen, og tryk på () Alle indstillinger > () Netværk og trådløs > Mobiltelefon og SIM-kort. Indstil Indstillinger for dataroaming til udfør ikke roaming under det SIM, du bruger til mobildata.

### Download mail mindre hyppigt

Du kan indstille telefonen, så den ikke søger efter ny mail så ofte eller kun søger, når du beder om det. Det gør du ved at trykke på **2 Outlook Mail** > ··· > A **Konti**. Vælg en konto, tryk på **Skift indstillinger for synkronisering af postkasse**, og vælg, hvor ofte du vil synkronisere. Hvis du har flere mailkonti, skal du ændre indstillingen for alle dine konti.

## Sådan skriver du tekst

Lær, hvordan du skriver tekst hurtigt og effektivt med telefonens tastatur.

### Brug tastaturet på skærmen

Det er nemt at skrive ved hjælp af tastaturet på skærmen. Tastaturet kan bruges både i portræt- eller landskabstilstand. Du kan skrive dine beskeder ved at trykke på bogstaverne eller ved at stryge gennem dem.

Tryk på et tekstfelt.

- 1 Tegntaster
- 2 Skift-tast
- 3 Markørstyring
- 4 Tal- og symboltast
- 5 Smiley-tast
- 6 Kommatast
- 7 Mellemrumstast
- 8 Enter-tast
- 9 Tilbagetast

Tastaturlayoutet kan variere i forskellige apps og på forskellige sprog.

## Skriv tekst ved at stryge

Stryg fra det første bogstav i ordet, og træk en sti fra bogstav til bogstav. Løft din finger efter det sidste bogstav. Hvis du vil fortsætte, skal du blive ved med at stryge uden at trykke på mellemrumstasten. Din telefon tilføjer mellemrummene.

Det er ikke alle sprog, der understøttes.

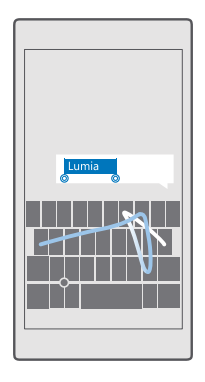

## Skift mellem store og små bogstaver

Tryk på Skift-tasten. Hvis du vil aktivere Caps Lock-tilstand, skal du dobbelttrykke på tasten. Tryk på Skift-tasten igen for at vende tilbage til normal tilstand.

## Skriv et tal eller et specialtegn

Tryk på tal- og symboltasten. Tryk på ⊙ for at få vist flere specialtegntaster. Nogle specialtegntaster kan vise flere symboler. Hvis du vil se flere symboler, skal du trykke på et symbol eller specialtegn og holde det nede.

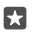

**Tip!** Hvis du hurtigt vil skrive et tal eller et specialtegn, skal du holde tal- og symboltasten nede og lade fingeren glide til tegnet. Løft derefter fingeren.

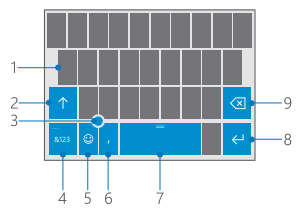

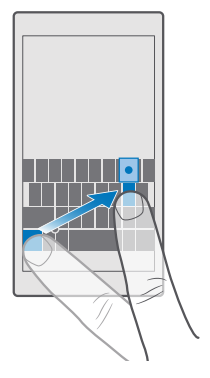

**Tip!** Hvis du vil indsætte et punktum ved slutningen af en sætning og starte en ny sætning, skal du trykke på mellemrumstasten to gange.

#### Kopiér eller indsæt tekst

Tryk på et ord, træk cirklerne før og efter ordet for at markere det afsnit, du vil kopiere, og tryk på **Kopiér** eller () (afhængigt af appen). Du indsætter teksten ved at trykke på **Sæt ind** eller () (afhængigt af appen).

#### Tilføj et accenttegn til et tegn

Tryk på og hold tegnet, og tryk på accenten eller tegnet med accent, hvis det understøttes på dit tastatur.

#### Slet et tegn

Tryk på tilbagetasten.

#### Skift mellem skriftsprogene

Stryg til venstre eller højre på mellemrumstasten, indtil det ønskede sprog vises.

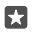

Tip! Hvis der er en sprogtast på tastaturet (mellem tal-/symbol- og kommatasten), skal du trykke på den.

#### Flyt markøren med markørstyring

Hvis du vil flytte markøren til et andet tegn eller til en anden linje, skal du trykke på og holde elementet til markørstyring og trække din finger i den ønskede retning.

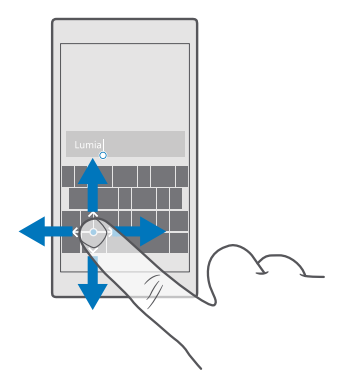

#### Brug tastaturets ordforslag

Telefonen foreslår ord, mens du skriver, så du kan skrive hurtigere og mere nøjagtigt. Ordforslag er muligvis ikke tilgængelige på alle sprog.

Når du begynder at skrive et ord, foreslår telefonen mulige ord. Når det ønskede ord vises på listen med forslag, skal du vælge ordet. Stryg til venstre for at se flere forslag.

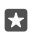

**Tip!** Hvis det foreslåede ord er markeret med fed skrift, erstattes det ord, du har skrevet, automatisk med dette ord. Hvis ordet er forkert, skal du trykke på det for at se det oprindelige ord og få nogle andre forslag.

#### Ret et ord

Hvis du opdager, at du har stavet et ord forkert, skal du trykke på det for at se rettelsesforslag.

#### Føj et nyt ord til ordbogen

Hvis det ønskede ord ikke findes i ordbogen, skal du skrive ordet, trykke på det og derefter trykke på plustegnet (+) på forslagslinjen. Telefonen lærer også nye ord, som du har skrevet nogle gange.

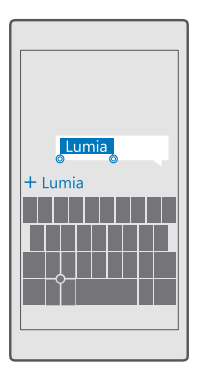

## Slå ordforslag fra

Stryg nedad fra toppen af skærmen, og tryk på 🔅 **Alle indstillinger** > 🙀 **Klokkeslæt og** sprog > Tastatur. Tryk på dit sprogtastatur, og fjern markeringen i afkrydsningsfeltet Foreslå tekst.

## Tilføj et skriftsprog

Du kan føje flere skriftsprog til tastaturet og skifte mellem sprogene, når du skriver.

1. Stryg nedad fra toppen af skærmen, og tryk på Alle indstillinger > Klokkeslæt og sprog > Tastatur > + Tilføj tastaturer.

2. Vælg det sprog, du vil skrive på, og tryk på  $\checkmark$ .

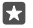

Tip! Hvis du vil fjerne et forudinstalleret tastatur, skal du trykke på det sprog, du ikke vil bruge, og holde det nede. Tryk derefter på **fjern**.

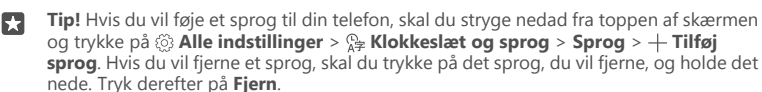

### Skift mellem sprogene, mens du skriver

Stryg til venstre eller højre på mellemrumstasten, indtil det ønskede sprog vises. Tastaturlayoutet og ordforslagene ændres i overensstemmelse med det valgte sprog.

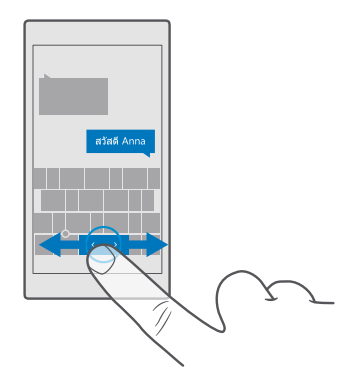

## Flyt tastaturet for at skrive med én hånd

Hvis din telefon har en stor skærm, kan du flytte tastaturet på skærmen, så du nemt kan skrive med én hånd.

### Flyt tastaturet til venstre eller højre

 Tryk på og hold tal- og symboltasten eller sprogtasten (afhængigt af telefonens indstillinger).
 Tryk på 

 a. Tryk på 
 c. eller 
 a. Tryk på 
 c. eller 
 a. Tryk på 

### Flyt tastaturet op eller ned

Tryk på og hold mellemrumstasten, og træk tastaturet op eller ned.

## Ur og kalender

Hold styr på tiden – lær, hvordan du bruger telefonen som et ur og vækkeur, og hvordan du holder dine aftaler, opgaver og tidsplaner opdaterede.

## Indstil en alarm

Du kan bruge telefonen som en alarm eller et vækkeur, og du kan endda vælge dit favoritnummer som alarmtone.

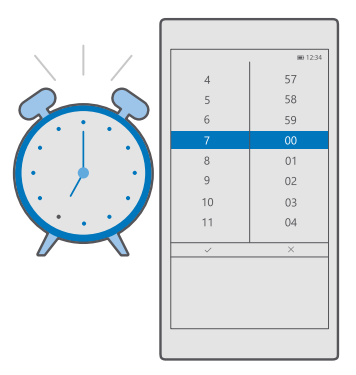

## 1. Tryk på 💽 Alarmer og ur > +.

2. Indstil klokkeslættet, og tryk på 🗸.

3. Angiv de andre alarmdetaljer, og tryk på 🖫.

**Tip!** Er du for træt til at rode med telefonen? Tryk på og hold søgetasten , , og fortæl Cortana, hvornår du skal bruge alarmen.

Din telefon skal være tændt, for at du kan høre alarmen.

**Tip!** Du kan hurtigt se tidspunktet for den næste aktive alarm, hvis du har fastgjort den til appen Alarmer og ur på startskærmen. Feltet skal være mindst mellemstort.

#### Brug et godt musiknummer som alarmtone

Tilslut telefonen til din pc med et USB-kabel, og brug filstyringen på din pc til at flytte den ønskede sang til mappen **Musik** på telefonen. Hvis du vil bruge sangen som alarmtone, skal du trykke på **⊘ Alarmer og ur** > + > **Lyd** > **Hent fra min musik** > **Denne enhed** > **Musik** og vælge sangen som alarmtone.

Du kan også vælge musik, der er uploadet til dit OneDrive.

Du kan bruge en sang som ringetone, hvis den fylder mindre end 30 MB og ikke er beskyttet med DRM (Digital Rights Management).

Din pc skal køre Windows Vista, Windows 7, Windows 8, Windows 10 eller en senere version.

#### Udsæt en alarm

5

Hvis du ikke vil op, lige når vækkeuret ringer, så tryk på **Udsæt**. Inden alarmen udsættes, kan du ændre, hvor lang tid den skal udsættes.

### Slå en alarm fra

Tryk på 🙋 Alarmer og ur, og indstil alarmen til Fra 📼.

### Slet en alarm

Tryk på alarmen og på 🕅 slet.

## Opdater klokkeslæt og dato manuelt

Hvis telefonen ikke skal opdatere dato og klokkeslæt automatisk, kan du foretage disse indstillinger manuelt.

1. Stryg nedad fra toppen af skærmen, og tryk på 🛞 Alle indstillinger > 🎥 Klokkeslæt og sprog > Dato og klokkeslæt.

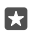

Tip! Hvis du vil ændre visningen at datoer, skal du stryge nedad fra toppen af skærmen, trykke på ۞ Alle indstillinger > ♀ Klokkeslæt og sprog > Område > Områdeformat, vælge dit område og genstarte telefonen.

## Skift til 24-timers ur

Stryg nedad fra toppen af skærmen, og tryk på ۞ Alle indstillinger > № Klokkeslæt og sprog > Dato og klokkeslæt. Indstil 24-timers ur til Til

## Automatisk opdatering af klokkeslæt og dato

Stryg nedad fra toppen af skærmen, og tryk på 🛞 Alle indstillinger > 🖕 Klokkeslæt og sprog > Dato og klokkeslæt. Indstil Angiv dato og klokkeslæt automatisk til Til 📼.

## Opdater tidszonen automatisk, når du rejser i udlandet

Stryg nedad fra toppen af skærmen, og tryk på 🛞 Alle indstillinger > 🎥 Klokkeslæt og sprog > Dato og klokkeslæt. Indstil Indstil tidszone automatisk til Til 📼.

## Se klokkeslættet i et andet land

Vil du se, om dine venner på et andet kontinent er vågne? Tjek, hvad klokken er rundt omkring i verden.

1. Tryk på 🙋 Alarmer og ur > 🖕 Verdensur > +.

2. Begynd at skrive navnet på stedet, og vælg navnet på listen med forslag.

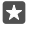

Tip! Er du træt af at skrive? Tryk på Q, fortæl Cortana, hvilket sted du søger efter, og tryk på det.

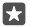

Tip! Tryk på stedet navn, hvis du vil se nærmere på kortet.

### Se nat og dag rundt omkring i verden

Tryk på 🗑 Alarmer og ur > 🖕 Verdensur > 🖧 og stryg til venstre og højre langs tidslinjen.

## Brug nedtællingstimeren

Så er det slut med at overstege og overkoge maden – brug nedtællingstimeren, når du laver mad.

- 1. Tryk på 💽 Alarmer og ur > 🖑 Timer > +.
- 2. Angiv varigheden, og tryk på 🗸 > 🛄.

3. Du starter nedtællingen ved at trykke på ▷.

**Tip!** Tryk på ||, hvis du vil sætte den på pause. Start nedtællingen igen ved at trykke på

### Se timeren i fuld skærm

Tryk på  $\sqrt{2}$ . Hvis du vil gå tilbage til normal visning, skal du trykke på  $\sqrt{2}$ .

## Brug stopuret

Brug stopuret til at se dine fremskridt på løbebanen.

1. Tryk på 💽 Alarmer og ur > 🛈 Stopur > 🔈.

2. Dú kan gemme din omgangstid eller mellemtid ved at trykke på 🏳.

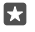

Tip! Skal dine venner have at vide, at du har sat en ny personlig rekord? Del dine tider med dem ved at trykke på ☆ og vælge, hvordan du vil dele.

#### Se stopuret i fuld skærm

Tryk på 🖉. Hvis du vil gå tilbage til normal visning, skal du trykke på 🦽

## Tilføj en aftale

Hvis der er en aftale eller begivenhed, du skal huske, så føj den til din Outlook Kalender.

Hvis du vil se en kalender, skal du føje en konto, f.eks. en Microsoft-konto, til din telefon.

- 1. Tryk på 💽 Outlook Kalender > +.
- 2. Skriv de ønskede oplysninger, og angiv tidspunktet.

**3.** Hvis aftalen skal gentages på bestemte dage, skal du trykke på  $\cdots > \bigcirc$  **Gentag** og skrive detaljerne.

4. Hvis du vil tilføje en påmindelse, skal du trykke på  $\cdots > >$  og angive den tid, du har brug for.

5. Når du er færdig, skal du trykke på 🗗.

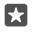

Tip! Hvis du vil redigere en begivenhed, skal du trykke på den ønskede begivenhed og på 🔀 Rediger. Rediger derefter de ønskede oplysninger.

### Send en mødeindkaldelse

Når du opretter en begivenhed, skal du trykke på **Personer** og på søgefeltet. Begynd derefter at skrive navnet. Listen filtreres, mens du skriver.

Du kan sende mødeinvitationer til kontakter, som har en mailadresse, der er angivet i kontaktoplysningerne.

### Opret en begivenhed i en anden kalender

Tryk på **Outlook Kalender** > +. Dine begivenheder oprettes som standard i din Outlook Kalender. Hvis du har en delt kalender, f.eks. med din familie, kan du oprette og dele begivenheden med det samme. Hvis du vil skifte kalender, mens du opretter begivenheden, skal du trykke på kalendernavnet. Tryk derefter på  $\sim$  og på den kalender, du vil bruge.

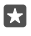

**Eksempel:** Du kan oprette en begivenhed i en kalender, som du deler med andre personer, f.eks. din arbejdskalender, så de andre ved, når du er optaget.

## Skift status for en begivenhed

Når du opretter en begivenhed, skal du trykke på ··· og vælge den ønskede status.

## Opret en privat aftale

Tryk på ··· > 🛆 **Privat**, når du opretter en begivenhed.

Begivenheden vises ikke i delte kalendere.

## Slet en aftale

Tryk på <u> **Outlook Kalender**</u>, og tryk på begivenheden og 🛍.

## Brug flere kalendere

Når du konfigurerer dine mailkonti eller konti på sociale netværk på din telefon, kan du synkronisere kalenderne fra alle dine konti på ét sted.

## 1. Tryk på 💽 Outlook Kalender.

2. Hvis du vil have vist eller skjule en kalender, skal du trykke på ≡ og markere eller fjerne markeringen i afkrydsningsfeltet ud for kalendernavnet.

Når en kalender er skjult, vises begivenhederne og påmindelserne i kalenderen ikke i de forskellige kalendervisninger.

Fødselsdagskalenderen samler alle fødselsdagsoplysninger fra dine sociale netværk.

Du kan ikke føje nye kalendere til din telefon, men du kan vælge, hvilke kalendere fra andre konti du vil se.

## Føj en konto til kalenderen

Du kan samle kalendere fra forskellige konti på ét sted.

## 1. Tryk på 💽 Outlook Kalender > ··· > 🛛 Konti > + Tilføj konto.

2. Vælg din konto, log på, og tryk på Udført.

## Skift mellem kalendervisninger

Du kan vælge forskellige kalendervisninger – og få et overblik over dine planer og aftaler for en dag eller en måned.

1. Tryk på 🔃 Outlook Kalender > 🗐.

- 3. Hvis du vil se dine kalenderaftaler for hele ugen, skal du trykke på 🚍
- 4. Hvis du kun vil se de dage, hvor der er begivenheder, skal du trykke på 🚍.
- 5. Du kan gå tilbage til i dag ved at trykke på 🛱.

## Slå ugenumre til og fra

Tryk på **⊡ Outlook Kalender** >····> ☆ **Indstillinger** > **Indstillinger for kalender**, og tryk derefter på ∨ for at åbne ugenummermenuen. Tryk her på den ønskede indstilling.

## Skift mellem kalendertyper

Hvis du har venner og kollegaer rundt omkring i verden, vil du måske gerne vide, hvornår de fejrer deres lokale helligdage, eller hvilken dato det er hos dem. Så skal du blot skifte mellem de forskellige kalendertyper.

- 1. Tryk på 🖬 Outlook Kalender > · · · > 🔅 Indstillinger > Indstillinger for kalender.
- 2. Tryk på afkrydsningsfeltet Aktiver.
- **3.** Trýk på  $\checkmark$  óg på det sprog og den kalender, du vil bruge.

Datoerne i den alternative kalender vises i kalendervisningen til højre.

## To SIM-kort

Du kan have 2 SIM-kort i telefonen, f.eks. ét til arbejde og ét til personlig brug.

## Funktioner med to SIM-kort

Vil du ikke forstyrres af arbejde i din fritid? Eller har du en billigere dataforbindelse på dit ene SIM? Hvis du har en telefon med to SIM-kort, kan du benytte begge SIM-kort på samme tid.

Dobbelt-SIM understøttes ikke af alle telefoner. Du kan finde oplysninger om tilgængelighed på **www.microsoft.com/mobile/support/wpfeatures**.

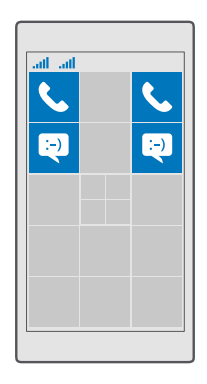

Du kan se netværksstatus for hvert SIM på din telefon.

Du kan vælge, hvilket SIM du vil bruge, direkte fra startskærmen. Hvis du f.eks. vil foretage et opkald eller tjekke dine beskeder, skal du blot trykke på feltet for SIM-kort 1 eller SIM-kort 2. Hvis du hellere vil have ét felt, kan du linke felterne. Når felterne er linket, kan du hurtigt skifte mellem dine SIM-kort – også når du ringer op.

Hvis du ved, at du altid vil bruge det samme SIM til en bestemt kontakt, f.eks. dit arbejds-SIM til en kollega, kan du indstille SIM-præferencerne i Personer.

Begge SIM-kort er tilgængelige på samme tid, når enheden ikke benyttes, men når det ene SIM-kort er aktivt, f.eks. når du foretager et opkald, er det andet kort muligvis ikke tilgængeligt.

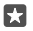

**Tip!** Vil du være sikker på, at du ikke misser et opkald til det ene SIM, mens du har et aktivt opkald på det andet? Brug Smart dobbelt-SIM, når du vil indstille dine SIM-kort til at viderestille opkald mellem kortene eller til en anden telefon. Kontakt din netværksudbyder for at få oplysninger om denne funktions tilgængelighed.

### Håndter dine SIM-kort

Vil du ikke forstyrres af arbejde i din fritid? Eller har du en billigere dataforbindelse på dit ene SIM? Du kan vælge, hvilket SIM du vil bruge.

Dobbelt-SIM understøttes ikke af alle telefoner. Du kan finde oplysninger om tilgængelighed på **www.microsoft.com/mobile/support/wpfeatures**.

### Vælg det SIM, der skal bruges til dataforbindelsen

2. Tryk på det ønskede SIM under Brug dette SIM-kort til mobildata.

## Omdøb et SIM-kort

Stryg nedad fra toppen af skærmen, og tryk på 🔅 Alle indstillinger > 🕀 Netværk og trådløs > Mobiltelefon og SIM-kort. Tryk på Indstillinger for SIM-kort 1 eller Indstillinger for SIM-kort 2, og skriv det ønskede navn under SIM-kortnavn.

## Slå et SIM fra

Stryg nedad fra toppen af skærmen, tryk på ③ **Alle indstillinger** > **⊕ Netværk og trådløs** > Mobiltelefon og SIM-kort, og slå det ønskede SIM fra ©.

### Link SIM-felterne på startskærmen sammen

Du kan linke felterne for opkald og beskeder på startskærmen sammen til ét felt for begge dine SIM-kort. Det gør du ved at trykke på det ønskede felt og derefter trykke på ··· > Sammenkæd felter.

### Viderestil opkald mellem dine SIM-kort

Du kan viderestille dine opkald mellem de to SIM-kort ved hjælp af Smart dobbelt-SIM. Hvis du gør det, og du får et opkald til det ene SIM, mens du har et aktivt opkald på andet, så kan du håndtere opkaldene fra begge SIM-kort på samme måde, som hvis du kun havde ét SIMkort.

Dobbelt-SIM understøttes ikke af alle telefoner. Du kan finde oplysninger om tilgængelighed på **www.microsoft.com/mobile/support/wpfeatures**.

Begge SIM-kort skal sidde telefonen, for at du kan ændre opkaldsindstillingerne for to SIMkort.

Kontakt din netværksudbyder for at få oplysninger om denne tjenestes tilgængelighed.

1. Stryg nedad fra toppen af skærmen, og tryk på Alle indstillinger > Ekstra > Smart dobbelt-SIM.

2. Hvis du vil vælge, hvordan opkaldene skal viderestilles mellem dine SIM-kort, skal du ændre indstillingen for Smart dobbelt-SIM.

3. Skriv telefonnumrene til dine SIM-kort, og tryk på OK.

4. Tryk på Netværkstjenester for at få adgang til de øvrige indstillinger for opkald.

## Gennemse dine SIM-apps

Hvis din tjenesteudbyder har lagt apps på dit SIM-kort, kan du her se, hvordan du kan finde dem.

Tryk på Indstillinger for SIM-kort under SIM-kortet. Hvis du har en telefon med to SIM-kort, skal du trykke på Indstillinger for SIM-kort 1 eller Indstillinger for SIM-kort 2.
 Tryk på SIM-applikationer.

## Store

Giv din telefon et personligt præg med flere apps, spil og andre elementer – nogle af dem er gratis. Gå til Store, og find det nyeste indhold til dig og din telefon.

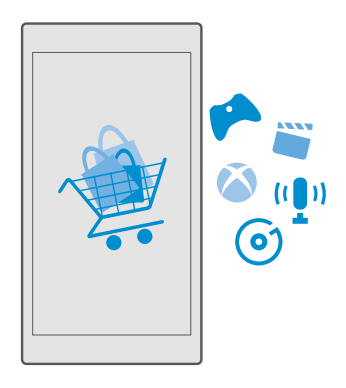

Du kan downloade:

- Apps
- Spil
- Underholdningsapps og -tjenester
- Nye apps og tjenester
- Musik
- Film
- Tv-serier
- Bøger

Du kan også:

· hente indhold, der passer til din smag eller er relevant for det sted, du befinder dig

· dele anbefalinger med din venner

Tilgængeligheden af Store og udvalget af elementer, der kan downloades, varierer fra område til område.

Hvis du vil downloade indhold fra Store, skal du være logget på din Microsoft-konto på telefonen. Når du er logget på, bliver du tilbudt indhold, der er kompatibelt med din telefon.

Mange af elementerne er gratis, men nogle skal du betale for med dit kreditkort eller via telefonregningen.

De tilgængelige betalingsmetoder afhænger af, hvilket land du har bopæl i, og hvilken tjenesteudbyder du anvender.

## Gennemse Store

Se de nyeste og mest downloadede apps, spil og andre elementer, der anbefales til din telefon. Du kan gennemse forskellige kategorier eller søge efter specifikke elementer.

1. Tryk på 🛅 Store.

Gennemse kategorierne på forsiden, eller tryk på ≡ og en kategori for at se flere elementer.
 Tryk på et element for at se detaljer om elementet. Når du får vist et element, vises der samtidig relaterede elementer.

- Tip! Har du fundet noget i Store, som du ved, at dine venner vil være interesseret i? Tryk på ☆Deling for at sende dem et link.
- Tip! Vil du have personligt tilpassede forslag om apps og spil, som du måske er interesseret i? Log på din Facebook-konto, så foreslår Store et udvalg af apps til dig.
- Tip! Nogle af disse apps er tilgængelige på tværs af alle Windows 10-enheder, f.eks. pc'er, tablets eller Xbox-konsoller. Hvis du vil have flere oplysninger om tilgængelighed, skal du gå til www.microsoftstore.com og finde den app, du er interesseret i.

### Søg i Store

Tryk på , , skriv søgeordet i søgefeltet, og tryk på , .

## Download en app, et spil eller et andet element

Download gratis apps, spil eller andet indhold, eller køb mere indhold til din telefon.

1. Tryk på 🛅 Store.

2. Tryk på et element for at se detaljer om elementet.

3. Hvis elementet har en pris, skal du trykke på prisen. Hvis der tilbydes en gratis prøveperiode, skal du trykke på Gratis prøve for at prøve elementet gratis i en begrænset periode. Hvis elementet er gratis, skal du trykke på Gratis.

De tilgængelige betalingsmetoder afhænger af, hvilket land du har bopæl i, og hvilken tjenesteudbyder du anvender.

- 4. Hvis du ikke er logget på din Microsoft-konto, skal du logge på nu.
- 5. Følg de instruktioner, der vises på din telefon.

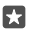

Tip! Hvis downloadingen mislykkes, skal du tjekke, om klokkeslæt og data er indstillet korrekt.

Når du har downloadet elementet, kan du åbne eller få vist elementet, eller du kan fortsætte med at søge efter mere indhold.

Kontakt udgiveren for at få flere oplysninger om elementet.

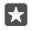

Tip! Brug en Wi-Fi-forbindelse til at downloade store filer.

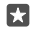

**Tip!** I hovedvisningen til Store kan du se en meddelelse om, hvor mange opdateringer der er til dine downloadede apps, spil og andet indhold. Denne meddelelse vises øverst til højre på skærmen.

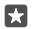

**Tip!** Hvis dit barns telefon kører Windows Phone 8.1 eller Windows 10 Mobile, kan du bruge webstedet Min familie til at styre, hvilke spil og apps barnet må downloade, og konfigurere indstillinger på barnets telefon. Du kan konfigurere Min familie på **account.microsoft.com/family**. Log på din Microsoft-konto, og følg instruktionerne.

Denne funktion er ikke tilgængelig på alle sprog. Du kan finde flere oplysninger om tilgængelige funktioner og tjenester på **support.microsoft.com**. Her skal du finde instruktionerne til Windows-telefoner.

De tilgængelige apps og spil kan afhænge af dit barns alder.

## Se dine igangværende downloads

Tryk på 🗃 Store > 🗮 > Downloads og opdateringer.

## Se dine downloads og opdateringer

Se alle de elementer, der downloades til din telefon, og søg efter nye opdateringer med vigtige fejlrettelser og nye funktioner til dine apps. Mens et element downloades, kan du fortsætte med at søge efter andet indhold i Store og tilføje elementer, som du vil downloade.

Hvis du vil se status for dine downloads, skal du gå til hovedvisningen i Store og trykke på  $\equiv$  > **Downloads og opdateringer**.

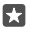

Tip! Hvis du f.eks. har brug for at afbryde internetforbindelsen midlertidigt, kan du sætte dine downloads på pause. Du kan sætte et enkelt element på pause ved at trykke på ||. Tryk på ⊖ for at fortsætte downloadingen. Hvis downloadingen mislykkes, kan du downloade elementet igen.

### Søgning efter opdateringer

Hvis du vil se, om der er tilgængelige opdateringer til dine apps, skal du gå til hovedvisningen i Store og trykke på  $\equiv$  > **Downloads og opdateringer** > **Søg efter opdateringer**. Tryk på **Opdater alt** for at installere de tilgængelige opdateringer.

## Skriv en anmeldelse af en app

Del din mening om en app med andre brugere af vores Store – bedøm og anmeld appen. Du kan poste én anmeldelse for hver app, du har downloadet.

1. Tryk på appen, og hold den nede i appmenuen, og tryk på Bedøm og anmeld.

2. Bedøm appen, og skriv en anmeldelse.

**Tip!** Du kan bedømme og anmelde dine andre elementer på samme måde.

## Modtag reklamer

Hvis du vil modtage reklamer og tips om apps, som du måske er interesseret i, skal du stryge nedad fra toppen af skærmen og trykke på () **Alle indstillinger** > () **Beskyttelse af personlige oplysninger** > **Annonce-id**. Indstil derefter **Annonce-id** til **Til** •. Hvis du vil slette de oplysninger, som telefonen bruger til at finde relevante reklamer og tips til dig, skal du trykke på **Nulstil dit annonce-id**.

## Løs problemer med Store

## Hvis du ikke kan downloade et spil

- Tjek, at din mobildataforbindelse eller Wi-Fi-forbindelse er slået til.
- Den app, du vil downloade, kræver muligvis mere hukommelse, end der er tilgængelig på din telefon. Prøv at frigøre plads ved at fjerne apps eller slette andre data, f.eks. fotos.
- Brug altid en Wi-Fi-forbindelse til at downloade store filer.
- Hvis Min familie er konfigureret på din telefon, kan du muligvis ikke downloade visse apps.
- Tjek, at dato og klokkeslæt er indstillet korrekt.

## Personer og beskeder

Kontakt dine venner og din familie, og del dine filer, f.eks. fotos, ved hjælp af telefonen. Få de seneste opdateringer på dine sociale netværkstjenester, selvom du er på farten.

## Opkald

Se, hvordan du kan foretage opkald på din nye telefon og tale med dine venner.

## Opkald til en kontakt

Det er hurtigt og nemt at ringe til dine venner, når du har gemt dem som kontakter på telefonen.

1. Tryk på > ∞<sup></sup>.

2. Tryk på kontakten og nummeret, hvis kontakten har flere numre.

Tip! Er din vens stemme for høj eller for lav? Tryk på lydstyrketasterne på siden af telefonen for at ændre lydstyrken.

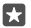

Tip! Er der andre, som skal høre samtalen? Tryk på 네 Højttaler.

Tip! Hvis du har en telefon med to SIM-kort, kan du vælge, hvilket SIM der skal bruges til opkald. Tryk på Personer > KONTAKTER og på en kontakt. Tryk derefter på SIMkort 1 eller SIM-kort 2. Dobbelt-SIM understøttes ikke af alle telefoner. Du kan finde oplysninger om tilgængelighed på www.microsoft.com/mobile/support/ wpfeatures.

### Ring til et telefonnummer

Tryk på 🔽 > 🎬 Numerisk tastatur. Skriv telefonnummeret, og tryk på 📞 Opkald.

Hvis du vil skrive tegnet +, der bruges til internationale opkald, skal du trykke på og holde 0.

### Søg i din opkaldsoversigt

Hvis du vil søge efter en opkaldspost, skal du trykke på  $\square$  >  $\bigcirc$  **Historik** >  $\bigcirc$  og skrive kontaktens navn eller telefonnummer.

### Fjern en opkaldspost

Hvis du vil fjerne en opkaldspost, skal du trykke på 🔽 > 🕥 Historik og derefter trykke på og holde opkaldsposten. Tryk så på Slet.

### Kopiér og indsæt et telefonnummer

Tryk på 🛱 **Personer** på startskærmen, og tryk på en kontakt. Tryk på telefonnummeret, og hold det nede. Tryk på **Kopiér**, og tryk på 🛱 i et tekstfelt.

## Opkald med Skype

Du kan bruge telefonen til at foretage Skype-til-Skype-opkald og -videoopkald. Du kan også ringe til fastnettelefoner og andre mobiltelefoner. For disse opkald skal du betale Skypes globale takster. Betal løbende for dit forbrug med dit kreditkort, eller få et månedligt abonnement med de bedste takster. Hvis du ikke har Skype-appen, kan du downloade den fra www.microsoft.com.

1. Tryk på Skype, og log på med den samme Microsoft-konto, som du bruger på din telefon. 2. Hvis du vil foretage et Skype-opkald til en kontakt, skal du trykke på **personer** og på den kontakt, du vil ringe op til. Tryk derefter på S.

Du kan få mere at vide om Skype-til-Skype-opkald i videoen på **www.youtube.com** (kun på engelsk).

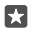

**Tip!** Brug Skype med en Wi-Fi-netværksforbindelse, når det er muligt, for at spare udgifter til datatrafik.

## Videoopkald med Skype

Tryk på 🔤 Skype Video > 📯 og på den kontakt, du vil ringe op.

Hvis din telefon ikke har et frontkamera, kan du bruge hovedkameraet til videoopkald. Frontkameraet understøttes ikke af alle telefoner. Du kan finde oplysninger om tilgængelighed på **www.microsoft.com/mobile/support/wpfeatures**.

## Foretag et Skype-opkald med Cortana

Tryk på og hold søgetasten ,0, og sig **Skype call** (Skype-opkald) eller **Skype video call** (Skypevideoopkald) efterfulgt at navnet på kontakten.

Cortana er ikke tilgængelig i alle områder og på alle sprog. Du kan få oplysninger om de understøttede områder og sprog på **www.microsoft.com/mobile/support/** cortanaregions.

## Brug hurtigopkald til at ringe op til dine favoritkontakter

Ring hurtigt til de vigtigste personer med hurtigopkald.

1. Tryk på 🔽 > 🛧 Hurtigopkald.

Du kan føje en kontakt til hurtigopkald ved at trykke på + og på den kontakt, du vil tilføje.
 Hvis du vil ringe op til en kontakt, som du har føjet til hurtigopkald, skal du trykke på kontakten i visningen Hurtigopkald.

## Ring op til det seneste udgående nummer

Ring til din ven igen, hvis der er noget, du har glemt at sige. I opkaldsoversigten kan du se oplysninger om de opkald, du har foretaget og modtaget.

- 1. Tryk på 🔽 > 🕄 Historik.
- 2. Tryk på navnet eller telefonnummeret.

## Brug din stemme til at foretage et opkald

Du kan bruge din stemme til at ringe op til en kontakt.

- 1. Tryk på og hold søgetasten  $\mathcal{P}$ .
- 2. Sig Call, og sig navnet på kontakten.

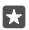

Tip! Du kan også foretage stemmestyrede opkald med et Bluetooth-headset.

Cortana er ikke tilgængelig i alle områder og på alle sprog. Du kan få oplysninger om de understøttede områder og sprog på **www.microsoft.com/mobile/support/** cortanaregions.

### Besvar et opkald med en sms

Hvis du ikke kan tale i telefon, når du får et opkald, kan du sende en sms med et svar til den person, der ringer op.

1. Tryk på 🖵 Sms-svar, når nogen ringer til dig.

 Tryk på en af de beskeder, der er skrevet på forhånd, eller tryk på Skriv en besked..., og skriv din besked.

## Slå sms-svar til eller fra

Stryg nedad fra toppen af skærmen, tryk på 🔅 Alle indstillinger > 🛄 System > Telefon, og indstil Sms-svar til Til 🛥 eller Fra 📼.

## Rediger en sms, der er skrevet på forhånd

Stryg nedad fra toppen af skærmen, tryk på 🔅 Alle indstillinger > 🗍 System > Telefon > Rediger svar, og rediger det ønskede svar.

## Hold et telefonmøde

Din telefon understøtter telefonmøder med 2 eller flere deltagere. Det maksimale antal deltagere varierer afhængigt af din netværksudbyder.

- 1. Ring op til den første person.
- **2.** Hvis du vil ringe op til en anden person, skal du trykke på + **Tilføj opkald**.
- 3. Når det nye opkald besvares, skal du trykke på **Å Flet opkald**.

Hvis du vil tilføje flere personer, skal du trykke på + Tilføj opkald igen.

## Før en privat samtale med en person

Tryk på **> Privat** og på personens navn eller telefonnummer. Telefonmødet sættes på hold på din telefon. De andre personer fortsætter med telefonmødet.

Du kan vende tilbage til telefonmødet ved at trykke på **† Flet opkald**.

## Viderestil opkald til en anden telefon

Hvis du ved, at du ikke kan tage din telefon, kan du viderestille indgående opkald til et andet telefonnummer.

Kontakt din netværksudbyder for at få oplysninger om denne funktions tilgængelighed.

# 1. Stryg nedad fra toppen af skærmen, og tryk på 💮 Alle indstillinger > 🏦 Ekstra > Netværkstjenester.

 Hvis du har en telefon med to SIM-kort, skal du trykke på SIM-kort 1 eller SIM-kort 2. Dobbelt-SIM understøttes ikke af alle telefoner. Du kan finde oplysninger om tilgængelighed på www.microsoft.com/mobile/support/wpfeatures.

3. Skift indstillingerne under Viderestilling.

På nogle telefonmodeller kan du lade valget af nummer afhænge af den specifikke situation. Du kan f.eks. viderestille til ét nummer, når du ikke kan besvare et opkald, og til et andet nummer, når du har et aktivt opkald.

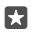

 ${\bf Tip!}$  Du kan tjekke, om du benytter viderestilling af opkald. Se efter ikonet  $\bigotimes$  øverst på skærmen.

Tip! Hvis du har en telefon med to SIM-kort, kan du viderestille opkald fra ét SIM-kort til et andet. Hvis du gør det, og du får et opkald til det ene SIM, mens du har et aktivt opkald på andet, så kan du håndtere opkaldene fra begge SIM-kort på samme måde, som hvis du kun havde ét SIM-kort. Tryk på ③ Alle indstillinger > ☆ Ekstra > Gå til indstillinger for Smart dobbelt-SIM > ∨ og på den ønskede indstilling.

## Viderestil opkald til din voicemail

Ud over at viderestille opkald til et andet telefonnummer kan du også viderestille opkald til din voicemail og høre beskederne på et senere tidspunkt.

Kontakt din netværksudbyder for at få oplysninger om denne funktions tilgængelighed. Dobbelt-SIM understøttes ikke af alle telefoner. Du kan finde oplysninger om tilgængelighed på **www.microsoft.com/mobile/support/wpfeatures**.

Stryg nedad fra toppen af skærmen, tryk på () Alle indstillinger > [] System > Telefon, og skriv om nødvendigt det voicemailnummer, du har fået af din tjenesteudbyder. Hvis du har en telefon med to SIM-kort, skal du trykke på det ønskede SIM, inden du skriver nummeret.

Du kan viderestille alle dine opkald til din voicemail, eller du kan lade valget af nummer afhænge af den specifikke situation og f.eks. viderestille til ét nummer, når du ikke kan besvare et opkald, og til et andet nummer, når du har et aktivt opkald. De tilgængelige muligheder afhænger af din telefonmodel.

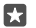

Tip! Hvis du vil undgå at opkald viderestilles til din voicemail, skal du stryge nedad fra toppe af skærmen og trykke på ⓐ **Alle indstillinger** > **⊞ Ekstra** > **Netværkstjenester**. Hvis du har en telefon med to SIM-kort, skal du trykke på det SIM, du vil bruge. Skift indstillingerne under **Viderestilling**.

### Skift nummeret til din voicemail

Stryg nedad fra toppen af skærmen, tryk på ③ **Alle indstillinger** > ] **System** > **Telefon**, indstil **Brug standardnummer til voicemail** til **Fra** . Hvis du har en telefon med to SIM-kort, skal du trykke på det SIM, du vil bruge. Skriv det nye nummer.

## Ring til din voicemail

Hvis du viderestiller indgående opkald til din voicemail, kan du ringe til den og høre de beskeder, som dine venner har indtalt.

1. Tryk på **⊆** > ∞. Hvis du bliver bedt om det, skal du skrive den adgangskode til din voicemail, som du har fået af din netværksudbyder.

2. Du kan høre eller besvare voicemailbeskederne, slette dem eller optage en velkomstbesked.

Kontakt din netværksudbyder for at høre, om du kan benytte voicemailtjenesten, og få oplysninger om, hvor længe der skal gå, før opkald viderestilles.

## Brug Banke på

Får du et opkald, mens du er i gang med et andet? Banke på-funktionen giver dig mulighed for at besvare et af opkaldene eller sætte det på hold.

Sæt det første opkald på hold, og besvar det nye opkald Tryk på & Besvar.

Afslut det første opkald, og besvar det nye opkald Tryk på & Afslut opkald og besvar.

**Ignorer det nye opkald** Tryk på **X Ignorer**.

Sæt ét opkald på hold, og foretag et andet opkald Tryk på || Hold > + Tilføj opkald, og ring op til den ønskede person.

Skift mellem opkald Tryk på Berør for at skifte.

Slå Banke på fra

Stryg nedad fra toppen af skærmen, og tryk på ۞ **Alle indstillinger** > **☆ Ekstra** > **Netværkstjenester**. Hvis du har en telefon med to SIM-kort, skal du trykke på det SIM, du vil bruge. Indstil **Banke på** til **Fra** ©.

## Kontakter

Du kan gemme og organisere dine venners telefonnumre, adresser og andre kontaktoplysninger i Personer-appen. Du kan også holde kontakt med dine venner via sociale netværkstjenester.

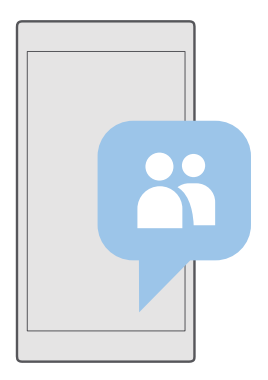

### Personer

Det er i Personer-appen, at alle dine venners kontaktoplysninger opbevares. Her kan du holde kontakt og kommunikere med de personer, der betyder mest for dig, via grupper. Dine sociale netværk er også her.

Gå til KONTAKTER for at se dine venners kontaktoplysninger fra de konto, du er logget på. Du kan organisere listen på den måde, du foretrækker, ved at filtrere den efter konto eller ved at skjule kontakter uden telefonnumre.

Tjek Nyheder for at se dine venners status på sociale netværk på ét sted.

Kontaktgrupper gør det nemmere at vælge, hvem du vil se statusopdateringer fra. Du kan også sende mails eller beskeder til alle i gruppe på én gang.

## Tilføj eller slet en kontakt

Hav dine venner med dig. Gem deres telefonnumre, adresser og andre oplysninger i Personer-appen.

## Tilføj en kontakt

1. Tryk på 🚰 Personer > KONTAKTER > +.

2. Hvis du er logget på flere konti, skal du vælge den konto, som kontakten skal gemmes på.

Du kan ikke gemme en kontakt kun på telefonen. Den gemmes altid på en konto.

3. Tilføj kontaktoplysningerne, og tryk på 🖳

Dine kontakter sikkerhedskopieres automatisk til din Microsoft-konto.

### Rediger en kontakt

Tryk på **Personer** > **KONTAKTER**. Tryk på kontakten og på 🇷, og rediger eller tilføj detaljer, f.eks. en ringetone eller en webadresse.

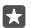

Tip! Hvis du har en telefon med to SIM-kort, kan du vælge, hvilket SIM der skal bruges til hver enkelt kontakt. Tryk på ∰ Personer > KONTAKTER og på en kontakt. Tryk derefter på SIM-kort 1 eller SIM-kort 2. Dobbelt-SIM understøttes ikke af alle telefoner. Du kan finde oplysninger om tilgængelighed på www.microsoft.com/mobile/ support/wpfeatures.

### Slet en kontakt

Tryk på 🕂 Personer > KONTAKTER. Tryk på kontakten og på ··· > slet.

Kontakten slettes både fra telefonen og – med nogle få undtagelser, f.eks. Facebook, Twitter og LinkedIn – fra den sociale netværkstjeneste, hvor den er gemt.

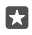

**Tip!** Hvis du vil slette flere kontakter hurtigt, skal du trykke på ź≣ og på afkrydsningsfelterne ud for kontakternes navne. Tryk derefter på ĵ∭.

### Filtrer kontaktlisten

Hvis kontakterne fra dine sociale netværkstjenester ikke skal vises på din kontaktliste, kan du filtrere dem fra. Tryk på **Personer** > **KONTAKTER**. Tryk på ···· > **INDSTILLINGER** > **Filtrer liste over kontakter** på kontaktlisten, og tryk på de konti, du vil vise eller skjule.

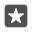

Tip! Du kan også filtrere kontakter uden telefonnumre fra. Indstil Skjul kontakter uden telefonnumre til Til 
.

### Gem et nummer fra et modtaget opkald

Når du har modtaget et opkald, kan du nemt gemme nummeret, hvis det ikke allerede er gemt i dine kontakter. Du kan gemme nummeret i en ny eller en eksisterende post på kontaktlisten.

1. Tryk på < > Historik.

2. Tryk på 🗚 ud for et telefonnummer, og tryk på 🛄

3. Tryk på —, og rediger oplysningerne. Vælg den konto, du vil gemme kontakten på, og tryk på 匚.

#### Gem et nummer fra en modtaget besked

Når du har modtaget en besked, kan du nemt gemme nummeret, hvis det ikke allerede er gemt i dine kontakter. Du kan gemme nummeret i en ny eller en eksisterende post på kontaktlisten.

- 1. Tryk på 🛄 Beskeder.
- 2. Tryk på en samtale og et telefonnummer på samtalelisten.

3. Hvis du har en telefon med to SIM-kort, kan du vælge, hvilket SIM der skal bruges til at ringe til kontakten. Tryk på SIM-kort 1 eller SIM-kort 2, mens du redigerer en kontakt. Dobbelt-SIM understøttes ikke af alle telefoner. Du kan finde oplysninger om tilgængelighed på understøtte sikke af alle telefoner.

## på www.microsoft.com/mobile/support/wpfeatures.

- **4.** Tryk på 层 > +.
- 5. Rediger kontaktoplysningerne, og tryk på 🛄.

## Søg efter en kontakt

Hvis du hurtigt skal i kontakt med en ven, behøver du ikke rulle gennem listen dine kontakter. Du kan søge efter eller springe til et bogstav eller et tegn på kontaktlisten. Du kan også bruge en stemmekommando til at ringe op eller sende en besked til en kontakt.

## 1. Tryk på 🕂 Personer > KONTAKTER.

2. Tryk på Søg, og begynd at skrive et navn. Listen filtreres, mens du skriver.

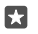

Tip! Fastgør de mest vigtige kontakter eller kontaktgrupper til startskærmen. Tryk på en kontakt, og hold den nede, og tryk på **Fastgør til Start**.

### Spring til et bogstav eller tegn på kontaktlisten

Tryk på et bogstav på kontaktlisten til venstre, og tryk på det første bogstav eller tegn i det ønskede navn i den menu, der vises.

### Brug Cortana til at ringe op eller sende en besked

Tryk på og hold søgetasten 50 i en hvilken som helst visning, og sig **Call** (Opkald) eller **Text** (Send sms) og kontaktens navn.

## Link kontakter

Hvis du har forskellige poster med den sammen kontakt fra forskellige sociale netværkstjenester eller mailkonti, kan du linke dem sammen på ét kontaktkort.

## Tryk på 🕂 Personer > KONTAKTER.

1. Vælg den kontakt, du vil linke til, og tryk på 👄.

2. Tryk på Vælg en kontakt til linket, og vælg den kontakt, der skal linkes.

### Fjern et link til en kontakt

Vælg den kontakt, hvor linket skal fjernes, og tryk på ∞. Vælg derefter den kontakt, du vil fjerne linket fra, og tryk på **Ophæv sammenkædning**.

### Kopiér kontakter via Bluetooth

Du har dine nærmeste og kæreste lige ved hånden. Brug Overfør mine data-appen til at kopiere dine kontakter – enkelt og nemt.

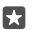

**Tip!** Hvis din gamle telefon er en Lumia, eller hvis du tidligere har sikkerhedskopieret dine kontakter til din Microsoft-konto, skal du bare logge på kontoen på din telefon for at importere kontakterne fra OneDrive. Kontakterne importeres automatisk.

Din gamle telefon skal understøtte Bluetooth. Kontakterne på din gamle telefon skal være gemt i telefonhukommelsen, ikke på SIM'et.

Slå Bluetooth til på din gamle telefon, og sørg for, at telefonen er synlig for andre enheder.
 Stryg nedad fra toppen af skærmen på din nye Lumia, og tryk på og hold \$. Sørg for, at Bluetooth er slået til, og dan et par med din Lumia og din gamle telefon.

3. Tryk på 🖸 Overfør mine data på den nye telefon.

4. Tryk på fortsæt.

5. Vælg din gamle telefon på listen over parrede enheder, og følg instruktionerne på begge telefoner. Sørg for, at afkrydsningsfeltet **Kontakter** er markeret på din nye telefon.

Hvis dine kontakter er angivet på et sprog, der ikke understøttes af din nye telefon, vises kontaktoplysningerne muligvis ikke korrekt.

Når du har kopieret dine kontakter, skal du fjerne appen Overfør mine data for at få den bedste brugeroplevelse og frigøre plads på telefonen.

## Kopiér kontakter fra et SIM-kort

Hvis du har kontakter gemt på dit SIM-kort, kan du kopiere dem til din telefon.

Sørg for, at dit SIM-kort er indsat.

### 1. Tryk på 强 Personer.

- 2. Tryk på ··· > Indstillinger > Importér fra SIM-kort.
- Tip! Hvis du har en telefon med to SIM-kort, kan du vælge det SIM, som kontakterne skal importeres fra. Tryk på SIM-kort 1 eller SIM-kort 2. Dobbelt-SIM understøttes ikke af alle telefoner. Du kan finde oplysninger om tilgængelighed på www.microsoft.com/ mobile/support/wpfeatures.

Hvis du har flere konti, kan du trykke på kontonavnet og vælge den konto, som kontakterne skal importeres til. Standardkontoen er Outlook.

3. Tryk på næste. Hvis du vil importere alle dine kontakter, skal du trykke på importér.

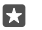

Tip! Hvis du vil vælge individuelle kontakter, skal du trykke på **ryd** og bruge afkrydsningsfelterne.

Du kan ikke gemme kontakter på dit nye SIM-kort. De opbevares i stedet sikkert på din konto.

## Opret, rediger eller slet en kontaktgruppe

Du kan oprette kontaktgrupper, så du kan sende en besked til flere personer på samme tid, eller hvis du kun vil se gruppemedlemmernes opdateringer på sociale medier. Du kan f.eks. føje familiemedlemmer til den samme gruppe, så du hurtigt kan kontakte dem med en enkelt besked.

1. Tryk på 🖶 Personer > GRUPPER > +.

Skriv et navn til gruppen, og tryk på

**3.** Tryk på  $\mathscr{O} > +$  **Tilføj medlem** og på en kontakt. Hvis du vil tilføje en anden kontakt, skal du trykke på + **Tilføj medlem** igen.

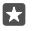

Tip! Hvis du hurtigt vil føje flere kontakter til gruppen, skal du trykke på ∠≣ og på afkrydsningsfelterne ud for kontakternes navne.

**4.** Tryk på √.

## Tilføj en ny gruppekontakt

Tryk på  $\[ \] Personer > GRUPPER.$  Tryk på gruppen, og tryk på  $\[ \] P > + Tilføj medlem og på en kontakt. \]$ 

### Fjern en kontakt fra en gruppe

Tryk på **∰ Personer** > **GRUPPER**. Tryk på gruppen og på ⊘. Tryk derefter på kontakten og på **Fjern fra gruppe**.

## Omdøb en gruppe

Tryk på 🎦 Personer > GRUPPER. Tryk på gruppen. Tryk derefter på 🖉 og på gruppenavnet. Skriv det nye navn, og tryk på ✓.

### Slet en kontaktgruppe

Tryk på 🕂 Personer > GRUPPER. Tryk på gruppen og på ··· > Slet.

## Del en kontakt

Du kan nemt dele en kontakt med dine venner.

## 1. Tryk på 👫 Personer > KONTAKTER.

2. Tryk på en kontakt og på ···· > Del kontakt > 🗸.

3. Vælg, hvordan du vil dele, og følg instruktionerne.

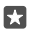

Tip! Hvis delingen ikke fungerer, kan du prøve at fjerne Overfør mine data-appen.
# Sociale netværk

Konfigurer sociale netværkstjenester på din telefon, så du kan holde kontakten med dine venner.

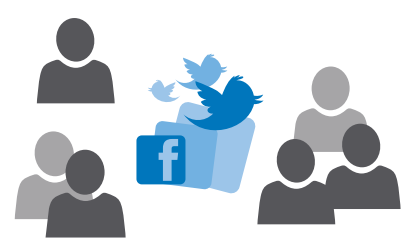

### Konfigurer en konto på et socialt netværk

Konfigurer dine konti til sociale netværkstjenester.

Tryk på appen for det sociale netværk, du vil logge på, f.eks. Facebook, og følg instruktionerne.

Du kan downloade flere sociale netværksapps ved at trykke på 🗃 Store.

★ Tip! Når du logger på en konto, importeres kontakterne fra kontoen automatisk. Hvis du vil vælge, hvilke konti der skal vises på kontaktlisten, skal du gå til startskærmen og trykke på <sup>A</sup> Personer > ··· > Indstillinger > filtrer kontaktliste.

### Se dine venners statusopdateringer

Når du har konfigureret dine sociale netværkstjenester, f.eks. Twitter, på telefonen, kan du følge dine venners statusopdateringer i Personer-appen.

Tryk på 🕂 Personer > Nyheder.

### Kommenter en vens statusopdatering

Du kan kommunikere med dine venner ved at kommentere deres statusopdateringer.

1. Tryk på 🕂 Personer > Nyheder.

2. Tryk på 🗾 på indlægget.

Herefter kommer du til kommentarafsnittet under indlægget i en app for et socialt netværk.

### Del et foto på sociale netværkstjenester

Når du har taget et foto, kan du uploade det til internettet, så alle dine venner kan se, hvad du foretager dig.

1. Tryk på 🔼 Fotos.

- 2. Tryk på det foto, du vil dele, og tryk på 🏠.
- 3. Tryk på den sociale netværkstjeneste, som du vil uploade fotoet til.
- 4. Tilføj eventuelt en billedtekst, og del eller send dit foto.

# Beskeder

Hold kontakt med dine venner med sms'er og mms-beskeder.

### Send en besked

Med sms- og mms-beskeder kan du hurtigt kontakte dine venner og din familie.

### 1. Tryk på 🛄 Beskeder > +.

Hvis du begynder at skrive en besked og skifter til en anden app, inden du sender den, kan du fortsætte med beskeden senere. Tryk på den kladde, du vil fortsætte med, i Beskeder.

2. Hvis du vil tilføje en modtager fra listen over kontakter, skal du trykke på + eller begynde at skrive et navn. Du kan også skrive et telefonnummer.

3. Tryk på beskedfeltet, og skriv beskeden.

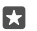

Tip! Hvis du vil tilføje en smiley, skal du trykke på 😀.

4. Du kan tilføje en vedhæftet fil, f.eks. et foto, ved at trykke på ) og vælge typen af vedhæftet fil. Vælg derefter den fil, der skal vedhæftes.

5. Tryk på ⊳ for at sende beskeden.

Hvis du ikke kan sende en mms, skal du tjekke følgende:

- Dit mobilabonnement skal understøtte mms-beskeder.

Det er kun kompatible enheder, der kan modtage og vise mms-beskeder. Beskederne kan se forskellige ud på forskellige enheder.

### Videresend en besked

Tryk på **Deskeder**. Tryk på en samtale, tryk på og hold den besked, du vil videresende, og tryk på **videresend**.

Inden du videresender beskeden, kan du redigere teksten eller tilføje eller fjerne vedhæftede filer.

### Videresend flere beskeder

Tryk på **🔄 Beskeder**. Tryk på en samtale og ··· > **vælg meddelelser**. Tryk på de afkrydsningsfelter, der vises du for beskederne, og tryk på 🕂 for at videresende beskederne.

### Læs en besked

Du kan se, når du har modtaget en besked, på startskærmen.

Du kan se beskederne mellem dig og en kontakt i en samtaletråd. Tråden indeholder sms'er og mms'er.

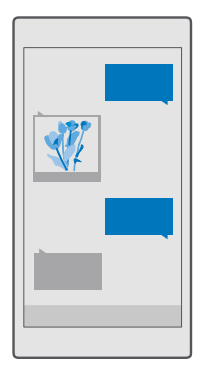

### 1. Tryk på 🛄 Beskeder.

2. Tryk på en samtale for at læse en besked.

Tip! Hvis du vil undgå, at andre kan komme til at se underretninger om dine beskeder på låseskærmen, skal du stryge nedad fra toppen af skærmen og trykke på 
Alle indstillinger > 
Personlig tilpasning > Låseskærm > Vælg en app for at vise en detaljeret status > ingen.

Hvis du ikke kan åbne en mms, skal du tjekke følgende:

- Dit mobilabonnement skal understøtte mms-beskeder.
- Din dataforbindelse skal være slået til.Stryg nedad fra toppen af skærmen, tryk på 
   Alle indstillinger > 
   Netværk og trådløs > Mobiltelefon og SIM-kort, og indstil
   Dataforbindelse til Til

Du kan sende SMS-beskeder, der er længere end tegngrænsen for en enkelt besked. Længere beskeder sendes som to eller flere beskeder. Tjenesteudbyderen fakturerer muligvis i overensstemmelse hermed. Tegn med accenter eller andre specialtegn eller tegn fra nogle sprogindstillinger fylder mere og begrænser derved det antal tegn, der kan sendes i en enkelt besked.

### Gem en vedhæftet fil

Tryk på den vedhæftede fil, f.eks. et foto, og tryk på 🖫.

### Slet en samtale

Tryk på 🗔 Beskeder > ≍≣, vælg den samtale, du vil slette, og tryk på 🛍.

### Slet en enkelt besked i en samtale

Tryk på en samtale, tryk på og hold den besked, du vil slette, og tryk på slet.

### Slet alle beskeder på telefonen

Tryk på  $\square$  Beskeder >  $z \equiv > \cdots > Vælg alle > m$ .

### Svar på en besked

Lad ikke din ven vente - svar på beskeden med det samme.

#### 1. Tryk på 🗔 Beskeder.

2. Tryk på den samtale, der indeholder beskeden.

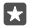

Tip! Hvis du har en telefon med to SIM-kort, kan du vælge, hvilket SIM der skal bruges til at sende beskeden. Tryk på **Send on:**, og vælg det SIM, du vil bruge. Dobbelt-SIM understøttes ikke af alle telefoner. Du kan finde oplysninger om tilgængelighed på www.microsoft.com/mobile/support/wpfeatures.

3. Tryk på beskedfeltet, og skriv beskeden.

**4.** Tryk på ⊳.

### Videresend en besked

Tryk på en samtale, tryk på og hold den besked, du vil videresende, og tryk på videresend.

Inden du videresender beskeden, kan du redigere teksten eller tilføje eller fjerne vedhæftede filer.

### Send en besked til en gruppe

Hvis du tit har brug for at sende en besked til den samme gruppe af personer, kan du oprette en gruppe i appen Personer. På denne måde kan du kontakte alle personerne i gruppen med en enkelt besked eller mail.

1. Tryk på 🕂 Personer > GRUPPER.

- 2. Tryk på gruppen og på Besked eller Mail.
- 3. Skriv og send beskeden.

Tip! Hvis du vil oprette en gruppe i GRUPPER, skal du trykke på +.

#### Chat med Skype

Du kan bruge telefonen til at sende Skype-til-Skype-chatbeskeder.

Du skal have en Microsoft-konto for at kunne sende beskeder via Skype.

- 1. Tryk på 🔍 Beskeder > +.
- 2. Indstil Send på: til Skype.

**3.** Hvis du vil tilføje en modtager fra listen over Skype-kontakter, skal du trykke på+eller begynde at skrive et navn.

Skype-kontakter, der er knyttet til din Microsoft-konto, bliver automatisk synkroniseret med din telefon.

- 4. Tryk på beskedfeltet, og skriv beskeden.
- 5. Tryk på ⊳ for at sende beskeden.

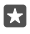

Tip! Brug Skype med en Wi-Fi-netværksforbindelse, når det er muligt, for at spare udgifter til datatrafik.

### Foretag et Skype-opkald direkte fra en samtale

Tryk på & fra en samtale med en Skype-kontakt, hvis du vil foretage et opkald, eller på ⊟ hvis du vil foretage et videoopkald.

### Send din placering i en besked

Når du vil mødes med dine venner, kan du sende dem din placering på et kort.

Denne funktion er muligvis ikke tilgængelig i alle områder.

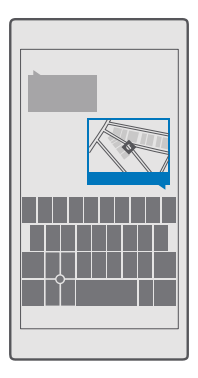

Telefonen spørger muligvis, om du vil sende oplysninger om din placering. Du skal tillade, at denne funktion bruges på telefonen.

1. Tryk på 🛯 > Min placering, når du skriver en sms.

Det kan være dyrere at sende en besked med en vedhæftet fil end at sende en normal sms. Kontakt din tjenesteudbyder for at få flere oplysninger.

2. Tryk på ⊳.

Dine venner modtager en besked med et link til et kort, der viser, hvor du befinder dig.

### Send en lydbesked

Du kan fejre din vens fødselsdag med en sang eller muntre nogen op med lyden af din stemme – send din optagelse i en lydbesked.

1. Tryk på 🛄 Beskeder > +.

- 2. Tryk på 📗 > talebesked, når du skriver en besked.
- 3. Optag beskeden, og tryk på 🗌.
- **4.** Tryk på ⊳.

### Løs problemer med beskeder

### Hvis du ikke kan sende en mms

- Genstart telefonen, mens SIM-kortet sidder i den, og prøv at sende en mms igen (din telefon indlæser indstillingerne fra SIM-kortet).
- Send en mms til dit eget telefonnummer. På denne måde kan du teste, om du kan sende og modtage mms'er.
- Hvis du er i udlandet, skal du tjekke, at dataroaming er slået til under telefonindstillingerne.
- Tip! Du skal have forbindelse til internettet for at kunne sende og modtage mmsbeskeder. Tjek hos din netværksudbyder, om du har et aktivt mobildataabonnement (adgang til internettet) på dit SIM-kort.

### Mail

Du kan læse og svare på mails på telefonen, mens du er på farten.

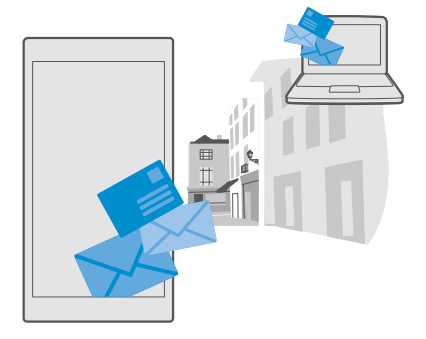

### Tilføj eller slet en mailkonto

Det er ikke noget problem, hvis du bruger forskellige mailadresser til arbejde og fritid – du kan føje flere forskellige konti til telefonens Outlook-indbakke.

### Tilføj din første konto

Du skal have forbindelse til internettet for at kunne oprette mailkonti på telefonen.

Hvis du er logget på din Microsoft-konto, bliver den Outlook-postkasse, der er knyttet til den, automatisk tilføjet.

- 1. Tryk på 📴 Outlook Mail.
- 2. Trýk på Kom i gang > + Tilføj konto.
- 3. Vælg kontotypen, og log på.

4. Når du har tilføjet de ønskede konti, skal du trykke på Klar.

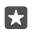

Tip! Afhængigt af din mailkonto kan du også synkronisere andre elementer end mails til din telefon, f.eks. dine kontakter og din kalender.

Hvis telefonen ikke kan finde mailindstillingerne, kan du bruge avanceret til at finde dem. For at kunne benytte denne skal du kende din mailkontotype og adresserne på serverne til indgående og udgående mail. Du kan få disse oplysninger fra din mailtjenesteudbyder.

Du kan få mere at vide om konfiguration af forskellige mailkonti på support.microsoft.com. Her skal du finde instruktionerne til Windows-telefoner.

### Tilføj en konto senere

Tryk på 📴 Outlook Mail > · · · > 🛛 Konti > 🕂 Tilføj konto og på kontotypen, og log på.

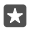

**Tip!** Hvis du vil føje din arbejdsrelaterede Exchange-mail med kontakter og kalender til din telefon, skal du vælge **Exchange** som din konto og skrive din arbejds-mailadresse og din adgangskode. Tryk derefter på **Log på**.

Din nye konto føjes til din Outlook-indbakke.

### Slet en konto

Tryk på 📴 Outlook Mail > · · · > 🛛 Konti og på den konto, du vil slette.

Du kan ikke fjerne den Outlook-indbakke, der er knyttet til din Microsoft-konto. Hvis du vil fjerne denne indbakke (f.eks. hvis du skal sælge din telefon), skal du nulstille telefonen. Sørg for at sikkerhedskopiere alt det, du skal bruge, til din Microsoft-konto, inden du nulstiller.

### Føj din Exchange-postkasse til din telefon

Du behøver ikke en computer for at få adgang til dine arbejdsrelaterede mails og kontakter, eller når du skal bruge din arbejdskalender. Du kan synkronisere vigtigt indhold mellem din telefon og en Microsoft Exchange-server.

Exchange kan kun konfigureres, hvis din virksomhed har en Microsoft Exchange-server. Desuden skal virksomhedens it-administrator have aktiveret Microsoft Exchange for din konto.

Inden du starter konfigurationen, skal du sikre dig, at du har følgende:

- En virksomheds-mailadresse
- · Navnet på din Exchange-server (kontakt virksomhedens it-afdeling)
- Navnet på dit netværksdomæne (kontakt virksomhedens it-afdeling)
- Adgangskoden til dit kontornetværk

Afhængigt af Exchange-serverens konfiguration skal du muligvis angive flere oplysninger i forbindelse med konfigurationen. Hvis du ikke har de korrekte oplysninger, skal du kontakte virksomhedens it-afdeling.

1. Tryk på 📴 Outlook Mail.

- 2. Trýk på ···· > Konti > + Tilføj konto > Exchange.
- 3. Skriv din Exchange-mailadresse og din adgangskode, og tryk på Log på.

Hvis du vil angive, hvilket indhold der skal synkroniseres, og hvor ofte der skal synkroniseres med serveren, skal du ændre indstillingerne for Exchange-kontoen.

### Åbn mail fra startskærmen

Med de dynamiske felter kan du åbne mails direkte fra startskærmen.

Felterne viser antallet af ulæste mails, og du kan se, om du har modtaget ny mail.

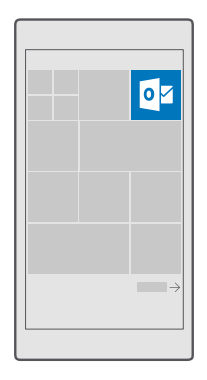

Du kan fastgøre flere postkasser til startskærmen. Du kan f.eks. benytte et felt til arbejdsrelaterede mails og et andet til private mails.

1. Tryk på 📴 Outlook Mail > 🚞

2. Trýk på og hold den konto, du vil fastgøre til startskærmen, og tryk på Fastgør til Start.

Din postkasse vises på startskærmen som et nyt felt. Tryk på feltet for at læse din mail.

### Send mail

Undgå at dine mails hober sig op. Brug telefonen til at læse og skrive mails, mens du er på farten.

### 1. Tryk på 📴 Outlook Mail.

2. Tryk på + i indbakken.

 Hvis du vil tilføje en modtager fra listen over kontakter, skal du begynde at skrive et navn. Du kan også skrive adressen.

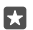

Tip! Hvis du vil fjerne en modtager, skal du trykke på navnet og på Fjern.

4. Skriv emnet og din mail.

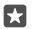

**Tip!** Din telefon kan hjælpe dig med at skrive dine mails hurtigere. Mens du skriver, foreslår telefonen de mulige næste ord, der skal fuldføre din sætning. Du kan tilføje et forslag ved at trykke på det. Hvis du vil gennemse listen, skal du stryge over forslagene. Denne funktion er ikke tilgængelig på alle sprog.

5. Du kan vedhæfte et foto eller en fil ved at trykke på 🌒.

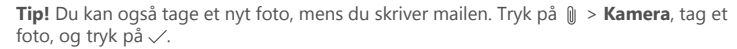

6. Tryk på ≽ for at sende mailen.

### Læs mail

Hvis du får vigtige nyheder, så behøver du ikke at vente med at læse dem, til du sidder ved dit skrivebord. Du kan bruge telefonen til at læse din mails.

Du kan se, når der er nye mails, på startskærmen.

#### 1. Tryk på 📴 Outlook Mail.

2. Trýk på mailen i indbakken. Ulæste mails er markeret med en anden farve.

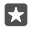

Tip! Hvis du vil zoome ind eller ud, skal du placere 2 fingre på skærmen og sprede dem eller knibe dem sammen.

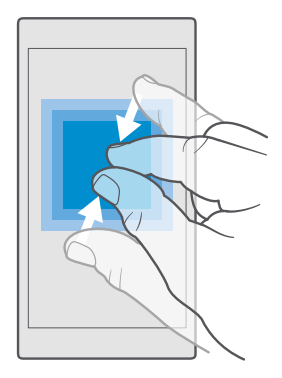

Tip! Hvis en mail indeholder en webadresse, kan du trykke på den for at gå til webstedet.

#### Læs en mail i en samtale

Tryk på den samtale, der indeholder mailen, i din indbakke, og tryk på mailen. En samtale med ulæste mails er markeret med en anden farve.

#### Gem en vedhæftet fil

Tryk på den vedhæftede fil, f.eks. et foto, mens mailen er åben, så downloades den til din telefon. Tryk på den vedhæftede fil, hold den nede, og tryk på **Gem**. Det er ikke alle filformater, der kan gemmes.

### Kopiér et link

Tryk på og hold weblinket nede, mens mailen er åben, og tryk på kopiér link.

### Svar på mail

Hvis du får en mail, der kræver et hurtigt svar, kan du svare med det samme fra din telefon.

### 1. Tryk på 📴 Outlook Mail.

2. Åbn mailen, og tryk på 🏹.

**Tip!** Hvis du kun vil svare afsenderen, skal du trykke på **besvar**. Hvis du vil svare afsenderen og de andre modtagere, skal du trykke på **svar til alle**.

### Videresend en mail

Åbn mailen, og tryk på 🖾 > **videresend**.

### Slet mail

Når din postkasse er overfyldt, kan du frigøre plads på telefonen ved at slette nogle mails.

1. Tryk til venstre for de mails, som du vil slette, i postkassen.

2. Tryk på afkrydsningsfelterne ud for mailene, og tryk på 🛍.

Alle de mails, du har valgt, bliver slettet. Disse mails slettes muligvis også fra din mailserver. Det afhænger af din mailkonto, om det sker.

### Slet én mail

Åbn mailen, og tryk på 🛍.

### Send automatiske svar

Hvis du er på ferie eller er optaget, kan du sende automatiske svar til de mails, der kommer, mens du ikke er til stede.

### 1. Tryk på 📴 Outlook Mail > · · · > 🔅 Indstillinger > indstillinger.

2. Indstil Send autosvar til Til 📼, og skriv dit svar.

# Kamera

Hvorfor gå rundt med et separat kamera, hvis din telefon har alt, hvad du skal bruge for at kunne fastholde minderne? Med telefonens kamera kan du nemt tage fotos og optage video.

# Åbn kameraet hurtigt

Brug genvejen til kameraet i handlingscenteret – så kan du få fat i det på et øjeblik. Hvis din telefon har en kameratast, er det hurtigst at trykke på den, når du vil tage et billede.

Stryg nedad fra toppen af skærmen, og tryk på 🙆 Kamera.

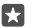

Tip! Hvis genvejen til Kamera ikke er synlig, skal du trykke på Udvid.

 $\mathbf{x}$ 

Tip! Når telefonen er låst, kan du aktivere kameraet ved at trykke på tænd/sluk-tasten, stryge nedad fra toppen af skærmen og trykke på 🖸 Kamera.

### Brug kameratasten til at åbne kameraet

Hvis din telefon har en kameratast, skal du trykke på kameratasten for at slå kameraet til.

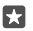

**Tip!** Du kan hurtigt slå kameraet til, når telefonen er låst, ved at trykke på kameratasten og holde den nede i et par sekunder.

# Kamera – grundlæggende brug

Det går hurtigt og nemt, når du skal tage et foto eller optage en video – ligesom når du skal dele dit foto eller din video med dine venner.

### Sådan tager du et foto

Tag skarpe og levende fotos – indfang de bedste øjeblikke i dit fotoalbum.

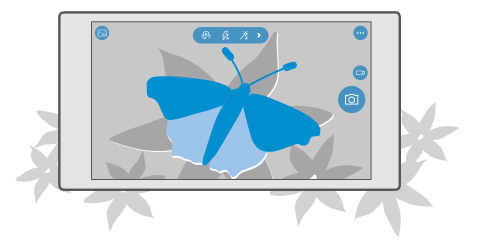

### 1. Tryk på 🔽 Kamera.

- -

Tip! Hvis din telefon har en kameratast, kan du hurtigt slå kameraet til, når telefonen er låst, ved at trykke på kameratasten og holde den nede i et par sekunder.

×

**Tip!** Hvis du vil åbne kameraet med Cortana, skal du trykke på søgetasten  $\wp$ , trykke på  $\bigcup$ , sige **Open camera** (Åbn kamera) og følge instruktionerne. Cortana er ikke tilgængelig i alle områder og på alle sprog. Du kan få oplysninger om de understøttede områder og sprog på **www.microsoft.com/mobile/support/cortanaregions**.

2. Hvis du vil zoome ind eller ud, skal du sprede eller samle fingrene. Kamerazoom understøttes ikke af alle telefoner. Du kan finde oplysninger om tilgængelighed på www.microsoft.com/mobile/support/wpfeatures.

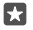

**Tip!** Hvis du vil have vist indstillingerne, når du holder telefonen i landskabstilstand, skal du trække 🗊 til venstre. Du kan ændre en indstilling ved at stryge fingeren op eller ned på skyderen. Hvis du vil lukke indstillingerne, skal du trække 🗊 til højre.

3. Når du vil stille skarpt på et bestemt objekt med kameraet, skal du trykke på objektet på skærmen. Fokusering med frontkameraet understøttes ikke af alle telefoner. Du kan finde oplysninger om tilgængelighed på www.microsoft.com/mobile/support/wpfeatures.

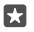

**Tip!** Hvis din telefon har en kameratast, skal du trykke kameratasten halvvejs ned for at fokusere. Tryk kameratasten helt ned for at tage fotoet.

4. Tryk på 💿 for at tage fotoet.

Hvis du vil se det foto, du lige har taget, skal du trykke på den runde miniature i hjørnet på skærmen. Fotoet gemmes i Fotos.

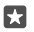

**Tip!** For at få den bedste visning på skærmen er det vigtigt, at du ikke dækker lyssensoren. Lyssensoren understøttes ikke af alle telefoner. Du kan finde oplysninger om tilgængelighed på **www.microsoft.com/mobile/support/wpfeatures**.

Hold behørig afstand, når du benytter blitzen. Benyt ikke blitzen for tæt på personer eller dyr. Hold ikke hånden hen over blitzen, når du tager et foto.

### Optag en video

Ud over at tage fotos kan du også optage videoklip af særlige begivenheder og øjeblikke med telefonen.

- 1. Tryk på 🔯 Kamera.
- Du kan skifte fra foto- til videotilstand ved at trykke på 
   a.

 Hvis du vil zoome ind eller ud, skal du sprede eller samle fingrene. Kamerazoom understøttes ikke af alle telefoner. Du kan finde oplysninger om tilgængelighed på www.microsoft.com/mobile/support/wpfeatures.

- **4.** Du starter optagelsen ved at trykke på □ . Timeren begynder at køre.
- 5. Du kan stoppe optagelsen ved at trykke på 🗔. Timeren stoppes.

Hvis du vil se den video, du lige har optaget, skal du trykke på den runde miniature i hjørnet på skærmen. Videoen gemmes i Fotos.

### Tag et selfie

Du kan nemt tage et selfie med kameraets frontkamera.

Frontkameraet understøttes ikke af alle telefoner. Du kan finde oplysninger om tilgængelighed på **www.microsoft.com/mobile/support/wpfeatures**.

- 1. Tryk på 🖸 Kamera > 🚇.
- 2. Kig ind i frontkameraet, og indram dit selfie på skærmen.
- 3. Tryk på 👩.

### Tag fotos, der vises som levende billeder

Fotoklip er korte videoer af de fotos, du har taget. De vises som levende billeder i Fotos.

Fotoklip understøttes ikke af alle telefoner. Du kan finde oplysninger om tilgængelighed på www.microsoft.com/mobile/support/wpfeatures.

- 1. Tryk på 🖸 Kamera > · · · > Indstillinger.
- 2. Slå Fotoklip til 📼.

### Gem dine fotos og videoer på et hukommelseskort

Hvis der sidder et hukommelseskort i telefonen, og telefonens hukommelse er fyldt op, kan du gemme de fotos og videoer, du tager og optager, på hukommelseskortet.

Du får den bedste videokvalitet, hvis du optager video til telefonens hukommelse. Hvis du optager video til hukommelseskortet, anbefaler vi, at det microSD-kort, du bruger, er et hurtigt kort med 4-128 GB fra en kendt producent. Hukommelseskortet understøttes ikke af alle telefoner. Du kan finde oplysninger om tilgængelighed på www.microsoft.com/mobile/support/wpfeatures.

1. Tryk på 🜍 Lager.

### 2. Indstil Gem nye billeder på til SD-kort.

De fotos og videoer, du tager fremover, bliver gemt på hukommelseskortet.

Brug kun kompatible hukommelseskort, der er godkendt til brug med denne enhed. Brugen af kort, der ikke er kompatible, kan beskadige kortet, enheden og de data, der er gemt på kortet.

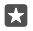

**Tip!** Du kan flytte de fotos og videoer, du tidligere har taget, til et hukommelseskort ved at trykke på 📷 **Stifinder**.

### Placeringsoplysninger i fotos og videoer

Hvis du vil kunne huske, hvor du helt præcist har taget et foto eller optaget en video, kan du indstille telefonen til automatisk at gemme oplysninger om placeringen.

1. Stryg nedad fra toppen af skærmen, og tryk på ③ Alle indstillinger > △ Beskyttelse af personlige oplysninger > Placering.

2. Tjek, at **Placering** er slået til **Til** , og at dit kamera har tilladelse til at bruge din placering.

Der kan være knyttet stedsoplysninger til et foto eller en video, hvis stedet kan bestemmes via satellit- eller netværksmetoder. Hvis du deler et foto eller en video, som indeholder placeringsoplysninger, bliver disse oplysninger muligvis vist for de personer, som kan se fotoet eller videoen. Du kan slå geokodning fra under telefonindstillingerne.

### Del dine fotos og videoer

Du kan dele dine fotos og videoer hurtigt og nemt, så dine venner og din familie kan se dem.

1. Tag et foto, eller optag en video.

2. Tryk på 🔼 Fotos på startskærmen, og gå til dit foto eller din video.

3. Tryk på fotoet eller videoen og på 💭. Vælg, hvordan du vil dele, og følg instruktionerne.

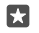

**Tip!** Hvis du vil dele flere fotos eller videoer på en gang, skal du trykke på  $\exists \exists$ , vælge de ønskede fotos eller videoer og trykke på  $\Diamond$ .

Det er ikke alle delingstjenester, der understøtter alle filformater eller videoer, som er optaget i høj kvalitet.

# Avanceret fotografering

Du har mange muligheder for at styre og justere fotoindstillingerne på din telefon. Så du kan tage lige præcist det billede, du vil have.

### Tag fotos med en timer

Brug timertilstand, når du vil tage et gruppefoto, som du selv skal være med på.

1. Tryk på 🖸 Kamera > · · · > Billedtimer.

Tryk på Forsinkelse for at vælge, hvor længe kameraet skal vente, indtil det tager et foto.
 Tryk på

De fotos, du tager fremover, bliver taget med timertilstand.

4. Tryk på 👩 for at tage fotoet.

### Slå timertilstand fra

Tryk på 🖸 Kamera > ··· > Billedtimer > 🗙.

### Vælg den bedste eksponering med forskydning

Hvis lysforholdene er vanskelige, kan du bruge forskydningstilstand til at tage flere fotos med forskellige eksponeringsindstillinger på en gang. Derefter kan du vælge det bedste billede.

Når du bruger eksponering med forskydning, tager kameraet flere fotos på én gang – nogle lysere, nogle mørkere. Det øger dine chancer for at tage et godt billede, når lysforholdene er dårlige. Du kan vælge, hvor mange fotos kameraet skal tage, og hvor stort spring der skal være i eksponeringsværdien mellem hvert enkelt foto.

### 1. Tryk på 🖸 Kamera > ··· > Forskydning.

2. Hvis du vil vælge, hvor mange fotos der skal tages med forskydning, skal du trykke på Antal fotos, der skal tages.

3. Du kan vælge, hvor stort spring der skal være i eksponeringsværdien, ved at trykke Eksponeringsområde.

**4.** Tryk på √.

De fotos, du tager fremover, bliver taget med forskydningstilstand.

5. Tryk på 🙆 for at tage fotos.

Kameraet tager det valgte antal fotos, som gemmes i Fotos.

**Slå forskydningstilstand fra** Tryk på <mark>ॼ Kamera</mark> > ··· > **Forskydning** > Ҳ.

### Tag fotos uden kvalitetstab

Du kan tage fotos i tabsfri DNG-format (Digital Negative), så du får flere muligheder for at redigere dine fotos efterfølgende.

DNG-formatet (Digital Negative) understøttes ikke af alle telefoner. Du kan finde oplysninger om tilgængelighed på www.microsoft.com/mobile/support/wpfeatures.

1. Tryk på 🖸 Kamera > ··· > Indstillinger.

2. Tryk på Billedstørrelse for det primære kamera og på JPG + DNG-tilstand.

 Når du tager et foto, gemmes der 2 filer: Et JPG-foto i lav opløsning, der er egnet til deling, og et DNG-foto uden kvalitetstab.

DNG-fotoet gemmes i Filmrulle.

Når du har overført dine DNG-fotos til din computer, kan du se dem ved at downloade og installere Adobe DNG-codec'en fra www.adobe.com/support/downloads/detail.jsp? ftpID=5495.

Du kan redigere dine DNG-fotos i ethvert fotoredigeringsprogram, som understøtter DNGstandarden fuldt ud.

### Optag videoer i høj opløsning

Hvis du vil bevare krystalklare minder fra vigtige begivenheder i dit liv, skal du huske at optage dem i høj opløsning.

Videoer i 4K og fuld HD understøttes ikke på alle telefoner. Du kan finde oplysninger om tilgængelighed på **www.microsoft.com/mobile/support/wpfeatures**.

- 1. Tryk på 🖸 Kamera > ··· > Indstillinger.
- 2. Trýk på Videooptagelse, og vælg HD-opløsning.

Den højeste tilgængelige opløsning er 4K eller fuld HD, afhængigt af hvilken telefon du har.

### Indram dine fotos – enkelt og nemt

Hvis du vil indramme dine fotos professionelt, kan du bruge gitrene i søgeren og skabe perfekte billedkompositioner.

- 1. Tryk på 🖸 Kamera > ··· > Indstillinger.
- 2. Tryk på Indramningsgitter, og vælg den ønskede gittertype.
- 3. Tryk på 💿 for at tage fotoet.

# Fotos og videoer

Her kan du se, hvordan du får vist, organiserer, deler og redigerer dine fotos og videoer.

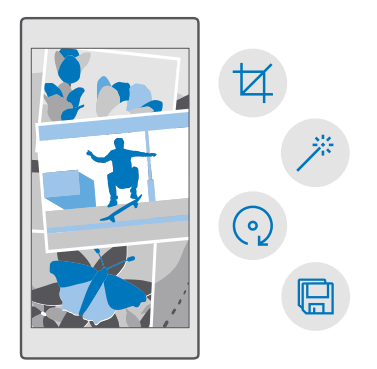

### Se fotos og videoer

Genoplev de øjeblikke, der har betydet noget for dig – se dine fotos og videoer på din telefon.

#### 1. Tryk på 🔼 Fotos.

2. Hvis du vil se et foto eller en video, du har taget eller optaget, skal du trykke på fotoet eller videoen.

**3.** Stryg til venstre for at se det næste foto eller den næste video. Stryg til højre for at se det forrige foto eller den forrige video.

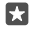

Tip! Hvis du vil zoome ind eller ud, skal du placere 2 fingre på skærmen og samle eller sprede fingrene.

### Kopiér dine fotos og videoer til din computer

Brug computerens filstyring til at kopiere eller flytte fotos og videoer til computeren.

Hvis din computer er en Mac, skal du installere appen Lumia Photo Transfer til Mac fra www.microsoft.com/en-us/mobile/support/product/nokia-photo-transfer-for-mac/.

Tilslut telefonen til en kompatibel computer med et kompatibelt USB-kabel.
 Åbn en filstyring på computeren, f.eks. Windows Stifinder eller Finder, og gå til din telefon.

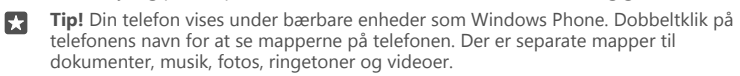

3. Åbn mappen til fotos eller videoer, vælg filerne, og kopiér dem til din computer.

Din telefon vil fra nu af som standard automatisk uploade dine fotos og videoer til OneDrive. Du kan få adgang til dem på enhver enhed, der har forbindelse til din Microsoftkonto. Hvis du vil ændre indstillingerne for OneDrive, skal du trykke på < OneDrive > = > 🌣.

### **Rediger et foto**

Du kan hurtigt redigere, f.eks. rotere eller beskære, de fotos, du har taget. Du kan også vælge at bruge den automatiske optimeringsfunktion, hvor du med ét tryk kan få telefonen til at rette dit billede.

1. Tryk 🔼 Fotos og på et foto.

2. Tryk på 🖉 og på en valgmulighed.

 $\star$ 

**Tip!** Hvis du har downloadet fotoredigeringsapps fra Store, er de angivet her som redigeringsmuligheder.

3. Gem det redigerede foto ved at trykke på 🖫.

### Brug cool specialeffekter til dine fotos

Få endnu flere smarte muligheder for at redigere dine fotos. Med Lumia Creative Studio kan du bruge forskellige cool specialeffekter på dine billeder.

Hvis du vil downloade Lumia Creative Studio-appen eller tjekke, om du har den nyeste version, skal du gå til **www.microsoft.com**. Lumia Creative Studio kan muligvis ikke benyttes på alle telefonmodeller.

### Indram dit foto

Tryk på 🛋 Lumia Creative Studio og på det foto, du vil redigere. Tryk på 🕲, og vælg det nye højde-bredde-forhold, eller roter dit foto.

### Anvend et filter

Tryk på 📧 Lumia Creative Studio og på det foto, du vil redigere. Tryk på 🛞, og vælg et filter.

### Gør dit foto bedre

Tryk på E Lumia Creative Studio og på det foto, du vil redigere. Tryk på ()), vælg typen af forbedring, og træk skyderen for at justere niveauet.

### Slør en del af dit foto

Tryk på **E Lumia Creative Studio** og på det foto, du vil redigere. Tryk derefter på····> **slør baggrund**. Du kan vælge det område, du vil sløre, og justere graden af sløring.

### Føj farver til dine fotos

Trýk på **■ Lumia Creative Studio** og på det foto, du vil redigere. Tryk derefter på ··· > **farveeffekt**. Vælg en farve fra farvepaletten, og anvend den på fotoet. Tryk på ✓, når du er færdig.

### Gem det redigerede foto

Tryk på <mark>≤ Lumia Creative Studio</mark> og på det foto, du vil redigere. Tryk derefter på····> Gem.

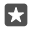

**Tip!** Hvis du vil vende tilbage til det oprindelige foto, skal du trykke på····> **vend tilbage til oprindelig**.

# Kort og navigation

Find ud af, hvad der er derude, og hvordan du kommer derhen.

# Aktivering af placeringstjenester

Brug Kort til at finde ud af, hvor du er, og gem din placering på de fotos, du tager. Nogle apps kan bruge dine placeringsoplysninger til at tilbyde dig en bredere vifte af tjenester.

1. Stryg nedad fra toppen af skærmen, og tryk på ☺ Alle indstillinger > △ Beskyttelse af personlige oplysninger > Placering.

2. Indstil Placering til Til 📼.

Tip! Du kan vælge de apps, der må bruge din placering. Tryk på de ønskede apps under Vælg de apps, der må bruge din placering.

### Søg efter en placering

Kort hjælper dig med at finde bestemte placeringer og forretninger.

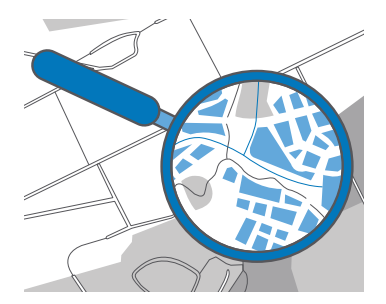

### 1. Tryk på 🧕 Kort.

2. Skriv søgeord, f.eks. navnet på en gade eller et sted, på søgelinjen.

**3.** Vælg et element på listen med forslag, mens du skriver, eller tryk på  $\wp$  på tastaturet for at søge.

Placeringen vises på kortet.

Hvis der ikke er nogen søgeresultater, skal du tjekke, at du har stavet søgeordene korrekt.

### Føj en placering til dine favoritter

Trýk på 😰 Kort, og søg efter en placering. Når du har fundet placeringen, skal du trykke på ☆.

Hvis du vil se dine favoritplaceringer, skal du trykke på 🙎 Kort > = > ☆ Favoritter.

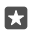

Tip! Du kan fastgøre dine favoritplaceringer til startskærmen. Søg efter placeringen, og tryk på –<br/>ra,

### Del en placering med dine venner

Tryk på 🙍 **Kort**, og søg efter en placering. Når du har fundet placeringen, skal du trykke på 🏠 og vælge, hvordan du vil dele placeringen.

Se din aktuelle placering Tryk på 👷 Kort > (•).

### Søg efter restauranter og andre interessante steder i nærheden

Tryk på 😰 Kort. Tryk på 💿 på kortet, og vælg en kategori under I nærheden.

### Få rutevejledning til et sted

Du kan få rutevejledning i bil, til fods eller med offentlig transport – brug din aktuelle placering eller et andet sted som startpunkt.

### 1. Tryk på 😰 Kort > = > 🛞 Rutevejledning.

2. Hvis du ikke vil bruge din aktuelle placering som startpunkt, skal du trykke på søgelinjen og søge efter et startpunkt.

3. Tryk på den anden søgelinje, og søg efter en destination.

Ruten vises på kortet sammen med oplysninger om, hvor lang tid det cirka tager at komme derhen. Tryk på oplysningerne for at få detaljerede anvisninger.

### Få kørselsvejledning med taleinstruktioner sving for sving

Når du har angivet din destination (brug din aktuelle placering som startpunkt), skal du trykke på 🚍 Tryk derefter på 🚍 **Start** ud for den rute, du vil vælge (der kan være flere muligheder).

Du kan lukke navigationsvisningen ved at trykke på ··· > X afslut.

### Få rutevejledning til fods

Når du har oprettet din rute, skal du trykke på 🐕.

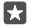

Tip! Du kan også få rutevejledning sving for sving med taleinstruktioner, så du ikke hele tiden skal kigge på telefonskærmen. Tryk på 🕸 Start ud for ruten.

### Få rutevejledning med offentlig transport

Tryk på 🚍, og opret din rute.

Oplysninger om offentlig transport er tilgængelig i udvalgte byer rundt om i verden.

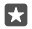

**Tip!** Du kan vælge, hvornår din rejse skal begynde, og hvilken type rute du vil anvende. Inden du opretter ruten, skal du trykke på **Indstillinger** og vælge de bedste indstillinger for rejsen.

### Download et kort til telefonen

Download nye kort til telefonen, inden du tager af sted på en rejse, så du kan bruge kortene uden en internetforbindelse under rejsen.

Hvis du vil downloade og opdatere kort, skal du slå Wi-Fi-netværket til.

Hvis du mangler ledig hukommelse på telefonen, er du muligvis nødt til at gemme kortene på dit hukommelseskort. Tryk på **2** Kort > => ۞ Indstillinger > Download eller opdater kort. Se under Lagerplacering, og tryk her på SD-kort. Hukommelseskortet understøttes ikke af alle telefoner. Du kan finde oplysninger om tilgængelighed på www.microsoft.com/ mobile/support/wpfeatures.

1. Tryk på  $\ensuremath{\underline{O}}$  Kort >  $\ensuremath{\underline{=}}$  >  $\ensuremath{\textcircled{o}}$ Indstillinger > Download eller opdater kort >  $\ensuremath{\underline{+}}$ Download kort .

2. Vælg landet eller området.

### Opdater et kort

Hvis du vil opdatere kortene manuelt, skal du først trykke på **2 Kort** > = > ⊚ **Indstillinger** > Download eller opdater kort. Se under Kortopdateringer, og tryk på Kontrollér nu.

Tip! Du kan også indstille telefonen, så den automatisk opdaterer kortene, når telefonen er tilsluttet et Wi-Fi-netværk og oplades. Tryk på 2 Kort > ≡ > ③ Indstillinger > Download eller opdater kort. Se under Kortopdateringer, og indstil Opdater kort automatisk til Til ■.

### Slet et kort

Tryk på [] Kort >  $\equiv$  > [] Indstillinger > Download eller opdater kort og på det kort, du vil fjerne, og tryk på Slet.

## Positioneringsmetoder

Din telefon viser din placering på kortet ved hjælp af et satellitpositioneringssystem, Wi-Fi eller netværksbaseret (celle-id) positionering.

Positionsoplysningernes tilgængelighed, nøjagtighed og fuldstændighed afhænger af f.eks. din placering, omgivelserne og tredjepartskilder, og de kan være begrænsede. Placeringsoplysningerne er muligvis ikke tilgængelige i f.eks. bygninger eller under jorden. Du kan få oplysninger om de privatindstillinger, der er relateret til positioneringsmetoderne, i Microsofts erklæring om beskyttelse af personlige oplysninger.

A-GPS-netværkstjenesten og andre lignende forbedringer af GPS og GLONASS henter placeringsoplysninger via mobilnetværket og hjælper med at beregne den aktuelle placering.

Visse satellitpositioneringssystemer kræver muligvis, at der overføres små mængder data via mobilnetværket. Hvis du vil undgå udgifter til datatrafik, f.eks. når du er på rejse, kan du slå mobildataforbindelsen fra under telefonindstillingerne.

Wi-Fi-positionering forbedrer positionsbestemmelsens nøjagtighed, når der ikke er nogen tilgængelige satellitsignaler, f.eks. når du er indendørs eller står mellem høje bygninger. Hvis du er et sted, hvor der er begrænsninger for brugen af Wi-Fi, kan du slå Wi-Fi fra under telefonindstillingerne.

!

**Bemærk:** Brugen af Wi-Fi kan være underlagt restriktioner i nogle lande. I EU er det f.eks. kun tilladt at bruge Wi-Fi på 5150-5350 MHz indendørs, og i USA og Canada må du kun benytte Wi-Fi på 5,15-5,25 GHz indendørs. Kontakt de lokale myndigheder for at få flere oplysninger.

# Internet

Lær, hvordan du opretter trådløse forbindelser og bruger internettet – og samtidig holder udgifterne til datatrafik nede.

# Angiv internetforbindelser

Hvis din netværksudbyder opkræver betaling for dit faktiske forbrug, kan du vælge at ændre Wi-Fi- og mobildataindstillingerne for at spare på udgifterne til datatrafik. Du kan bruge forskellige indstillinger til roaming og til din netværksudbyders netværk.

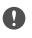

**Vigtigt:** Brug kryptering for at øge sikkerheden i forbindelse med din Wi-Fi-forbindelse. Hvis du bruger kryptering, mindskes risikoen for, at andre får adgang til dine data.

Det er generelt hurtigere og billigere at bruge en Wi-Fi-forbindelse frem for en mobildataforbindelse. Hvis der er både en tilgængelig Wi-Fi-forbindelse og en tilgængelig mobildataforbindelse, bruger telefonen Wi-Fi-forbindelsen.

1. Stryg nedad fra toppen af skærmen, og tryk på og hold *(* Wi-Fi.

- 2. Indstil Wi-Fi-netværk til Til 📼.
- 3. Vælg den forbindelse, du vil bruge.

### Brug en mobildataforbindelse

Stryg nedad fra toppen af skærmen, tryk på 🔅 Alle indstillinger > 🌐 Netværk og trådløs > Mobiltelefon og SIM-kort, og indstil Dataforbindelse til Til 📼.

### Brug en mobildataforbindelse ved roaming

Stryg nedad fra toppen af skærmen, og tryk på 🔅 **Alle indstillinger** > 🌐 **Netværk og trådløs** > **Mobiltelefon og SIM-kort**. Indstil derefter **Indstillinger for dataroaming** til **udfør roaming**.

Hvis du går på internettet, mens du roamer, kan udgifterne til datatrafik stige betydeligt, især i udlandet.

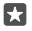

**Tip!** Hvis du vil følge dit dataforbrug, skal du stryge nedad fra toppen af skærmen og trykke på ③ **Alle indstillinger** > ④ **Netværk og trådløs** > **Dataforbrug**.

## Opret forbindelse fra computeren til internettet

Det er nemt at bruge internettet fra din laptop, mens du er på farten. Gør din telefon til et Wi-Fi-hotspot, og brug din mobildataforbindelse til at få adgang til internettet fra din bærbare computer eller en anden enhed.

2. Indstil det mobile hotspot til Til 📼.

 Hvis du vil vælge, hvordan du deler din mobildataforbindelse, skal du trykke på Wi-Fi eller Bluetooth.

4. Vælg forbindelsen på den anden enhed.

Den anden enhed bruger data fra dit dataabonnement, og det kan medføre udgifter til datatrafik. Kontakt din netværksudbyder for at få oplysninger om tilgængelighed og gebyrer.

# Brug dit dataabonnement effektivt

Hvis du er bekymret for dataudgifterne, kan du få hjælp til finde effektive måder at bruge mobildata på og følge dit forbrug på din telefon. Du kan også lukke dataforbindelserne helt.

2. Tryk på angiv grænse, og vælg de ønskede værdier.

### Internetbrowser

Få de seneste nyheder, og besøg dine favoritwebsteder. Du kan bruge Microsoft Edge på telefonen til at få vist websider på internettet. Din browser kan også advare dig mod sikkerhedstrusler.

### Tryk på 🔁 Microsoft Edge.

Du skal have forbindelse til internettet for at kunne surfe på nettet.

### Gå på internettet

Du behøver ikke en computer – du kan nemt gå på internettet på telefonen.

**Tip!** Hvis din netværksudbyder ikke opkræver et fast beløb for din datatrafik, kan du spare på udgifterne til datatrafik ved at oprette forbindelse til internettet via et Wi-Finetværk.

### 1. Tryk på C Microsoft Edge.

- 2. Tryk på adresselinjen.
- 3. Skriv webadressen.

Tip! Hvis du hurtigt vil skrive et suffiks til en webadresse, f.eks. .org, skal du trykke på suffiks-tasten på tastaturet og holde den nede og derefter trykke på det ønskede suffiks.

**4.** Tryk på →.

67

**Tip!** Hvis du vil søge på internettet, skal du skrive søgeordet på adresselinjen og trykke på  $\rightarrow$ .

### Zoom ind eller ud

Placer 2 fingre på skærmen, og spred fingrene, eller knib dem sammen.

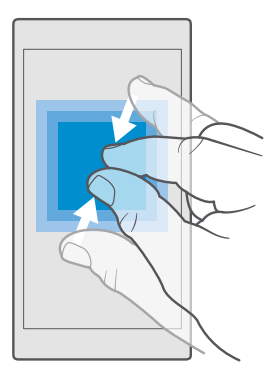

### Åbn en ny fane

Hvis du vil besøge flere websteder på samme tid, kan du åbne nye browserfaner og skifte mellem dem.

Tryk på 🔁 Microsoft Edge > 🗋 > 🕂.

### Åbn en fane til privat browsing

### Tryk på 🔁 Microsoft Edge > 🗋 > · · · > Ny InPrivate-fane.

Når du bruger privat browsing, gemmer browseren ikke dine browsingdata f.eks. cookies, din browseroversigt og midlertidige internetfiler.

### Skift mellem faner

Tryk på 🔁 Microsoft Edge > 🗋 og på den ønskede fane.

### Luk en fane

Tryk på 🔁 Microsoft Edge > 🗋, og tryk på 🗙 på den fane, du vil lukke.

 $\star$ 

**Tip!** Hvis du vil lukke alle faner, skal du trykke  $p_a^2 \cdots og$  vælge, om du vil lukke alle faner eller kun de faner, der er åbnet til privat browsing.

### Gør et websted nemmere at læse

Det kan være svært at læse en tekst med lille skriftstørrelse på websteder. Brug din browser i mobil- eller skrivebordstilstand. Eller åbn bestemte websteder i læsevisningen, og vælg den skriftstørrelse, der passer dig bedst.

Du kan indstille browseren til altid at bruge den tilstand, du foretrækker, ved at trykke på **e** Microsoft Edge > ··· > Indstillinger og ændre indstillingen for Indstilling for websted.

### Skift til læsevisningen

Tryk på 🛄 på adresselinjen. Du kan vælge skriftstørrelsen til læsevisningen ved at trykke på ···· > Indstillinger > Skriftstørrelse for læsevisning.

### Tilføj et websted til dine foretrukne

Hvis du ofte bruger de samme websteder, kan du føje dem til dine favoritter, så du hurtigt kan få adgang til dem.

### 1. Tryk på 🔁 Microsoft Edge.

- 2. Gå til et websted.
- 3. Tryk på···· > føj til favoritter.

4. Rediger eventuelt navnet, og tryk på Tilføj.

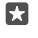

Tip! Du kan fastgøre dine favoritwebsteder til startskærmen. Tryk på $\cdots$  > Fastgør denne side til Start, mens du er på et websted.

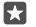

Tip! Har du fundet noget, du gerne vil læse på et websted – men har du ikke tid lige nu? Så kan du føje det til din læseliste. Tryk på ···· > Føj til Læseliste > Tilføj. Når du er logget på din Microsoft-konto, bliver din læseliste synkroniseret med din konto, så du kan finde din læseliste på alle dine enheder. Hvis du vil finde de websteder, du har gemt på din læseliste, skal du trykke på ··· > **E Læseliste**.

### Gå til et foretrukkent websted

Tryk på 🔁 Microsoft Edge > · · · > ☆ Favoritter, og vælg et websted på listen.

### Del en webside

Når du har fundet en spændende webside, kan du sende den til dine venner i en mail eller sms, eller du kan poste den på dine sociale netværk. Hvis dine venner er ved siden af dig, kan du bruge NFC til at dele siden. I skal blot trykke jeres telefoner mod hinanden.

1. Tryk på 🔁 Microsoft Edge, og gå til et websted.

2. Tryk på ··· > Del, og vælg, hvordan du vil dele.

### Del en webside ved hjælp af NFC

Tryk på ··· > **Del** > **))) Berør for at dele (NFC)**, mens du browser, og tryk på din vens telefon med din telefon.

Du kan sikre dig, at Berør for at dele (NFC) er slået til, ved at stryge nedad fra toppen af skærmen, trykke på 🔅 Alle indstillinger > 🜇 Enheder > NFC og indstille Berør for at dele til Til 🖜

NFC understøttes ikke af alle telefoner. Du kan finde oplysninger om tilgængelighed på www.microsoft.com/mobile/support/wpfeatures. Denne funktion er muligvis ikke kompatibel med alle telefoner, som understøtter NFC.

Den anden telefon skal understøtte NFC. Du kan finde flere oplysninger i brugervejledningen til den anden telefon.

### Ryd browseroversigten

Når du er færdig med at bruge internetbrowseren, kan du slette dine private data, f.eks. din browseroversigt og de midlertidige internetfiler.

Tryk på C Microsoft Edge > ··· > Indstillinger > Vælg, hvad der skal ryddes, og vælg de data, du vil rydde.

En cache er en hukommelsesplacering, som anvendes til midlertidig lagring af data. Hvis du har fået eller har forsøgt at få adgang til fortrolige oplysninger eller en sikker tjeneste, der kræver adgangskoder, skal du rydde cachen efter hver anvendelse.

### Slet et enkelt element i browseroversigten

Tryk på C Microsoft Edge > ··· > ① Historik. Tryk på og hold det element, du vil slette, og tryk på slet.

# Søg på internettet

Udforsk internettet og verden udenfor med Bing-søgninger. Du kan angive søgeord med tastaturet eller ved hjælp af din stemme.

1. Tryk på søgetasten  $\mathcal{P}$ .

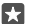

Tip! Hvis din telefon har Cortana, skal du holde søgetasten , O nede og sige dine søgeord. Cortana er ikke tilgængelig i alle områder og på alle sprog. Du kan få oplysninger om de understøttede områder og sprog på www.microsoft.com/mobile/support/ cortanaregions.

 Skriv søgeordet i søgefeltet, og tryk på Enter-tasten. Du kan også vælge et søgeord fra de viste forslag.

 Hvis du vil se relaterede søgeresultater, skal du trykke på en søgeresultatkategori øverst på skærmen.

# Afbryd internetforbindelser

Du kan spare på batteriet ved at afbryde internetforbindelser, der er åbne i baggrunden.Dette kan du gøre uden at lukke nogen apps.

1. Stryg nedad fra toppen af skærmen, og tryk på og hold *(* 

2. Indstil Wi-Fi-netværk til Fra 🗨

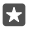

Tip! Wi-Fi-netværk bliver automatisk slået til igen.Hvis du vil ændre denne indstilling, skal du trykke på Slå Wi-Fi til igen.

### Afbryd en mobildataforbindelse

Stryg nedad fra toppen af skærmen, tryk på ۞ **Alle indstillinger** > **⊕ Netværk og trådløs** > Mobiltelefon og SIM-kort, og indstil Dataforbindelse til Fra ©.

## Løs problemer med internetforbindelsen

### Hvis din internetforbindelse ikke virker

- Tjek din mobildataforbindelse. Stryg nedad fra toppen af skærmen, tryk på 
   Alle indstillinger > 
   Netværk og trådløs > Mobiltelefon og SIM-kort, og tjek, at Dataforbindelse er indstillet til Til 
   .
- Tjek din Wi-Fi-forbindelse. Stryg nedad fra toppen af skærmen, og tryk på og hold ( Wi-Fi. Tjek, at Wi-Fi-netværk er indstillet til Til 

   og at du har forbindelse til et netværk.

- Hvis du har installeret nye indstillinger fra en sms, skal du fjerne de nye indstillinger. Tryk på Stager > Denne enhed > Apps og spil og på det nye indstillingselement, og tryk på Fjern.

# Underholdning

Lær, hvordan du kan se video, høre din yndlingsmusik og spille spil på telefonen.

# Se og lyt

Du kan bruge din telefon til at se videoer og høre musik og podcasts, mens du er på farten.

### Afspil musik

Lyt til din yndlingsmusik på telefonen – uanset hvor du er.

### 1. Tryk på 🗿 Groove Musik.

2. Tryk på kunstneren, albummet, nummeret, genren eller afspilningslisten, som du vil afspille.

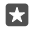

Tip! Hvis du sorterer dine numre, kan du nemmere finde det, du leder efter. Tryk på ≡ og vælg, hvordan du vil sortere.

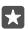

Tip! Du kan købe musik til dine afspilningslister fra Store.

### Afbryd eller fortsæt afspilningen

Tryk på || eller ⊳.

🚼 Tip! Hvis du vil afspille sange i tilfældig rækkefølge, skal du trykke på 🔀.

### Stop afspilningen

Tryk på ||. Hvis du vil lukke appen, skal du trykke på tilbagetasten  $\leftarrow$ .

### Spol hurtigt frem eller tilbage

Træk skyderen til venstre eller højre.

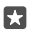

Tip! Hvis du vil abonnere på og høre podcasts, skal du trykke på 👥 Podcasts i appmenuen. Denne tjeneste er muligvis ikke tilgængelig i alle lande og områder.

### Abonner på Groove Music Pass Gå til www.microsoft.com/store/music/groove-music-pass.

Med et Groove Music Pass kan du downloade og afspille et ubegrænset antal numre og synkronisere dem med din telefon, streame musik på din telefon, pc eller Xbox-konsol og høre radiokanaler, som du selv har sammensat.

### Opret en afspilningsliste

Organiser din sange på afspilningslister med musik, der passer til forskellige stemninger.

1. Tryk på 🗿 Groove Musik > = > lister.

2. Trýk på + Ny afspilningsliste, og skriv et navn til afspilningslisten.

3. Hvis du vil føje en sang til din nye afspilningsliste, skal du trykke på og holde sangen, trykke på Føj til og vælge afspilningslisten.

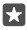

Tip! Du kan købe musik til dine afspilningslister fra Store.

### Afspil en podcast

Følg med i dine foretrukne podcasts, og abonner på dem på din telefon.

### 1. Tryk på 👥 Podcasts.

2. Stryg til SAMLING.

3. Tryk på lyd eller video og på den podcast, du vil se eller høre.

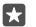

Tip! Du kan vælge en bestemt episode i podcasten ved at trykke på 🚍 .

### Abonner på en podcast

Tryk på den podcast, du vil abonnere på, og tryk på 🕀.

Tip! Du kan også søge efter navnet på en podcast.

### Afspil en video

Tag dine favoritmedier med på farten – se videoer, uanset hvor du er.

1. Tryk på 🎬 Film og tv > 🚍 > Videoer.

2. Tryk på den video, du vil afspille.

Afbryd eller fortsæt afspilningen

Tryk på || eller ⊳.

**Spol hurtigt frem eller tilbage** Træk skyderen til venstre eller høire.

### Se en video i fuld skærm

Tryk på i∏i Hvis videoen har et andet højde-bredde-forhold end telefonens skærm, beskæres den, så den passer til skærmen.

### Skjul navigationslinjen under afspilning

Hvis det er muligt at skjule navigationslinjen på din telefon, kan du trykke på  $\sqrt{2}$  for at skjule den og gøre videoen bredere. Tryk på  $\sqrt{2}$  for at få vist navigationslinjen igen. Navigationslinjen kan ikke skjules på alle telefoner. Du kan finde oplysninger om tilgængelighed på www.microsoft.com/mobile/support/wpfeatures.

### Loop din video

Tryk på 🖒.

### Se flere film

Du kan også købe eller leje film og tv-serier direkte fra din telefon. Tryk på 👩 Store > Film og tv, og find det, du vil se.

Du kan kun se den lejede video i den angivne visningsperiode.

### Juster musikkens tone

Gør bassen kraftigere, eller juster de andre bånd, og få en endnu større musikoplevelse.

Du kan justere musikkens tone, når du hører FM-radio, eller når du bruger Bluetooth-tilbehør.

1. Stryg nedad fra toppen af skærmen, og tryk på 🛞 Alle indstillinger > 🔛 Ekstra > equalizer.

2. Du kan justere musikkens tone ved at trække båndene, indtil du får den lyd, du vil have. Du kan også vælge en af de forvalgte equalizerindstillinger.

### Projicer din skærm via Wi-Fi

Projicer din skærm via Wi-Fi på et kompatibelt tv, en skærm eller en projektor, så du kan se en video på en større skærm.

Skærmprojicering via Wi-Fi understøttes ikke af alle telefoner. Du kan finde oplysninger om tilgængelighed på **www.microsoft.com/mobile/support/wpfeatures**.

Den anden enhed skal understøtte Miracast-teknologien.

Der kan gælde begrænsninger for projicering af copyrightbeskyttet materiale.

1. Stryg nedad fra toppen af skærmen, og tryk på 🔅 Alle indstillinger > 📋 System > Skærm.

2. Tryk på Opret forbindelse til en trådløs skærm, og vælg den enhed, du vil bruge.

Du kan finde flere oplysninger i brugervejledningen til den anden enhed.

### Afspil musik trådløst

Med en trådløs højttaler kan du høre musik i høj lydkvalitet uden at skulle bruge kabler.

Trådløse højttalere sælges separat. Tilbehørsprodukternes tilgængelighed kan variere fra område til område.

1. Stryg nedad fra toppen af skærmen, og tryk på 🛞 Alle indstillinger > 🜇 Enheder > NFC.

### 2. Indstil Berør for at dele til Til 📼.

Før du bruger NFC, skal du sikre dig, at skærmen og tasterne er låst op.

3. Tryk på NFC-området på højttaleren med NFC-området på telefonen. Højttaleren tilsluttes automatisk til din telefon. NFC understøttes ikke af alle telefoner. Du kan finde oplysninger om tilgængelighed på www.microsoft.com/mobile/support/wpfeatures.

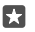

Tip! Du kan også oprette forbindelse via Bluetooth. Stryg nedad fra toppen af skærmen, tryk på og hold 我, indstil **Status** til **Til** , og dan et par med telefonen og højttaleren.

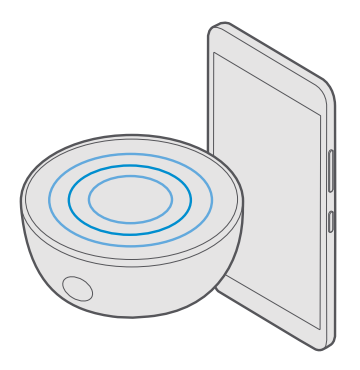

### FM-radio

Lær, hvordan du hører radio på telefonen.

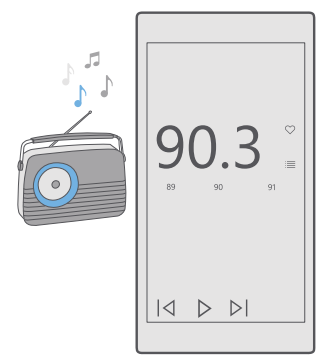

### Lyt til FM-radio

Hør dine foretrukne FM-radiostationer på farten.

FM-radio understøttes ikke af alle telefoner. Du kan finde oplysninger om tilgængelighed på www.microsoft.com/mobile/support/wpfeatures.

Hvis du vil høre radio, skal du tilslutte et kompatibelt headset til enheden. Headsettet fungerer som en antenne.

Headsettet sælges muligvis separat.

**1.** Tryk på **► FM-radio**. **2.** Tryk på ⊳ for at stoppe afspilningen.

**Gå til den næste eller forrige station** Stryg til venstre eller højre på frekvenslinjen.

### Hør radio via højttaleren

Tryk på ··· > **skift til højttaler**. Headsettet skal være tilsluttet din telefon.

### Luk FM-radioappen

Tryk på || for at stoppe afspilningen. Tryk på tilbagetasten  $\leftarrow$  for at lukke appen.

### Gem en radiostation

Gem dine favoritradiostationer, så du nemt kan finde dem igen.

FM-radio understøttes ikke af alle telefoner. Du kan finde oplysninger om tilgængelighed på www.microsoft.com/mobile/support/wpfeatures.

1. Tryk på 🔤 FM-radio.

2. Hvis du vil gemme den station, du lytter til, skal du trykke på  $\heartsuit$ .

#### Se listen over gemte stationer Tryk på **= FM-radio** > =

Fjern en station fra listen Tryk på **⊡ FM-radio** > ♥.

## Synkroniser musik og videoer mellem din telefon og computer

Hvis du har gemt musiknumre eller videoer på din computer og gerne vil have adgang til dem på din telefon, skal du bruge et USB-kabel til at synkronisere medierne mellem telefonen og computeren.

1. Tilslut telefonen til en kompatibel computer med et USB-kabel.

2. Åbn en filstyring på computeren, f.eks. Windows Stifinder eller Finder, og træk og slip dine sange og videoer til din telefon.

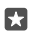

**Tip!** Hvis du har operativsystemet Windows 7, Windows 8 eller Windows 8.1 på din computer, kan du også bruge Windows Phone-appen. Windows 8 og Windows 8.1 installerer automatisk appen, når du tilslutter telefonen til din computer. Du kan finde flere oplysninger under **support.microsoft.com**.

 $\star$ 

Tip! Hvis din computer har et Mac-operativsystem, kan du bruge Lumia Photo Transfer til Mac til at overføre dine fotos og videoer. Du kan finde flere oplysninger under www.microsoft.com/en-us/mobile/support/product/nokia-photo-transfer-formac/.

Du kan se, hvilke apps der fungerer med hvilke computere, i følgende tabel:

|                     | Windows<br>Phone-app | Windows<br>Phone-app<br>til<br>computer | Appen<br>Lumia<br>Photo<br>Transfer til<br>Mac (kun<br>fotos og<br>videoer) | Windows<br>Stifinder |
|---------------------|----------------------|-----------------------------------------|-----------------------------------------------------------------------------|----------------------|
| Windows 10          |                      |                                         |                                                                             | Х                    |
| Windows 8 og<br>8.1 | Х                    | х                                       |                                                                             | Х                    |
| Windows 8 RT        | х                    |                                         |                                                                             | Х                    |
| Windows 7           |                      | Х                                       |                                                                             | Х                    |
| Windows<br>Vista/XP |                      |                                         |                                                                             | Х                    |
| Mac                 |                      |                                         | Х                                                                           |                      |

# Spil

Download spil, som du kan spille på telefonen – så er underholdningen sikret.

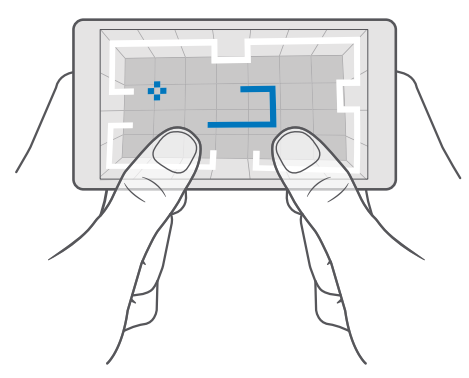

### Hent et nyt spil

Gå til Store for at downloade og installere nye spil på din telefon.

1. Tryk på 🛅 Store > 🚞 > Spil.

2. Gennemse udvalget, og tryk på det ønskede spil.

3. Hvis spillet har en pris, skal du trykke på prisen. Hvis spillet tilbyder en gratis prøveperiode, skal du trykke på **Gratis prøve** for at prøve det gratis i en begrænset periode. Hvis elementet er gratis, skal du trykke på **Gratis**.

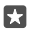

**Tip!** Hvis du vil fjerne et spil, skal du stryge til venstre på startskærmen til appmenuen. Tryk på og hold spillet, og tryk på **Fjern**.

De tilgængelige betalingsmetoder afhænger af, hvilket land du har bopæl i, og hvilken tjenesteudbyder du anvender.

### Vælg det, som dit barn må downloade

Hvis dit barns telefon kører Windows Phone 8.1 eller Windows 10 Mobile, kan du bruge webstedet Min familie til at styre, hvilke spil og apps barnet må downloade, og konfigurere indstillinger. Hvis du vil konfigurere Min familie, skal du gå til **account.microsoft.com/** family og logge på din Microsoft-konto. Føj derefter dit barns konto til Min familie ved at sende en invitation til barnets mailadresse. Når din barn har accepteret invitationen, kan du ændre indstillingerne for dit barns konto.

Du kan føje en anden forælder til Min familie på webstedet Min familie. Begge forældre kan administrere barnets indstillinger, men de kan ikke ændre hinandens indstillinger.

Du kan vælge, hvilke spilklassifikationer dit barn må se, og hvilket apps og spil barnet kan downloade. Log på din Min familie-konto, og rediger indstillingerne for dit barn. Du kan også blokere for dit barns adgang til at downloade apps eller spil.

Du skal muligvis tilføje gyldige kreditkortoplysninger for at bevise, at du er en voksen person, hvis dit barn er 12 år eller yngre. Der trækkes ingen penge på dit kreditkort, og dit kreditkortnummer bliver ikke gemt. Den juridiske myndighedsalder varierer efter land eller område.

Du kan finde flere indstillinger til Min familie på account.microsoft.com/family.

Denne funktion er ikke tilgængelig på alle sprog. Du kan finde flere oplysninger om tilgængelige funktioner og tjenester på **support.microsoft.com**. Her skal du finde instruktionerne til Windows-telefoner.

De tilgængelige apps og spil kan afhænge af dit barns alder.

I nogle af de lande eller områder, hvor Windows-telefoner er tilgængelige, understøtter Xbox ikke børnekonti.

### Spil et spil

Din Windows-telefon er perfekt til spil. Uanset om du vil have nogen udfordringer eller bare vil slappe af, så er der et spil til dig. Med Xbox, Microsofts spiltjeneste, kan du holde styr på dine point og resultater. Xbox giver dig også mulighed for at følge dine venners opdateringer, så det bliver en ægte social oplevelse at spille på telefonen.

Stryg til venstre til appmenuen på startskærmen på din telefon, og tryk på spillet.

#### Hent flere spil Tryk på 🚮 Store > ☴ > Spil.

### Fortsæt med at spille et spil

Når du vender tilbage til et spil, er der muligvis et fortsæt-ikon i selve spillet. Hvis ikke, skal du trykke på skærmen.

#### Vær social med Xbox-appen Tryk på 🕅 Xbox.

Du kan dele dine spiloplevelser med dine venner i Xbox-appen. Du kan også tjekke, hvilke spil de spiller, og se deres indlæg, broadcasts og gennemførelser i aktivitetsfeedet. Hvis du ikke har en Xbox-konto, kan du oprette en i appen.

Tip! Hvis du ikke har Xbox-appen på din telefon, kan du downloade den fra Store.

### Styr din Xbox One med din telefon

Du kan styre din Xbox One-konsol med telefonen ved hjælp af appen Xbox SmartGlass.

Hvis du ikke har appen Xbox SmartGlass på din telefon, kan du downloade den fra **www.microsoft.com**.

Sørg for, at du er logget på telefonen og din konsol med den samme Microsoft-konto eller Xbox Live-konto. Du kan oprette forbindelse til den kompatible Xbox One-enhed via Wi-Fi eller en mobildataforbindelse.

### Opret forbindelse til din Xbox One-konsol

#### 1. Tryk på 👛 Xbox SmartGlass.

Tryk på a gvælg den konsol, du vil oprette forbindelse til.

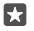

**Tip!** Hvis du ikke kan finde din konsol på listen, skal du skrive konsollens IP-adresse og trykke på **Forbind**. Tjek, at du har givet tilladelse til, at konsollen kan oprette forbindelse til en SmartGlass-enhed. Det gør du under indstillingerne for Xbox-konsollen.

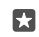

Tip! Hvis du vil se tv, skal du trykke på Kabel/TV, så du kan bruge telefonen som fjernbetjening.

### Spil et spil

Tryk på **D Xbox SmartGlass**, tryk på spillet og **Spil på Xbox One**, og brug din telefon som controller.

### Skift indstillingerne for Xbox One SmartGlass

Tryk på Tit Xbox SmartGlass > . Du kan f.eks. se din profil, finde venner, få vist en oversigt over dine spilgennemførelser og se beskeder fra dine spilvenner.

#### 

### Livsstilsapps og -tjenester

Hold dig opdateret om, hvad der sker i verden, med et hurtigt blik på din telefon.

### Hold øje med aktiemarkedet

Find ud af, hvad der sker på aktiemarkedet, med Finans-appen.

1. Tryk på 🚮 Finans.

2. Hvis du vil se de aktuelle aktiekurser, skal du trykke på  $\equiv$  > Markeder.

### Følg din favoritaktier

Tryk på  $\equiv$  >  $\leq$  Observationsliste > +, og søg efter dem, du vil følge.

### Tjek vekselkursen mellem forskellige valutaer

Tryk på = > \$€, og vælg den valuta, du vil konvertere.

Nogle apps og tjenester er muligvis ikke tilgængelige i alle lande eller områder – eller har ikke indhold på dit sprog.

### Hold dig opdateret med nyhederne

Få de seneste nyheder fra dine foretrukne kilder.

### 1. Tryk på 🛅 Nyheder.

2. Hvis du vil tilføje et emne, der interesserer dig, skal du trykke på ≡ > ☆ Interesser, vælge en kategori og trykke på + på det emne, du vil tilføje.

Tip! Du kan søge efter et emne ved at trykke på 🔎.

Nu kan du læse artikler om de valgte emner i visningen Mine nyheder.

Tip! Skal de vigtigste emner være øverst på listen? Tryk på => ☆ Interesser > Mine interesser, hold = på det emne, du vil flytte, og træk det til et nyt sted.

Nogle apps og tjenester er muligvis ikke tilgængelige i alle lande eller områder – eller har ikke indhold på dit sprog.

### Tjek den seneste vejrudsigt

Når du har brug for at vide, om det bliver regn eller solskin, kan du tjekke det aktuelle vejr eller vejrudsigten for de kommende dage.

1. Tryk på 🔀 Vejr.

2. Stryg opad for at få flere oplysninger.

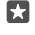

Tip! Hvis du vil se vejrudsigten for de næste 10 dage for det sted, hvor du befinder dig, skal du stryge til venstre på datoskyderen.

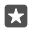

Tip! Hvis du vil se flere oplysninger om en anden dato, skal du trykke på datoen og stryge opad.

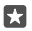

**Tip!** Hvis du tit vil se vejret andre steder, kan du gemme disse steder som favoritter, så du hurtigt kan få adgang til vejroplysningerne. Tryk på ≡ > 5**≦Steder** > + og på en placering.

### Tjek vejret med vejrkortet

Du kan tjekke vejret ved at trykke på  $\equiv > @$ . Her kan du se animerede kort med temperaturer, nedbør, satellitvisninger og skyer.

Nogle apps og tjenester er muligvis ikke tilgængelige i alle lande eller områder – eller har ikke indhold på dit sprog.

### Følg med i sportsnyhederne

Få de seneste sportsnyheder og -resultater, mens du er på farten.

- 1. Tryk på 💽 Sport.
- 2. Tryk på 🗮 og på en kategori.

**3.** Hvis du vil finde andre kategorier, skal du trykke på  $\equiv$  > **Selere sportsgrene**.

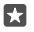

**Tip!** Du kan nemt følge din favoritsport eller dit yndlingshold. Du skal blot føje sportsgrenen eller holdet til dine favoritter. Tryk på ≡ > 5 **Mine favoritter** > +, og søg efter sportsgrenen eller holdet.

Nogle apps og tjenester er muligvis ikke tilgængelige i alle lande eller områder – eller har ikke indhold på dit sprog.

### Se og følg på dine daglige aktiviteter

Du kan bruge telefonens bevægelsesdatasensor til at registrere alle dine daglige aktiviteter, f.eks. de steder, du besøger, og det antal skridt, du går hver dag.

Hvis du vil registrere dine daglige aktiviteter, skal du bruge Microsoft Health-appen eller downloade en anden fitnessapp fra Store og tillade at appen bruger telefonens bevægelsessporingsdata. Bevægelsesdata understøttes ikke af alle telefoner. Du kan finde oplysninger om tilgængelighed på **www.microsoft.com/mobile/support/wpfeatures**.

1. Hvis apps, f.eks. fitnessapps, skal have adgang til din placering og dine accelerometerdata, skal du stryge nedad fra toppen af skærmen og trykke på 🛞 Alle indstillinger > 🏦 Ekstra > Lumia-bevægelsesdata.

### 2. Indstil Besøgte steder til Til 📼.

Nu kan din telefon indsamle data om de steder, du besøger, og de ruter, du vælger.

Nogle apps og tjenester er muligvis ikke tilgængelige i alle lande eller områder – eller har ikke indhold på dit sprog.
# Kontor

Hav dine dokumenter med på rejse. Lær, hvordan du bruger Microsoft Office-apperne.

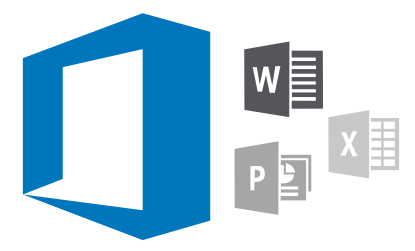

## Arbejd med Word

Du kan færdiggøre eller finpudse dine dokumenter på farten med Word.

Du skal have en Microsoft-konto for at kunne redigere filer.

#### Rediger et eksisterende dokument

- 1. Tryk på 📑 Word.
- 2. Trýk på 🗁 Gennemse..., og find den Word-fil, du vil redigere.

3. Hvis du vil zoome ind eller ud, skal du sprede eller samle fingrene.

4. Hvis du vil se sideskift i dokumentet, skal du trykke på 道. Hvis du vil gå tilbage til fuld skærmvisning, skal du trykke på (言.

Word gemmer automatisk dine filer, så du ikke behøver at gøre det. Du kan finde dine filer på OneDrive.

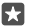

**Tip!** Hvis du vil gemme dokumentet på din telefon, skal du trykke på  $\equiv$  > **Gem**, vælge filens placering, trykke på , skrive et navn til filen og trykke på .

#### Opret et nyt dokument Tryk på Mord > + Ny.

Tryk pa 📷 word > 🕂 Ny.

#### Søg efter tekst i et dokument

Tryk på  $\mathcal{O}$  øverst på skærmen, når filen er åben, og skriv dit søgeord. Tryk på  $\triangleleft$  eller  $\rbrace$  for at gå til den næste eller forrige forekomst i dokumentet. Tryk på  $\bigotimes$  for at åbne de avancerede søgeindstillinger.

#### Indsæt en tabel, et billede eller et andet element i dokumentet

Tryk på det sted, hvor elementet skal tilføjes, mens filen er åben. Tryk derefter på  $\cdots$  >  $\vee$  > **Insert** og på den ønskede indstilling.

#### Skift skrifttype eller formatering

Når filen er åben, skal du trykke på  $\cdots > \lor >$  **Privat** og på den ønskede indstilling.

### Arbejd med Excel

Du behøver ikke at tage til kontoret for at tjekke de nyeste tal. Med Excel kan du redigere dine regneark, oprette nye ark og dele dit arbejde på et SharePoint-websted.

Du skal have en Microsoft-konto for at kunne redigere filer.

#### Rediger et eksisterende Excel-dokument

- 1. Tryk på 💵 Excel.
- 2. Trýk på 🗁 Gennemse..., og find den Excel-fil, du vil redigere.
- 3. Hvis du vil skifte til en anden arkfane, skal du trykke på arknavnet forneden.

4. Du kan tilføje et nyt ark ved at trykke på +.

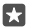

Tip! Hvis du vil ændre navnet eller farven på det nye ark, skal du trykke på arknavnet.

Excel gemmer automatisk dine filer, så du ikke behøver at gøre det. Du kan finde dine filer på OneDrive.

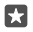

**Tip!** Hvis du vil gemme projektmappen på din telefon, skal du trykke på ≡ > **Gem**, vælge filens placering, trykke på ④, skrive et navn til filen og trykke på ⊟.

#### Opret en ny projektmappe

Tryk på 🖬 Excel > + Ny.

#### Tilføj en række eller kolonne

Når filen er åben, skal du trykke på række- eller kolonneoverskriften og på Insert.

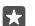

**Tip!** Hvis du vil flytte en række eller kolonne, skal du trykke på og holde række- eller kolonneoverskriften og trække den til den nye placering. Du kan også klippe, kopiere, rydde, slette og skjule rækker og kolonner. Tryk på overskriften og på den ønskede indstilling.

#### Tilføj en kommentar til en celle

Når filen er åben, skal du trykke på  $\cdots$  >  $\checkmark$  > **Gennemse** >  $\Box$  **kommenter**, skrive din kommentar og trykke på **Udført**.

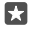

Tip! Hvis du vil have vist alle kommentarerne på arket, skal du trykke på 🖵 Vis kommentarer.

#### Anvend et filter til celler

Når filen er åben, skal du trykke på ··· >  $\checkmark$  > **Privat** >  $\frac{1}{2}$  og på de ønskede indstillinger.

#### Formatér celleindhold og kanter

Tryk på cellen, og tryk på  $\cdots > \checkmark >$  **Privat** og på den ønskede indstilling.

### Arbejd med PowerPoint

Du kan foretage de sidste forbedringer af din præsentation på vej til et møde ved hjælp af PowerPoint.

Du skal have en Microsoft-konto for at kunne redigere filer.

#### Rediger en eksisterende præsentation

1. Tryk på 📧 PowerPoint.

2. Trýk på 🗁 Gennemse..., og find den PowerPoint-fil, du vil rediaere.

3. Strva til venstre eller høire for at skifte mellem dine dias.

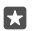

**Tip!** Hvis du vil finde et bestemt dias, skal du trykke på en diasminiature.

Hvis du vil tilføje et dias, skal du trykke på +.

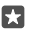

**Tip!** Hvis du vil zoome ind eller ud, skal du sprede eller samle fingrene.

PowerPoint gemmer automatisk dine filer, så du ikke behøver at gøre det. Du kan finde dine filer på OneDrive.

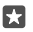

Tip! Hvis du vil gemme dokumentet på din telefon, skal du trykke på ≡ > Gem, vælge filens placering, trykke på 🌖, skrive et navn til filen og trykke på 🗐.

### Opret en ny præsentation

Tryk på 🛐 PowerPoint > + Ny.

Skift skrifttype, eller tilføj punkttegn

Når filen er åben, skal du trykke på  $\cdots > \lor >$  **Privat** og på den ønskede indstilling.

#### Indsæt en tabel, et billede eller et andet element

Når filen er åben, skal du trykke på  $\cdots > \checkmark >$ **Insert** og på den ønskede indstilling.

#### Vælg et baggrundstema

Når filen er åben, skal du trykke på  $\cdots > \lor > Design$  og vælge et tema.

#### Arranger dias

Tryk på og hold minjaturen af det djas, du vil flytte, og træk det til en ny placering.

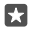

Tip! Hvis du vil kopiere, indsætte, duplikere, slette eller skjule det aktuelle dias, skal du trykke på den markerede miniature og vælge det, du vil gøre.

#### Føi noter til et dias

Tryk på 🗐.

#### Se din præsentation som et diasshow

Du kan starte et diasshow ved at trykke på  $\overline{\Psi}$ , mens filen er åben. Tryk på  $\cdots > \checkmark >$  **Slideshow** for at få flere diasshowindstillinger. Stop diasshowet ved at trykke øverst på skærmen og på 핓.

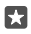

Tip! Hvis du vil udpege en bestemt del af dit dias, skal du trykke på og holde fingeren på diasset. Herefter kan du flytte den røde prik på diasset.

### Skriv en note i OneNote

Man kan nemt komme til at miste sine papirnoter. Du kan i stedet vælge at skrive dem ned med OneDrive. På denne måde har du altid dine noter med dig. Du kan også synkronisere dine noter til OneDrive og se og redigere dem med OneNote på din telefon, din computer eller online i en webbrowser

Du skal have en Microsoft-konto for at kunne bruge OneNote.

#### 1. Tryk på 🖪 OneNote > +.

2. Skriv din note.

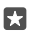

Tip! Hvis du vil skrive noten med din stemme, skal du trykke på 😃 over tastaturet. Når telefonen fortæller, at den lytter til dig, skal du sige din note.

3. Hvis du vil formatere teksten, f.eks. ændre skrifttype eller tilføje punkttegn, skal du trykke på ikonerne på værktøjslinjen over tastaturet.

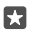

Tip! Hvis du vil tilføje et link, skal du trykke på ()) > ☉, skrive den tekst, der skal vises på linket, og tilføje webadressen.

#### Brug Cortana til at oprette en note

Tryk på og hold søgetasten ,Q, og sig **Create a note** (Opret en note) og det, der skal stå i noten.

Cortana er ikke tilgængelig i alle områder og på alle sprog. Du kan få oplysninger om de understøttede områder og sprog på **www.microsoft.com/mobile/support/** cortanaregions.

#### Føj en vedhæftet fil til din note

Hvis du vil vedhæfte en fil, skal du trykke på 🛽 og finde filen.

### Få adgang til Office-filer via OneDrive

Alle de Office-filer, du arbejder på, gemmes på OneDrive-skylageret, så du kan fortsætte med at arbejde på dem fra enhver enhed, der har forbindelse til din Microsoft-konto. Du kan åbne ethvert Office-dokument fra OneDrive-appen.

Du skal have en Microsoft-konto for at kunne bruge OneDrive.

Tryk på 점 OneDrive > Dokumenter og på det ønskede dokument.

### Brug din telefon som en pc med Continuum

Brug Continuum, hvis du vil bruge din telefon som en pc. Du kan arbejde og spille på den store skærm og stadig gøre andre ting på telefonen.

Continuum understøttes ikke af alle telefoner. Du kan finde oplysninger om tilgængelighed på **www.microsoft.com/mobile/support/wpfeatures**.

Hvis du vil tilslutte enheder med Continuum, skal du have en Microsoft-skærmdock, der sælges separat.

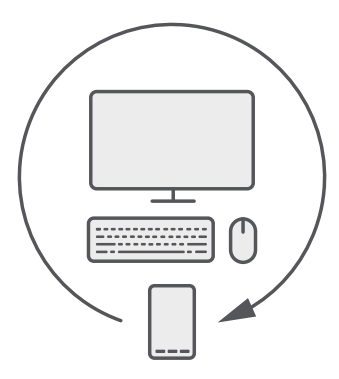

Med Continuum kan du tilslutte telefonen til en skærm i nærheden, et tastatur og en mus. Med denne pc-lignende kombination kan du f.eks.:

- bruge Office-apps og surfe nemmere på internettet
- spille mobilspil og se film på den store skærm
- køre forskellige apps samtidig på telefonen og på den anden skærm

Du skal have en skærmdock for at kunne oprette forbindelse til en ekstern skærm. Tastaturet og musen kan også tilsluttes via en skærmdock'en eller via Bluetooth.

Tryk på 🔄 Continuum, og følg instruktionerne for at konfigurere forbindelsen.

### Tilslut enheder med Continuum

Tilslut din telefon til en skærm, et tastatur og en mus for at bruge den som en pc.

Continuum understøttes ikke af alle telefoner. Du kan finde oplysninger om tilgængelighed på www.microsoft.com/mobile/support/wpfeatures.

Hvis du vil tilslutte enheder med Continuum, skal du have en Microsoft-skærmdock, der sælges separat.

- 1. Tilslut din skærmdock til strømforsyningen.
- 2. Tilslut skærmen eller dit tv til skærmdock'en med et HDMI- eller skærmportkabel.
- 3. Tilslut telefonen til stikket foran på skærmdock'en.

En hvid indikator tændes.

**Tip!** USB-C-kablets stik kan indsættes begge veje, så det kan ikke vende forkert.

4. Tryk på 🖼 Continuum, og vælg, hvordan du vil tilslutte. Følg derefter instruktionerne.

Computervisningen vises på den eksterne skærm.

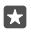

**Tip!** Hvis du vil styre begge skærme separat, kan du tilslutte en mus og et tastatur trådløst eller via skærmdock'en.

### Arbejd med Continuum

Continuum giver dig mulighed for at tilslutte en ekstra skærm og bruge din telefon som en pc. Du kan også køre 2 apps på samme tid – en på telefonskærmen og en anden i skrivebordsvisning på den eksterne skærm.

Tryk på **Continuum**, og følg instruktionerne for at tilslutte din telefon til en skærm eller et tv. Continuum-appen gør din telefonskærm til en touchpad, som kan bruges til at navigere på den eksterne skærm. Tryk på ting for at åbne eller vælge dem, og stryg med 2 fingre for at rulle.

Hvis du også tilslutter en mus og et tastatur, kan du bruge dem til at klikke på ting og skrive tekst på den eksterne skærm, så du ikke skal trykke på telefonskærmen.

Din telefon oplades, mens den er tilsluttet Microsoft-skærmdock'en.

Continuum understøttes ikke af alle telefoner. Du kan finde oplysninger om tilgængelighed på www.microsoft.com/mobile/support/wpfeatures.

#### Åbn en app på den eksterne skærm

1. Tryk på 拱 i skrivebordsvisningen på den eksterne skærm.

Startmenuen åbnes. Den svarer til startskærmen på din telefon. Nogle apps kan dog være nedtonede. Det betyder, at de ikke kan køre i Continuums skrivebordsvisning.

2. Tryk på en app på startskærmen eller i appmenuen.

Appen optimeres til størrelsen og opløsningen på den eksterne skærm.

Din telefon styrer den eksterne skærm, så længe du bruger Continuum-appen. Hvis du vil bruge din telefon normalt, skal du gå til en anden visning. De apps, der er åbne i skrivebordsvisning, forbliver åbne.

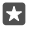

**Tip!** Hvis du vil åbne Continuum-appen hurtigt, mens Continuum er tilsluttet, skal du trykke på telefonens statuslinje øverst på skærmen.

#### Styr begge skærme hver for sig

Tilslut en mus og et tastatur ved hjælp af skærmdock'en eller trådløst via Bluetooth.

Herefter kan du styre skrivebordsvisningen på den eksterne skærm med musen og tastaturet, mens du gør andre ting på din telefon. Du kan f.eks. skrive et Word-dokument på den store skærm, mens du tjekker beskeder på telefonen.

### Brug lommeregneren

Du behøver ikke længere have en lommeregner i lommen. Der er en lommeregner og en enhedsomregner på din telefon.

Tryk på 📓 Lommeregner.

Skift mellem lommeregnertyper Tryk på **≣ Lommeregner** > **≡** og på lommeregnertypen.

### Brug omregneren

Tryk på **■ Lommeregner** > **=** og på omregnertypen.

# Telefonstyring og forbindelser

Pas på din telefon og indholdet på den. Lær, hvordan du tilslutter tilbehør og opretter forbindelse til netværk, overfører filer, opretter sikkerhedskopier, låser telefonen og holder softwaren opdateret.

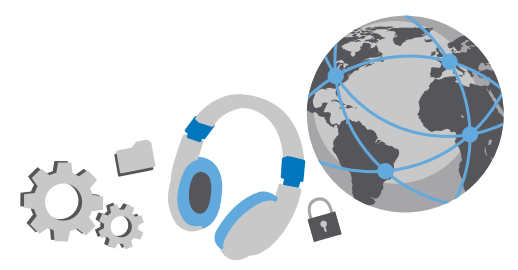

### Opdater telefonsoftwaren

Vær med på beatet – opdater telefonens software og apps trådløst, så du får nye og forbedrede funktioner til telefonen. Softwareopdateringerne kan også forbedre telefonens ydeevne.

Tilslut en oplader, og kontrollér, at enhedens batteri er tilstrækkeligt opladet, før opdateringen sættes i gang.

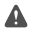

**Advarsel:** Hvis du installerer en softwareopdatering, kan du ikke bruge enheden, heller ikke til nødopkald, før installationen er fuldført, og enheden er genstartet.

Din telefon downloader som standard automatisk tilgængelige opdateringer, når dataforbindelsesindstillingerne tillader det. Når du får en meddelelse om, at der er en tilgængelig opdatering, på telefonen, skal du blot følge de instruktioner, der vises på din telefon. Hvis du mangler ledig hukommelse på telefonen, kan du flytte dine apps, fotos og andre ting til hukommelseskortet. Hukommelseskortet understøttes ikke af alle telefoner. Du kan finde oplysninger om tilgængelighed på www.microsoft.com/mobile/support/wpfeatures.

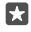

Tip! Hvis du vil flytte dine apps til hukommelseskortet, skal du trykke på 🛐 Lager > Denne enhed > Apps og spil. Tryk derefter på den app, du vil flytte, og tryk på Flyt.

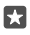

**Tip!** Dine apps og andre komponenter på telefonen bliver som standard automatisk opdateret, når du har forbindelse til et Wi-Fi-netværk.

Efter opdateringen skal du tjekke Lumia Hjælp + tips-appen eller supportsiderne for at få din nye brugervejledning.

### Brug en sikker VPN-forbindelse

Du har muligvis brug for en VPN-forbindelse (virtuelt privat netværk) for at få adgang til din virksomheds ressourcer, f.eks. intranet og virksomhedsmail. Eller måske skal du bruge en VPN-tjeneste til private formål.

Kontakt virksomhedens it-administrator for at få oplysninger om VPN-konfigurationen. Eller gå ind på Store, og download appen til VPN-tjenesten, og tjek tjenestens websted for at få flere oplysninger.

2. Hvis du vil tilføje en VPN-profil, skal du trykke på + Tilføj en VPN-forbindelse.

3. Skriv profiloplysningerne i overensstemmelse med instruktionerne fra virksomhedens itadministrator eller VPN-tjenesten.

Din telefon opretter automatisk forbindelse til VPN-netværket, når det er nødvendigt.

#### Rediger en VPN-profil

Tryk på profilen og Egenskaber > Rediger, og rediger oplysningerne som krævet.

#### Slet en VPN-profil

Tryk på profilen og på Fjern.

### Wi-Fi

Få mere at vide om brugen af Wi-Fi-forbindelsen.

#### Opret forbindelse til et Wi-Fi

Det er nemt at få adgang til internettet via et Wi-Fi-netværk. Når du er på farten, kan du oprette forbindelse til Wi-Fi-netværk på offentlige steder, f.eks. et bibliotek eller en internetcafe.

Telefonen søger med jævne mellemrum efter tilgængelige forbindelser og giver dig besked om forbindelserne. Beskeden vises kortvarigt øverst på skærmen. Hvis du vil administrere dine Wi-Fi-forbindelser, skal du vælge beskeden.

1. Stryg nedad fra toppen af skærmen, og tryk på og hold *(* Wi-Fi.

2. Indstil Wi-Fi-netværk til Til 📼.

3. Vælg den forbindelse, du vil bruge.

Din Wi-Fi-forbindelse er aktiv, når 🌈 vises på statuslinjen øverst på skærmen.

- Tip! Hvis du vil finde din placering, når der ikke er nogen tilgængelige satellitsignaler, f.eks. når du er indendørs eller står mellem høje bygninger, skal du slå Wi-Fi til for at forbedre positionsbestemmelsens nøjagtighed.
- Bemærk: Brugen af Wi-Fi kan være underlagt restriktioner i nogle lande. I EU er det f.eks. kun tilladt at bruge Wi-Fi på 5150-5350 MHz indendørs, og i USA og Canada må du kun benytte Wi-Fi på 5,15-5,25 GHz indendørs. Kontakt de lokale myndigheder for at få flere oplysninger.

#### Afbryd forbindelsen

Stryg nedad fra toppen af skærmen, tryk på og hold 🜈 og indstil Wi-Fi-netværk til Fra 🗨.

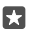

**Tip!** Din telefon kan automatisk oprette forbindelse til Wi-Fi-netværket igen. Hvis du vil ændre den tid, der går, inden der automatisk oprettes forbindelse igen, eller hvis du vil slå Wi-Fi til igen manuelt, skal du ændre indstillingen for **Slå Wi-Fi til igen**.

#### **Opret forbindelse med Wi-Fi-assistent**

Du kan nemt oprette forbindelse til offentlige Wi-Fi-hotspots med appen Wi-Fi-assistent.

Wi-Fi-assistent forbinder din telefon til offentlige Wi-Fi-hotspots og accepterer vilkårene for anvendelse for dig, når det er nødvendigt. Wi-Fi-assistent kan også dele dine kontaktoplysninger, hvis du vil have det.

1. Stryg nedad fra toppen af skærmen, tryk på og hold *(inc.* Wi-Fi, og tryk på Wi-Fi-assistent. 2. Hvis du vil oprette forbindelse til åbne hotspots, skal du indstille **Opret forbindelse til åbne** hotspots til **Til** .

3. Hvis du vil oprette forbindelse til netværk, der deles af dine venner, skal du indstille Opret forbindelse til de netværk, der deles af mine kontakter til Til

### NFC

Udforsk verden omkring dig. Tryk på tilbehør for at oprette forbindelse til det, eller tryk på tags for at ringe til nogen eller åbne et websted. Med NFC (Near Field Communication) er det hurtigt og sjovt at oprette forbindelse.

#### Kom godt i gang med NFC

Slå NFC-funktionen til på telefonen, og begynd at dele ting eller forbinde enheder med et tryk.

NFC understøttes ikke af alle telefoner. Du kan finde oplysninger om tilgængelighed på www.microsoft.com/mobile/support/wpfeatures.

Med NFC har du følgende muligheder:

- Opret forbindelse til kompatibelt Bluetooth-tilbehør, der understøtter NFC, f.eks. et headset eller en trådløs højttaler
- Send ting, f.eks. dine fotos, til din vens telefon, pc eller tablet, der kører Windows 8 eller en senere version
- Tryk på tags for at få mere indhold til din telefon eller adgang til onlinetjenester
- · Betal med din telefon, hvis denne mulighed understøttes af din netværksudbyder

NFC-området findes bag på telefonen i nærheden af kameraet. Tryk på andre telefoner, tilbehør, tag eller læsere med NFC-området.

1. Stryg nedad fra toppen af skærmen, og tryk på 💮 Alle indstillinger > 🜇 Enheder > NFC.

2. Indstil Berør for at dele til Til 📼.

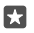

Tip! Før du bruger NFC, skal du sikre dig, at skærmen og tasterne er låst op.

#### Aktivér NFC-betaling

Stryg nedad fra toppen af skærmen, tryk på 🔅 Alle indstillinger > 🜇 Enheder > NFC, og indstil Berør for at betale til Til 🖜

#### Tilslut Bluetooth-tilbehør via NFC

Har du hænderne fulde? Så brug et headset. Eller hvad med at høre musik via trådløse højttalere? Du skal blot trykke på det kompatible tilbehør med din telefon.

NFC understøttes ikke af alle telefoner. Du kan finde oplysninger om tilgængelighed på www.microsoft.com/mobile/support/wpfeatures.

Tryk på NFC-området på tilbehøret med telefonens NFC-område, og følg instruktionerne på skærmen.

Tilbehør sælges separat. Tilbehørsprodukternes tilgængelighed kan variere fra område til område.

#### Afbryd forbindelsen til tilbehøret

Tryk igen på tilbehørets NFC-område.

Du kan finde flere oplysninger i brugervejledningen til tilbehøret.

#### Læs NFC-tags

NFC-tags kan indeholde oplysninger, f.eks. en webadresse, et telefonnummer eller et visitkort. De oplysninger, du har brug for, er kun et tryk væk.

NFC understøttes ikke af alle telefoner. Du kan finde oplysninger om tilgængelighed på www.microsoft.com/mobile/support/wpfeatures.

Tryk på et tag med NFC-området på telefonen.

#### Betal med telefonen

Har du glemt din tegnebog eller pung derhjemme? Det er ikke noget problem – du kan betale med din telefon eller bruge den som billet, hvis disse funktioner understøttes af netværksudbyderen.

NFC understøttes ikke af alle telefoner. Du kan finde oplysninger om tilgængelighed på www.microsoft.com/mobile/support/wpfeatures.

Denne funktion er muligvis ikke tilgængelig i alle områder. Kontakt din netværksudbyder for at få oplysninger om tilgængelighed. Tjenesterne er knyttet til dit SIM. Du skal have et tjenesteabonnement hos din tjenesteudbyder, og din tjenesteudbyders app skal være installeret i Tegnebog.

1. Kontakt din netværksudbyder for at aktivere tjenesten.

 Tryk på læseren med NFC-området på telefonen for at foretage en betaling. Hos nogle tjenesteudbydere skal du bekræfte betalingen. Bemærk: Betalings- og billet-apps og -tjenester leveres af tredjeparter. Microsoft Mobile giver ingen garanti og påtager sig intet ansvar for sådanne apps eller tjenester, herunder support, funktionalitet, transaktioner eller tab af penge. Du skal muligvis geninstallere og aktivere betalings- eller billetappen efter reparationen af din enhed. Du skal muligvis geninstallere og aktivere de kort, du har tilføjet, samt betalings- eller billetappen efter reparationen af din enhed.

### Bluetooth

Du kan oprette en trådløs forbindelse til andre kompatible enheder, f.eks. telefoner, computere, headset og bilsæt. Du kan også sende dine fotos til kompatible telefoner eller til din computer.

#### Tilslut et trådløst headset

Med et trådløst headset (sælges separat) kan du tale håndfrit i telefonen – og du kan fortsætte med at gøre det, du er i gang med, f.eks. arbejde på computeren, under et opkald.

Da enheder med trådløs Bluetooth-teknologi kommunikerer via radiobølger, behøver der ikke at være en direkte, fri luftlinje mellem enhederne. Bluetooth-enheder må dog ikke være mere end 10 meter fra hinanden, ligesom forbindelsen kan forstyrres af forhindringer såsom vægge eller andet elektronisk udstyr.

De parrede enheder kan tilsluttes telefonen, når Bluetooth er slået til. Andre enheder kan kun registrere telefonen, hvis visningen med Bluetooth-indstillinger er åben.

Du bør ikke danne par med ukendte enheder eller godkende anmodninger om forbindelse fra ukendte enheder. På denne måde kan du nemmere beskytte telefonen mod skadeligt indhold.

- 1. Stryg nedad fra toppen af skærmen, og tryk på og hold \$.
- 2. Indstil Status til Til 📼.
- 3. Sørg for, at headsettet er tændt.

Du skal muligvis starte pardannelsesprocessen fra headsettet. Du kan finde flere oplysninger i brugervejledningen til headsettet.

4. Hvis du vil danne et par med telefonen og headsettet, skal du trykke på headsettet på listen med fundne Bluetooth-enheder.

5. Du skal muligvis skrive en adgangskode. Du kan finde flere oplysninger i brugervejledningen til headsettet.

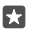

Tip! Disse forbindelsesinstruktioner gælder også for andet Bluetooth-tilbehør.

#### Afbryd forbindelsen til headsettet

Stryg nedad fra toppen af skærmen, tryk på og hold ∦, og tryk på det tilsluttede headset på listen.

Når du tænder headsettet igen, åbnes forbindelsen automatisk. Hvis du vil fjerne det dannede par, når du har frakoblet headsettet, skal du trykke på og holde headsettet på listen over Bluetooth-enheder og trykke på **Slet**.

#### Opret forbindelse til din vens telefon med Bluetooth

Brug Bluetooth til at oprette en trådløs forbindelse til din vens telefon, så I kan dele fotos og meget mere.

1. Stryg nedad fra toppen af skærmen, og tryk på og hold \$.

2. Sørg for, at Bluetooth er slået til på begge telefoner.

**3.** Sørg for, at begge telefoner er synlige for andre telefoner. Du skal være i visningen med Bluetooth-indstillinger, for at din telefon kan være synlig for andre telefoner.

4. Du kan se de Bluetooth-telefoner, der er inden for dækningsområdet. Tryk på den telefon, du vil oprette forbindelse til, og tryk på Dan par.

5. Skriv eller acceptér adgangskoden, hvis den anden telefon kræver en adgangskode.

Adgangskoden skal kun bruges, første gang du opretter forbindelse til en enhed.

#### Send dit indhold via Bluetooth

Når du vil dele dit indhold eller sende fotos, du har taget, til en ven, kan du bruge Bluetooth til at sende dine ting til kompatible enheder.

Du kan bruge flere Bluetooth-forbindelser på samme tid. Du kan f.eks. sende ting til en anden enhed, mens du bruger et Bluetooth-headset.

1. Stryg nedad fra toppen af skærmen, og tryk på og hold \$.

2. Indstil Status til Til 📼.

3. Tryk på ﷺ, vælg det indhold, du vil sende, og tryk på ۞ > 🖇 Bluetooth.

l appen Fotos kan du f.eks. trykke på ≔ vælge et foto og trykke på 🖧 > 🖇 **Bluetooth**.

4. Tryk på den enhed, der skal oprettes forbindelse til. Du kan se de Bluetooth-enheder, der er inden for dækningsområdet.

**5.** Skriv adgangskoden, hvis den anden enhed kræver en adgangskode. Adgangskoden, som du kan oprette, skal skrives på begge enheder. Nogle enheder har en fast adgangskode. Du kan finde flere oplysninger i brugervejledningen til den anden enhed.

Adgangskoden skal kun bruges, første gang du opretter forbindelse til en enhed.

Placeringen af de filer, du modtager, afhænger af den anden enhed. Du kan finde flere oplysninger i brugervejledningen til den anden enhed.

Hvis den anden enhed også er en Lumia-telefon, bliver de filer, du modtager, gemt i de apps, de tilhører. Dine fotos gemmes f.eks. i Fotos-appen.

#### Indstil din telefon til kørselstilstand

l kørselstilstand kan du fjerne nogle af de ting, der kan distrahere dig under kørslen, så du bedre kan koncentrere dig om at køre.

1. Stryg nedad fra toppen af skærmen, og tryk på 🔅 Alle indstillinger > 🗋 System > Køretilstand > Næste.

2. Hvis du vil indstille telefonen til at ignorere opkald, skal du indstille Ignorer opkald til Til
 D. Hvis du vil indstille telefonen til at ignorere sms'er, skal du indstille Ignorer sms'er til Til
 D.

#### 3. Tryk på Næste.

4. Hvis du vil sende en automatisk sms til en person, som har ringet eller sendt en sms til dig, med en forklaring på, hvorfor du ikke kan besvare opkaldet eller beskeden, skal du indstille Send sms-svar på opkald, Send sms-svar på sms er eller begge til Til . Du kan redigere beskeden ved at trykke i tekstfeltet.

5. Tryk på Næste > Tilføj en enhed, og tryk på den Bluetooth-enhed, som du tilslutter din telefon til under kørsel, f.eks. et headset.

Kørselstilstand startes automatisk, når telefonen og den tilføjede Bluetooth-enhed forbindes.

#### Skift enhedens navn

Du kan ændre telefonens enhedsnavn, så du nemmere kan identificere den, når du tilslutter den til andre enheder via Bluetooth.

1. Stryg nedad fra toppen af skærmen, og tryk på 🔅 Alle indstillinger > 🛄 System > Om > Rediger enhed.

**2.** Angiv et nyt standardnavn. Standardnavnet er som regel Windows Phone.

Telefonens Bluetooth-navn er det samme som dens enhedsnavn.

### Hukommelse og lagring

Lær, hvordan du håndterer dine apps, filer og andre ting på telefonen.

#### Sikkerhedskopiér og gendan data på telefonen

Uheld kan ske – så indstil telefonen til at sikkerhedskopiere dine indstillinger, f.eks. layoutet på startskærmen, og andre ting til din Microsoft-konto.

Du skal have en Microsoft-konto for at kunne sikkerhedskopiere telefonen. Når du har konfigureret din Microsoft-konto, bliver dine kontakter og kalenderbegivenheder automatisk sikkerhedskopieret og synkroniseret med din Microsoft-konto. Du kan også indstille telefonen, så følgende elementer sikkerhedskopieres automatisk:

- Appliste
- Fotos
- Foretrukne indstillinger
- Konti
- Adgangskoder
- Sms'er

1. Stryg nedad fra toppen af skærmen, og tryk på 🔅 Alle indstillinger > 🔿 Opdatering og sikkerhed > Sikkerhedskopiering.

2. Log på din Microsoft-konto, hvis du bliver bedt om det.

3. Vælg, hvad der skal sikkerhedskopieres og hvordan. Hvis dine fremtidige videoer og fotos i bedste kvalitet skal kopieres automatisk til OneDrive, skal du have en Wi-Fi-forbindelse.

Hvis nogle af de apps, du har downloadet, ikke er med i sikkerhedskopien, kan du downloade dem igen fra Store, så længe disse apps er tilgængelige. Store husker de apps, du har købt,

så du skal ikke betale for dem igen. Der kan være udgifter til datatransmission. Kontakt din netværksudbyder for at få flere oplysninger.

Telefonens sikkerhedskopier er ikke synlige i hovedvisningen på OneDrive, men du kan finde dem under OneDrive-indstillingerne. Tjek **people.live.com** for at finde de kontakter, du har sikkerhedskopieret, og **calendar.live.com** for at se dine kalenderbegivenheder.

Du kan finde flere oplysninger om datasikkerhed på OneDrive i **windows.microsoft.com/engb/onedrive/security**.

Hvis du vil sikkerhedskopiere andet indhold, f.eks. musik, skal du tilslutte din telefon til din computer og følge instruktionerne på computerskærmen. Du har 2 muligheder: Du kan enten synkronisere indhold mellem din telefon og computer ved hjælp af Phone Companion-appen til pc'er – eller du kan trække og slippe indhold fra din telefon til din computer i computerens filstyring, f.eks. Windows Stifinder.

#### Sikkerhedskopiér de fotos, du har taget tidligere, til OneDrive

Tryk på <mark>™ Fotos</mark> > ≍≣, vælg de fotos eller albummer, du vil uploade, og tryk på 🏠 > OneDrive. Vælg, hvor dine fotos skal uploades til, og tryk på ✓.

Hvis du vil tjekke de fotos, du har sikkerhedskopieret, skal du logge på OneDrive på en enhed og åbne den mappe, som dine fotos blev gemt i.

#### Sikkerhedskopiér musik til OneDrive

Tryk på **⊠ OneDrive** > + > **⊠ Denne enhed**, vælg den musikfil, du vil uploade, og tryk på ⊘.

#### Gendan sikkerhedskopierede data

Du kan gendanne de sikkerhedskopierede data, efter du har nulstillet eller opdateret telefonsoftwaren, eller når du konfigurerer en ny telefon. Log på din Microsoft-konto, og følg instruktionerne på telefonen. Hvis du vil nulstille din telefon, skal du stryge nedad fra toppen af skærmen og trykke på (Alle indstillinger > **System** > **Om** > **Nulstil telefonen**. Når du nulstiller, gendannes fabriksindstillingerne, og alt dit personlige indhold bliver slettet, men du kan gendanne de data, du har sikkerhedskopieret, når du logger på din Microsoft-konto.

#### Tjek og øg den ledige hukommelse på telefonen

Brug Lager-appen til at tjekke, hvor meget hukommelse der er tilgængelig.

Hukommelseskortet understøttes ikke af alle telefoner. Du kan finde oplysninger om tilgængelighed på **www.microsoft.com/mobile/support/wpfeatures**.

#### 1. Tryk på 🛐 Lager.

2. Hvis du vil tjekke detaljer om telefonens hukommelse, skal du trykke på **Denne enhed**. Eller tryk på **SD-kort**, hvis du vil tjekke detaljer om hukommelseskortet.

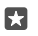

Tip! Vil du se, hvad du ellers har på telefonen? Tryk på 🔤 Stifinder i appmenuen for at administrere filerne på din telefon hurtigt og nemt.

Hvis telefonens hukommelse bliver fuld, skal du først tjekke, om der er ting, du ikke længere har brug for, og fjerne disse ting:

· Sms'er, mms'er og mails

- Kontaktposter og -detaljer
- Apps
- Musik, fotos eller videoer

Du kan også flytte filerne til hukommelseskortet i stedet for at fjerne dem.

Kvaliteten af dit hukommelseskort kan have stor betydning for telefonens ydeevne. Du får mest ud af din telefon, hvis du bruger et hurtigt kort på 4-128 GB fra en kendt producent. Du kan finde flere oplysninger om hukommelseskort under de ofte stillede spørgsmål.

Brug kun kompatible hukommelseskort, der er godkendt til brug med denne enhed. Brugen af kort, der ikke er kompatible, kan beskadige kortet, enheden og de data, der er gemt på kortet.

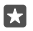

**Tip!** Hvis din telefon ikke genkender en fils filtype (f.eks. en zip-fil), placeres filen i mappen Anden. Du kan tjekke, hvilke filer det er, og slette dem, du ikke skal bruge, ved hjælp af appen Stifinder.

**Fjern midlertidige filer for at frigøre plads** Tryk på **Stager > Denne enhed > Midlertidige filer > Slet midlertidige filer**.

#### Gem eller flyt apps til et hukommelseskort

Udvid telefonens hukommelse med et hukommelseskort, og gem dine apps på kortet som standard.

Kvaliteten af dit hukommelseskort kan have stor betydning for telefonens ydeevne. Du får mest ud af din telefon, hvis du bruger et hurtigt kort på 4-128 GB fra en kendt producent. Du kan finde flere oplysninger om hukommelseskort under de ofte stillede spørgsmål.

Hukommelseskortet understøttes ikke af alle telefoner. Du kan finde oplysninger om tilgængelighed på www.microsoft.com/mobile/support/wpfeatures.

Hukommelseskortet sælges separat.

#### Vælg, hvor dine nye apps skal gemmes

1. Tryk på 🜍 Lager.

2. Vælg, om du vil gemme nye apps i telefonhukommelsen eller på hukommelseskortet, under Nye apps gemmes i:

#### Flyt apps til hukommelseskortet

Trýk på 🛐 Lager > Denne enhed > Apps og spil. Tryk på den app, du vil flytte, og tryk på Flyt.

Du kan senere flytte apperne tilbage til din telefon fra hukommelseskortet.

Hukommelseskortets type kan have betydning for, hvor lang tid det tager at flytte store filer til kortet.

#### Slet en app fra telefonen

Du kan fjerne installerede apps, som du ikke længere vil beholde eller bruge, så du får mere ledig hukommelse.

1. Stryg til venstre på startskærmen til apps-menuen.

2. Tryk på appen, og hold den nede, og tryk på **Fjern**. Der kan være nogle apps, som du ikke kan fjerne.

Hvis du fjerner en app, kan du muligvis geninstallere den, uden at du skal købe den igen, så længe den er tilgængelig i Store.

Hvis en installeret app er afhængig af en fjernet app, holder den installerede app muligvis op med at fungere. Du kan finde flere oplysninger i dokumentationen til den installerede app.

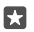

Tip! Vil du beholde appen, men har du ikke mere ledig hukommelse på telefonen? Flyt appen til hukommelseskortet i stedet for at fjerne den. Tryk på **Stager > Denne** enhed > Apps og spil. Tryk på den app, du vil flytte, og tryk på Flyt. Hukommelseskortet understøttes ikke af alle telefoner. Du kan finde oplysninger om tilgængelighed på www.microsoft.com/mobile/support/wpfeatures.

#### Administrer filer på din telefon

Med Stifinder-appen kan du nemt tjekke filerne på telefonen og organisere dem i mapper. Du kan også slette de filer, du ikke længere har brug for. Du kan håndtere filerne både i telefonhukommelsen og på hukommelseskortet.

Hukommelseskortet understøttes ikke af alle telefoner. Du kan finde oplysninger om tilgængelighed på **www.microsoft.com/mobile/support/wpfeatures**.

- 1. Tryk på 🔚 Stifinder.
- 2. Tryk på Denne enhed, og find den ønskede mappe.
- **3.** Du kan søge i den mappe, du er i, ved at trykke på  $\wp$ .

4. Hvis du vil ændre, hvordan filer eller mapper sorteres, skal du trykke på den aktuelle sorteringsmetode (Navn, Størrelse eller Dato) og vælge en ny metode.

5. Du kan hurtigt springe tilbage til den forrige mappe ved at trykke på mappen på filstien øverst på skærmen.

#### Opret en ny mappe

Tryk på 🛄, og skriv et navn.

#### Flyt eller kopiér en fil eller en mappe til en anden placering

Tryk på og hold den ønskede fil eller mappe, og vælg, det du vil gøre med den.

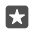

**Tip!** Hvis du vil flytte eller kopiere flere filer eller mapper på én gang, skal du trykke på ﷺ vælge de ønskede filer eller mapper og trykke på 🖳 for at flytte dem eller på [♪, hvis du vil kopiere dem.

#### Del en fil eller mappe

Tryk på 들, og vælg det, du vil dele. Tryk på 🖒, og vælg, hvordan du vil dele.

#### Slet en fil eller mappe

Tryk på ≤ , vælg det, du vil slette, og tryk på 🛍.

### Kopiér indhold mellem din telefon og computer

Du kan kopiere fotos, videoer og andet indhold, som du har oprettet, mellem din telefon og en computer.

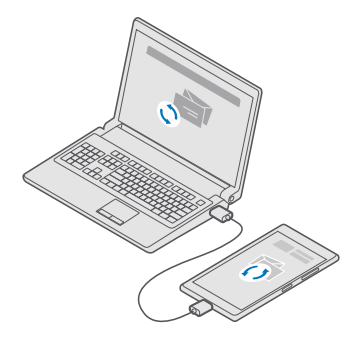

- Tip! Hvis du vil overføre dine fotos til en Mac, anbefales det, at du bruger appen Lumia Photo Transfer til Mac, som du kan downloade fra www.microsoft.com/en-us/mobile/ support/product/nokia-photo-transfer-for-mac/.
- 1. Tilslut telefonen til en kompatibel computer med et kompatibelt USB-kabel.
- 2. Åbn en filstyring på computeren, f.eks. Windows Stifinder eller Finder, og gå til din telefon.

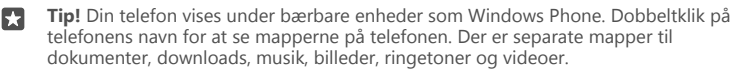

3. Træk og slip elementer fra din telefon til computeren eller fra computeren til telefonen.

Sørg for at placere filerne i de korrekte mapper på telefonen, ellers kan du muligvis ikke se dem.

Du kan ikke kopiere sms'er eller kontakter til din computer, men du kan synkronisere dem med din Microsoft-konto.

 $\star$ 

**Tip!** Hvis du har operativsystemet Windows 7, Windows 8 eller Windows 8.1 på din computer, kan du også bruge Windows Phone-appen til computere. Windows 8 og Windows 8.1 installerer automatisk appen, når du tilslutter telefonen til din computer. Du kan downloade den til Windows 7 fra **go.microsoft.com/fwlink/?LinkID=265472**.

Du kan se, hvilke apps der fungerer med hvilke computere, i følgende tabel:

|                     | Windows<br>Phone-app | Windows<br>Phone-app<br>til<br>computer | Appen<br>Lumia<br>Photo<br>Transfer til<br>Mac (kun<br>fotos og<br>videoer) | Windows<br>Stifinder |
|---------------------|----------------------|-----------------------------------------|-----------------------------------------------------------------------------|----------------------|
| Windows 10          |                      |                                         |                                                                             | Х                    |
| Windows 8 og<br>8.1 | х                    | х                                       |                                                                             | Х                    |
| Windows 8 RT        | Х                    |                                         |                                                                             | Х                    |
| Windows 7           |                      | Х                                       |                                                                             | Х                    |
| Windows<br>Vista/XP |                      |                                         |                                                                             | Х                    |
| Mac                 |                      |                                         | Х                                                                           |                      |

### Sikkerhed

Lær, hvordan du beskytter telefonen og opbevarer dine data sikkert.

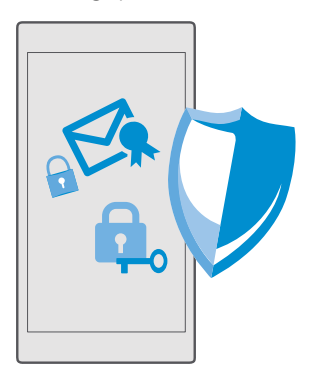

#### Beskyt telefonen med en pinkode til logon

Opret en pinkode til logon, så ingen andre kan låse din telefon op. Hvis du opretter en pinkode til logon, er det denne korte pinkode, du skal angive på telefonen, i stedet for adgangskoden til din Microsoft-konto, når du ændrer sikkerhedsindstillinger eller køber en app fra Store.

1. Stryg nedad fra toppen af skærmen, og tryk på  $\textcircled{\otimes}$  Alle indstillinger >  $\bigcirc$  Konti > Indstillinger for logon.

2. Hvis du vil oprette pinkoden til logon, skal du under Pinkode trykke på Tilføj.

3. Hvis du bliver bedt om at angive adgangskoden til din Microsoft-konto på telefonen, skal du gøre det.

4. Skriv en pinkode (mindst 4 cifre).

5. Vælg, hvor længe der skal gå, inden den låste telefon skal kræve en pinkode for at låse låseskærmen op, under **Kræv logon**.

Hold logonpinkoden hemmelig, og opbevar den på et sikkert sted. Undlad at opbevare koden sammen med telefonen. Sørg for, at du har en Microsoft-konto på din telefon – hvis du har en konto, og du glemmer pinkoden til logon, kan du nulstille pinkoden på

account.microsoft.com ved hjælp af indstillingen Find min telefon. Hvis du glemmer pinkoden til logon, og den ikke kan gendannes eller nulstilles på nogen måde, skal telefonen til service. Der skal muligvis betales et servicegebyr, og alle dine personlige data på telefonen kan blive slettet. Kontakt det nærmeste servicecenter for din telefon eller din telefonforhandler for at få flere oplysninger.

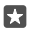

Tip! Når du har oprettet en pinkode til logon på din telefon, kan du konfigurere Windows Hello Beta til at låse telefonen op ved hjælp af dine øjne, så du ikke skal skrive en pinkode. Gå til Windows Hello (Beta), og tryk på Konfigurer. Følg derefter instruktionerne på telefonen. Windows Hello understøttes ikke af alle telefoner. Du kan finde oplysninger om tilgængelighed på www.microsoft.com/mobile/support/wpfeatures.

#### Skift din pinkode til logon

Stryg nedad fra toppen af skærmen, og tryk på Alle indstillinger >  $\land$  Konti > Indstillinger for logon. Gå til Pinkode, og tryk på Skift.

#### Lås telefonen automatisk, når den ikke bruges

Stryg nedad fra toppen af skærmen, og tryk på ۞ **Alle indstillinger** > 🚅 **Personlig** tilpasning > Låseskærm. Se under Timeout for skærm efter, og angiv, hvor længe der skal gå, inden telefonen automatisk låses.

#### Lås telefonen op med en pinkode til logon

Tryk på tænd/sluk-tasten, træk låseskærmen op, og skriv din pinkode til logon.

 $\star$ 

**Tip!** Hvis du har konfigureret Windows Hello Beta på din telefon, behøver du ikke at skrive logonpinkoden for at låse telefonen op. Tryk på tænd/sluk-tasten, vend telefonen mod dit ansigt, og kig direkte på låseskærmen. Vent, indtil telefonen har genkendt dig. Windows Hello understøttes ikke af alle telefoner. Du kan finde oplysninger om tilgængelighed på www.microsoft.com/mobile/support/wpfeatures.

#### Brug din telefon, når den er låst

Du kan bruge visse funktioner på telefonen, når den er låst, uden at skulle skrive pinkoden til logon.

Hvis du vil aktivere telefonen, skal du trykke på tænd/sluk-tasten.

#### Besvar et opkald

Hvis din telefon er låst, når nogen ringer til dig, skal du stryge opad og trykke på **Besvar**.

#### Få vist dine beskeder

Tryk på tænd/sluk-tasten, og stryg nedad fra toppen af skærmen.

#### Åbn kameraet

Hvis du tilføjer en genvej til kameraet i handlingscentret, kan du hurtigt aktivere kameraet, når din telefon er låst. Tryk på tænd/sluk-tasten, stryg nedad fra toppen af skærmen, og tryk på ⊡Kamera.

Hvis din telefon har en kameratast, skal du trykke på kameratasten.

#### Skift lydprofil for indgående opkald

Tryk på tænd/sluk-tasten, og tryk på en lydstyrketast på siden af telefonen. Tryk derefter på lydstyrkevælgeren øverst på skærmen.

#### Slå Bluetooth fra

Tryk på tænd/sluk-tasten, stryg nedad fra toppen af skærmen, og tryk på **\$ Bluetooth**. Hvis Bluetooth-ikonet ikke er synligt, skal du trykke på **Udvid**.

#### Tænd lygten

Tryk på tænd/sluk-tasten, stryg nedad fra toppen af skærmen, og tryk på **⊲∎Lommelygte**. Hvis lygteikonet ikke er synligt, skal du trykke på **Udvid**. Du slukker lygten ved at trykke på **⊲ Lommelygte**. Lygten understøttes ikke af alle telefoner. Du kan finde oplysninger om tilgængelighed på **www.microsoft.com/mobile/support/wpfeatures**.

#### Sæt musik på pause, fortsæt afspilningen eller spring til en anden sang

Brug betjeningselementerne til musikafspilleren, der vises øverst på skærmen.

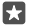

Tip! Hvis du hører radio, kan du også bruge musikknapperne på låseskærmen til at skifte station eller slå lyden fra. FM-radio understøttes ikke af alle telefoner. Du kan finde oplysninger om tilgængelighed på www.microsoft.com/mobile/support/ wpfeatures.

#### Åbn Cortana

Hvis din telefon har Cortana, skal du trykke på og holde søgetasten  $\mathcal{P}$  for at åbne Cortana.

Cortana er ikke tilgængelig i alle områder og på alle sprog. Du kan få oplysninger om de understøttede områder og sprog på **www.microsoft.com/mobile/support/** cortanaregions.

#### Lås op med ét blik

Hvis du vil have en hurtig og personlig brugergodkendelse, skal du konfigurere Windows Hello Beta, der er en biometrisk godkendelsesfunktion – så kan du låse din telefon op med et enkelt blik. Windows Hello understøttes ikke af alle telefoner. Du kan finde oplysninger om tilgængelighed på **www.microsoft.com/mobile/support/wpfeatures**.

Hvis du vil konfigurere Windows Hello Beta, skal du oprette en pinkode til logon på din telefon.

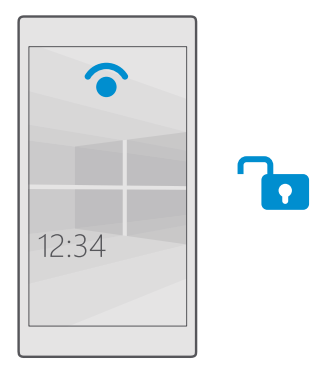

1. Stryg nedad fra toppen af skærmen, og tryk på  $\textcircled{}{}{\otimes}$  Alle indstillinger >  $\bigwedge$  Konti > Indstillinger for logon.

2. Hvis du vil oprette en pinkode til logon, skal du under Pinkode trykke på Tilføj.

3. Vælg, hvornår der skal kræves logon på din telefon.

4. Når du har angivet pinkoden til logon, skal du konfigurere Windows Hello Beta. Tryk på **Konfigurer**, og følg instruktionerne.

Hvis du bruger briller, skal du tage dem af under den første konfiguration. Derefter kan du forbedre genkendelsen med briller på og under forskellige lysforhold ved at trykke på **Få bedre genkendelse**.

5. Hvis du vil låse din telefon op, skal du trykke på tænd/sluk-tasten, vende telefonen mod dit ansigt og vente på, at telefonen godkender dig.

Der vises et rødt LED-lys under godkendelsen.

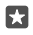

Tip! Du kan også altid låse telefonen op ved at stryge opad på låseskærmen og skrive logonpinkoden.

#### Skift din pinkode til SIM-kortet

Hvis dit SIM-kort blev leveret med en standardpinkode, kan du ændre den til en mere sikker kode.

Det er ikke alle netværksudbydere, der understøtter denne funktion.

2. Tryk på Indstillinger for SIM-kort under SIM-kortet. Hvis du har en telefon med to SIM-kort, skal du trykke på Indstillinger for SIM-kort 1 eller Indstillinger for SIM-kort 2. Dobbelt-SIM understøttes ikke af alle telefoner. Du kan finde oplysninger om tilgængelighed på www.microsoft.com/mobile/support/wpfeatures.

3. Gå om nødvendigt til Sikkerhed, og tryk på Brug SIM-pinkode.

 Skriv om nødvendigt den nuværende pinkode til SIM-kortet, og tryk på Skift SIMpinkode.

Pinkoden til SIM-kortet kan være på 4-8 cifre.

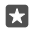

Tip! Hvis du ikke vil beskytte dit SIM med en pinkode, skal du gå til **Indstillinger for** SIM-kort og finde Sikkerhed. Tryk her på Fjern SIM-pinkode, og skriv din nuværende pinkode. Hvis du har en telefon med to SIM-kort, skal du fjerne SIM-pinkoden i Indstillinger for SIM-kort 1 eller i Indstillinger for SIM-kort 2.

#### Find en telefon, du har mistet

Hvis du ikke kan huske, hvor du har lagt din telefon, eller er bange for, at den er blevet stjålet, kan du bruge Find min telefon til at finde telefonen og fjernlåse den eller slette alle data på den.

Du skal have din Microsoft-konto på telefonen.

- 1. Gå til account.microsoft.com på din computer.
- 2. Log på med den samme Microsoft-konto som på din telefon.
- 3. Vælg din telefon på listen over enheder.

Du kan:

- finde telefonen på et kort
- få din telefon til at ringe, selvom den lydløse tilstand er aktiveret
- låse telefonen, og få vist et kontaktnummer og en besked på den, så den kan blive returneret til dig
- slette alle data på telefonen

De tilgængelige valgmuligheder kan variere.

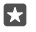

Tip! Indstil telefonen, så den automatisk gemmer dens placeringer med nogle få timers mellemrum. Hvis telefonens batteri løber tør for strøm, kan du stadig få vist den sidst gemte placering. Stryg nedad fra toppen af skærmen, og tryk på ☺ Alle indstillinger > ○ Opdatering og sikkerhed > Find min telefon.

#### Beskyt dine data med enhedskryptering

Stryg nedad fra toppen af skærmen, tryk på ۞ Alle indstillinger > [] System > Enhedskryptering, og indstil Enhedskryptering til Til 📼.

Hvis du valgte de anbefalede indstillinger, da du konfigurerede telefonen, er enhedskryptering slået fra som standard. Når enhedskryptering er slået til, kan en hacker ikke få adgang til dine data eller få fat i dine adgangskoder.

#### Opret en startskærm med udvalgte apps

Lad dine venner og familiemedlemmer bruge udvalgte apps på din telefon uden at få adgang til din egen startskærm.

Hvis du vil sikre dig, at andre personer ikke kan få adgang til din startskærm, skal du angive en pinkode til logon på telefonen.

Når du har oprettet en pinkode til logon på din telefon, kan du konfigurere Windows Hello Beta til at låse telefonen op ved hjælp af dine øjne, så du ikke skal skrive en pinkode. Gå til Windows Hello (Beta), og tryk på Konfigurer. Følg derefter instruktionerne på telefonen. Windows Hello understøttes ikke af alle telefoner. Du kan finde oplysninger om tilgængelighed på www.microsoft.com/mobile/support/wpfeatures.

1. Stryg nedad fra toppen af skærmen, og tryk på 🛞 Alle indstillinger > 🔉 Konti > Apphjørnet.

2. Tryk på Apps, vælg de apps, som andre skal have lov til at bruge, og tryk på 🕗.

Du kan også vælge, om du vil give andre adgang til dit handlingscenter, dine indstillinger, til at bruge tasterne eller til at ændre felter. Hvis du vil give adgang til dit handlingscenter eller dine indstillinger, skal du slå **Handlingscenter** til **e**. Hvis du vil tillade brugen af bestemte taster, f.eks. kameratasten, eller give andre lov til at ændre felterne på startskærmen, skal du trykke på **avanceret** og vælge, hvad du vil tillade.

3. Du kan afslutte indstillingerne og åbne Apphjørnet ved at trykke på →. Det kan tage lidt tid for telefonen at installere dine apps.

Tip! Du kan fastgøre Apphjørnet-indstillingerne på startskærmen, så du hurtigt kan åbne dem. Stryg nedad fra toppen af skærmen, og tryk på 
Apphjørnet > Aphjørnet > ④.

#### Gå til din egen startskærm

I Apphjørnet skal du trykke på tænd/sluk-tasten og hold den nede. Stryg derefter til højre.

#### Administrer dit annonce-id

Din telefon tillader, at apps får adgang til et annonce-id på telefonen. På denne måde får du mere relevante reklamer. Du kan selv styre, om dine apps skal have adgang til id'et.

1. Stryg nedad fra toppen af skærmen, og tryk på 

Alle indstillinger > 

Beskyttelse af personlige oplysninger > Annonce-id.

2. Indstil Annonce-id til Til 📼 eller Fra 📼.

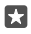

Tip! Du kan nulstille annonce-id'et, hvis de reklamer, du får på telefonen, ikke længere er relevante for dig. Tryk på **Nulstil dit annonce-id**.

#### Vælg de oplysninger, som dine apps skal have adgang til

Nogle apps fungerer bedre, hvis de kan få adgang til relevante oplysninger, f.eks. din kalender, på din telefon. Du kan vælge, hvilke oplysninger dine apps skal have adgang til.

1. Stryg nedad fra toppen af skærmen, og tryk på () Alle indstillinger > Beskyttelse af personlige oplysninger. 2. Tryk på funktionen, og vælg, om dine apps skal have adgang til den.

Hvis du slår denne indstilling til, kan du stadig forhindre bestemte apps i at få adgang til funktionen.

# Tegnebog

Brug Tegnebog til at samle dine betalingsmåder på ét sted.

NFC understøttes ikke af alle telefoner. Du kan finde oplysninger om tilgængelighed på www.microsoft.com/mobile/support/wpfeatures.

Tegnebog er en virtuel tegnebog på din telefon. Du kan:

- foretage betalinger i Store, f.eks. når du køber en app
- foretage køb i en app med de kort, du har gemt
- bruge dine kort i Tegnebog til NFC-betaling, hvis denne funktion understøttes af din netværksudbyder
- gemme dine Microsoft-gavekort på telefonen
- gemme dine boardingpas, værdikuponer, billetter m.m.

Bemærk: Betalings- og billet-apps og -tjenester leveres af tredjeparter. Microsoft Mobile giver ingen garanti og påtager sig intet ansvar for sådanne apps eller tjenester, herunder support, funktionalitet, transaktioner eller tab af penge. Du skal muligvis geninstallere og aktivere betalings- eller billetappen efter reparationen af din enhed. Du skal muligvis geninstallere og aktivere de kort, du har tilføjet, samt betalings- eller billetappen efter reparationen af din enhed.

### Adgangskoder

Se, hvad de forskellige koder på telefonen bruges til.

| PIN-kode til SIM<br>(4-8 cifre) | Denne kode beskytter dit SIM-kort mod<br>uautoriseret brug eller kræves for at få<br>adgang til visse funktioner. |  |
|---------------------------------|----------------------------------------------------------------------------------------------------|--|
|                                 | Du kan indstille din telefon til at bede om pinkoden til SIM-kortet, når du tænder den.                           |  |
|                                 | Hvis du glemmer koden, eller hvis den ikke<br>følger med kortet, skal du kontakte din<br>netværksudbyder.         |  |
|                                 | Hvis du skriver en forkert kode 3 gange i<br>træk, skal du fjerne blokeringen af koden<br>med PUK-koden.          |  |

| PUK                                                                           | Denne kode skal bruges til at ophæve<br>spærringen af pinkoden til et SIM.<br>Hvis koden ikke følger med dit SIM-kort, skal<br>du kontakte din netværksudbyder.                                                                                  |  |
|-------------------------------------------------------------------------------|----------------------------------------------------------------------------------------------------|--|
| Sikkerhedskode (pinkode til logon, pinkode<br>til låseskærm)<br>(min 4 cifro) | Denne kode bruges til at beskytte telefonen<br>mod uautoriseret brug og til at bekræfte din<br>identitet.                                                                                                    |  |
| (mm. 4 cirre)                                                                 | Du kan indstille telefonen til at bede om en<br>pinkode, når du f.eks. låser telefonen op,<br>ændrer sikkerhedsindstillinger eller køber en<br>app i Store. Du kan selv definere denne<br>pinkode.                                               |  |
|                                                                               | Hold pinkoden hemmelig, og opbevar den<br>på et sikkert sted. Undlad at opbevare koden<br>sammen med telefonen.                                                                                                    |  |
|                                                                               | Hvis du glemmer pinkoden til logon, og den<br>ikke kan gendannes eller nulstilles på nogen<br>måde, skal telefonen til service. Der skal<br>muligvis betales et servicegebyr, og alle dine<br>personlige data på telefonen kan blive<br>slettet. |  |
|                                                                               | Kontakt det nærmeste servicecenter for din<br>telefon eller din telefonforhandler for at få<br>flere oplysninger.                                                                                                    |  |
| IMEI                                                                          | Dette nummer bruges til at identificere<br>telefoner på netværket. Du skal muligvis<br>oplyse nummeret til dit servicecenter eller<br>telefonforhandler.                                                                                         |  |
|                                                                               | Hvis du vil se dit IMEI-nummer, skal du taste <b>*#06#</b> .                                                                                                    |  |

### Løs forbindelsesproblemer

#### Hvis din internetforbindelse ikke virker

- Tjek din Wi-Fi-forbindelse. Stryg nedad fra toppen af skærmen, og tryk på og hold ( Tjek, at Wi-Fi-netværk er indstillet til Til •, og at du har forbindelse til et netværk.
- Tjek, at strømsparetilstand ikke er slået til. Stryg nedad fra toppen af skærmen, og tryk på
   Alle indstillinger > [] System > Strømsparetilstand.

- Hvis du er i udlandet, skal du tjekke, at du har givet tilladelse til roaming. Stryg nedad fra toppen af skærmen, tryk på ③ Alle indstillinger > ⊕ Netværk og trådløs > Mobiltelefon og SIM-kort og på SIM-kortet. Tryk på Egenskaber, og tjek, at Indstillinger for dataroaming er indstillet til udfør roaming. Hvis du går på internettet, mens du roamer, kan udgifterne til datatrafik stige betydeligt, især i udlandet.
- Hvis du har installeret nye indstillinger fra en sms, skal du fjerne de nye indstillinger. Tryk på Stager > Telefon > apps + spil og på de nye indstillingselementer, og tryk på Fjern.

# Hvis din telefon ikke reagerer

Hvis din telefon holder op med at virke eller ikke reagerer, som du er vant til, kan du hurtigt genstarte den, så den bliver klar igen.

Prøv at gøre følgende:

- Genstart med 1 tast: Tryk på tænd/sluk-tasten, og hold den nede i ca. 10 sekunder. Telefonen genstartes.
- Genstart med 2 taster: Tryk samtidigt på lydstyrke ned-tasten og tænd/sluk-tasten, og hold dem nede i ca. 10 sekunder. Telefonen genstartes.

Hvis du ikke er sikker på, hvilken genstartsmetode du skal bruge med din telefon, skal du gå til **www.microsoft.com/mobile/support/wpfeatures**.

Hvis det ofte sker, at telefonen ikke reagerer, skal du opdatere telefonsoftwaren eller nulstille telefonen. Når du nulstiller, gendannes fabriksindstillingerne, og alt dit personlige indhold, herunder apps, du har købt og downloadet, bliver slettet. Stryg nedad fra toppen af skærmen, og tryk på () Alle indstillinger > [] System > Om > Nulstil telefonen.

Hvis dette ikke løser problemet, skal du kontakte din netværksudbyder eller producenten for at få enheden til reparation. Inden du sender din telefon til service eller reparation, skal du sikkerhedskopiere dine data, da alle dine personlige data på telefonen kan blive slettet.

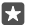

**Tip!** Hvis du har brug for at identificere din telefon, skal du taste **\*#06#** for at få vist telefonenes entydige IMEI-nummer. Du kan finde IMEI-nummeret i telefonens kerne. Du kan finde flere oplysninger i afsnittet med produkt- og sikkerhedsoplysninger i onlinebrugervejledningen.